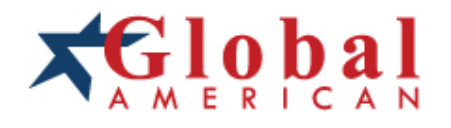

#### integration with integrity

User's Manual Single Board Computer 3307920 Version 1.0, December 2006

#### Copyrights

This manual is copyrighted and all rights are reserved. It does not allow any non authorization in copied, photocopied, translated or reproduced to any electronic or machine readable form in whole or in part without prior written consent from the manufacturer.

In general, the manufacturer will not be liable for any direct, indirect, special, incidental or consequential damages arising from the use of inability to use the product or documentation, even if advised of the possibility of such damages. The manufacturer keeps the rights in the subject to change the contents of this manual without prior notices in order to improve the function design, performance, quality and reliability. The author assumes no responsibility for any errors or omissions, which may appear in this manual, nor does it make a commitment to update the information contained herein.

#### Trademarks

Intel is a registered trademark of Intel Corporation. Award is a registered trademark of Award Software, Inc.

All other trademarks, products and or product's name mentioned herein are mentioned for identification purposes only, and may be trademarks and/or registered trademarks of their respective companies or owners.

# **Table of Contents**

| 1 | INTRODUCTION                                 | . 15 |
|---|----------------------------------------------|------|
|   | 1.1 3307920 CPU CARD OVERVIEW                | . 16 |
|   | 1.1.1 3307920 Models                         | . 16 |
|   | 1.1.2 3307920 Benefits                       | 16   |
|   | 1.1.3 3307920 Features                       | . 17 |
|   | 1.2 3307920 Overview                         | . 18 |
|   | 1.2.1 3307920 Connectors                     | 20   |
|   | 1.2.2 Technical Specifications               | . 21 |
| 2 | DETAILED SPECIFICATIONS                      | . 23 |
|   | 2.1 Overview                                 | . 24 |
|   | 2.2 COMPATIBLE GAI BACKPLANES                | . 24 |
|   | 2.3 BOARD DIMENSIONS                         | . 24 |
|   | 2.4 CPU SUPPORT                              | . 24 |
|   | 2.5 VIA VT82C686B System Chipset             | . 25 |
|   | 2.6 Data Flow                                | . 26 |
|   | 2.7 LCD AND FLAT PANEL DISPLAY SUPPORT       | . 27 |
|   | 2.7.1 High Screen Resolution Display Support | . 27 |
|   | 2.8 Memory Support                           | . 28 |
|   | 2.9 PCI BUS INTERFACE SUPPORT                | . 28 |
|   | 2.10 Ethernet                                | . 28 |
|   | 2.10.1 Ethernet Controller Overview          | . 28 |
|   | 2.10.2 Ethernet Controller Features          | . 29 |
|   | 2.11 Drive Interfaces                        | . 30 |
|   | 2.11.1 SATA Drives                           | . 30 |
|   | 2.11.2 IDE HDD Interfaces                    | 30   |
|   | 2.11.3 Floppy Disk Drive (FDD)               | 30   |
|   | 2.11.4 Compact Flash                         | . 30 |
|   | 2.12 SERIAL PORTS                            | . 31 |
|   | 2.13 AUDIO CODEC                             | . 31 |
|   | 2.13.1 Audio Codec Overview                  | . 31 |
|   | 2.13.2 Audo Codec Features                   | . 31 |

|   | 2.14 REAL TIME CLOCK                                | . 32 |
|---|-----------------------------------------------------|------|
|   | 2.15 System Monitoring                              | . 32 |
|   | 2.16 BIOS                                           | . 33 |
|   | 2.17 INFRARED DATA ASSOCIATION (IRDA) INTERFACE     | . 33 |
|   | 2.18 USB INTERFACES                                 | . 33 |
|   | 2.19 OPERATING TEMPERATURE AND TEMPERATURE CONTROL  | . 33 |
|   | 2.20 POWER CONSUMPTION                              | . 33 |
|   | 2.21 PACKAGED CONTENTS AND OPTIONAL ACCESSORY ITEMS | . 35 |
|   | 2.21.1 Package Contents                             | . 35 |
|   | 2.21.2 Optional Accessory Items                     | . 35 |
| 3 | CONNECTORS AND JUMPERS                              | . 37 |
|   | 3.1 Peripheral Interface Connectors                 | . 38 |
|   | 3.1.1 3307920 Layout                                | . 38 |
|   | 3.1.2 Peripheral Interface Connectors               | . 39 |
|   | 3.1.3 External Peripheral Interface Connectors      | . 40 |
|   | 3.1.4 On-board Jumpers                              | . 41 |
|   | 3.2 INTERNAL PERIPHERAL CONNECTORS                  | . 41 |
|   | 3.2.1 Audio CD In Connector                         | . 41 |
|   | 3.2.2 Audio Connector (Line out, Line in & MIC in)  | . 43 |
|   | 3.2.3 Battery Connector                             | . 44 |
|   | 3.2.4 Compact Flash <sup>®</sup> Connector          | . 45 |
|   | 3.2.5 CPU Fan Connector                             | . 48 |
|   | 3.2.6 Digital Input/Output (DIO) Connector          | . 49 |
|   | 3.2.7 DIMM socket                                   | . 51 |
|   | 3.2.8 External LED Connector                        | . 53 |
|   | 3.2.9 Floppy Disk Connector                         | . 54 |
|   | 3.2.10 IDE Connector (Primary)                      | . 56 |
|   | 3.2.11 IDE Connector (Secondary)                    | . 58 |
|   | 3.2.12 Inverter Connector                           | . 60 |
|   | 3.2.13 IrDA Interface Connector                     | . 62 |
|   | 3.2.14 Keyboard/Mouse Connector                     | . 63 |
|   | 3.2.15 LVDS LCD Connector                           | . 65 |
|   | 3.2.16 Parallel Port Connector                      | . 67 |
|   | 3.2.17 Power Button Connector                       | . 68 |
|   | 3.2.18 Power Connector                              | . 70 |

| 3.2.19 PS-ON Connector                             |    |
|----------------------------------------------------|----|
| 3.2.20 Reset Button Connector                      |    |
| 3.2.21 RS-232 Serial Port (COM1 & COM2) Connectors |    |
| 3.2.22 Serial ATA Drive Connectors                 |    |
| 3.2.23 TFT LCD Connector                           |    |
| 3.2.24 USB Connectors (8-pin and 4-pin)            |    |
| 3.3 EXTERNAL PERIPHERAL INTERFACE CONNECTOR PANEL  |    |
| 3.3.1 LAN Connectors                               |    |
| 3.3.2 Mini-DIN 6 PS/2 Connector                    |    |
| 3.3.3 USB Connector                                |    |
| 3.3.4 VGA connector                                |    |
| 4 INSTALLATION                                     | 89 |
| 4.1 ANTI-STATIC PRECAUTIONS                        |    |
| 4.2 INSTALLATION CONSIDERATIONS                    |    |
| 4.2.1 Installation Notices                         |    |
| 4.3 UNPACKING                                      |    |
| 4.3.1 Unpacking Precautions                        |    |
| 4.3.2 Checklist                                    |    |
| 4.4 3307920 CPU CARD INSTALLATION                  |    |
| 4.4.1 Preinstalled Component                       |    |
| 4.4.2 Components to Install                        |    |
| 4.4.3 DIMM Module Installation                     |    |
| 4.5 Peripheral Device Connection                   |    |
| 4.5.1 IDE Disk Drive Connectors                    |    |
| 4.5.2 COM1-COM2 RS-232 Serial Port Installation    |    |
| 4.5.3 LCD Backlight Installation                   |    |
| 4.5.4 Power Connection                             |    |
| 4.5.5 TFT LVDS LCD Installation                    |    |
| 4.5.6 TFT TTL LCD Installation                     |    |
| 4.6 JUMPER SETTINGS                                |    |
| 4.6.1 CF Card Function Setup Jumper                |    |
| 4.6.2 Clear CMOS Jumper                            |    |
| 4.6.3 Flat Panel Power Select                      |    |
| 4.6.4 PCI VIO Voltage Select Jumper                |    |
| 4.7 Installing a Compact Flash <sup>®</sup> Card   |    |

#### 3307920 CPU Card

| 4.8 INSERTING THE CPU CARD          |  |
|-------------------------------------|--|
| 4.9 Rear Panel Connectors           |  |
| 4.9.1 Keyboard and Mouse Connection |  |
| 4.9.2 Ethernet Connection           |  |
| 4.9.3 USB Connection                |  |
| 4.9.4 VGA Port Installation         |  |
|                                     |  |

# **List of Figures**

| Figure 1-1: 3307920 Overview                                 |
|--------------------------------------------------------------|
| Figure 1-2: 3307920 Overview (Solder Side)19                 |
| Figure 2-1: Data Flow Block Diagram26                        |
| Figure 3-1: Connector and Jumper Locations                   |
| Figure 3-2: Audio CD In Connector Location42                 |
| Figure 3-3: Audio Connector Location43                       |
| Figure 3-4: Battery Connector Location45                     |
| Figure 3-5: Compact Flash <sup>®</sup> Connector Location46  |
| Figure 3-6: CPU Fan Connector Location48                     |
| Figure 3-7: Digital I/O Connector Location50                 |
| Figure 3-8: DIMM Socket Location52                           |
| Figure 3-9: External LED Connector Location53                |
| Figure 3-10: 34-pin FDD Connector Location55                 |
| Figure 3-11: Primary IDE Device Connector Location57         |
| Figure 3-12: Secondary IDE Device Connector Location         |
| Figure 3-13: Inverter Connector Location61                   |
| Figure 3-14: IrDA Connector Location62                       |
| Figure 3-15: Keyboard/Mouse Connector Location64             |
| Figure 3-16: LVDS LCD Connector Location                     |
| Figure 3-17: Parallel Port Connector Location67              |
| Figure 3-18: Power Button Connector Location69               |
| Figure 3-19: Power Connector Location70                      |
| Figure 3-20: PS-ON Signal Connector Location72               |
| Figure 3-21: Reset Button Connector Location74               |
| Figure 3-22: RS-232 Serial Port Connectors Location76        |
| Figure 3-23: SATA Drive Connector Locations77                |
| Figure 3-24: TFT LCD TTL Connector Location78                |
| Figure 3-25: 8-pin USB Connector Location81                  |
| Figure 3-26: External Peripheral Interface Connector Panel82 |

| Figure 3-27: RJ-45 Ethernet Connector                   | 84  |
|---------------------------------------------------------|-----|
| Figure 3-28: Mini-DIN 6 PS/2 Connector                  | 85  |
| Figure 3-29: VGA Connector                              | 86  |
| Figure 4-1: Installing the DIMM Module                  | 94  |
| Figure 4-2: Connection of 44-Pin IDE Connector          | 97  |
| Figure 4-3: Connection of 40-Pin IDE Connector          | 97  |
| Figure 4-4: Jumper Locations                            | 100 |
| Figure 4-5: CompactFlash <sup>®</sup> Card Installation | 104 |

3307920 CPU Card

# **List of Tables**

| Table 1-1: 3307920 Model Specifications16                        |
|------------------------------------------------------------------|
| Table 1-2: Technical Specifications                              |
| Table 2-1: CRT and Panel Screen Resolutions Supported         28 |
| Table 2-2: Power Consumption for VIA Mark 800 MHz34              |
| Table 2-3: Power Consumption for VIA Mark 533 MHz34              |
| Table 3-1: Peripheral Interface Connectors40                     |
| Table 3-2: External Peripheral Interface Connectors         40   |
| Table 3-3: On-board Jumpers41                                    |
| Table 3-4: Audio CD In Connector Pinouts         42              |
| Table 3-5: Audio Connector Pinouts         44                    |
| Table 3-6: Battery Connector Pinouts45                           |
| Table 3-7: Compact Flash <sup>®</sup> Connector Pinouts47        |
| Table 3-8: CPU Fan Connector Pinouts         49                  |
| Table 3-9: Digital I/O Connector Pinouts                         |
| Table 3-10: External LED Connector Pinouts                       |
| Table 3-11: 34-pin FDD Connector Pinouts         56              |
| Table 3-12: Primary IDE Connector Pinouts                        |
| Table 3-13: Secondary IDE Connector Pinouts60                    |
| Table 3-14: Inverter Connector Pinouts61                         |
| Table 3-15: IrDA Connector Pinouts63                             |
| Table 3-16: Keyboard/Mouse Connector Pinouts         64          |
| Table 3-17: LVDS LCD Connector Pinouts66                         |
| Table 3-18: Parallel Port Connector Pinouts         68           |
| Table 3-19: Power Button Connector Pinouts                       |
| Table 3-20: Power Connector Pinouts                              |
| Table 3-21: Primary IDE Connector Pinouts71                      |
| Table 3-22: PS-ON Signal Connector Pinouts                       |
| Table 3-23: Reset Button Connector Pinouts74                     |
| Table 3-24: RS-232 Serial Port Connectors Pinouts                |

| Table 3-25: SATA Drive Connector Pinouts          | 77  |
|---------------------------------------------------|-----|
| Table 3-26: TFT LCD TTL Connector Pinouts         | 79  |
| Table 3-27: CN23 USB Port Connector Pinouts       | 81  |
| Table 3-28: CN24 USB Port Connector Pinouts       | 81  |
| Table 3-29: LAN Pinouts                           | 83  |
| Table 3-30: RJ-45 Ethernet Connector LEDs         | 84  |
| Table 3-31: Mini-DIN 6 PS/2 Connector             | 85  |
| Table 3-32: USB Port Pinouts                      | 86  |
| Table 3-33: VGA Connector Pinouts                 | 87  |
| Table 4-1: GAI Provided Cables                    | 96  |
| Table 4-2: CF Card Function Setup Jumper Settings | 101 |
| Table 4-3: Clear CMOS Jumper Settings             | 102 |
| Table 4-4: Flat Panel Select Jumper Settings      | 102 |
| Table 4-5: PCI VIO Voltage Jumper Settings        | 103 |

3307920 CPU Card

# Glossary

| AC '97 | Audio Codec 97                        |
|--------|---------------------------------------|
| ACPI   | Advanced Configuration and            |
|        | Power Interface                       |
| APM    | Advanced Power Management             |
| ARMD   | ATAPI Removable Media Device          |
| ASKIR  | Amplitude Shift Keyed Infrared        |
| ATA    | Advanced Technology                   |
|        | Attachments                           |
| BIOS   | Basic Input/Output System             |
| CFII   | CompactFlash <sup>®</sup> Type 2      |
| CMOS   | Complementary Metal Oxide             |
|        | Semiconductor                         |
| CPU    | Central Processing Unit               |
| Codec  | Compressor/Decompressor               |
| COM    | Serial Port                           |
| DAC    | Digital to Analog Converter           |
| DDR    | Double Data Rate                      |
| DIMM   | Dual Inline Memory Module             |
| DIO    | Digital Input/Output                  |
| DMA    | Direct Memory Access                  |
| EIDE   | Enhanced IDE                          |
| EIST   | Enhanced Intel SpeedStep <sup>®</sup> |
|        | Technology                            |
| FDD    | Floppy Disk Drive                     |
| FDC    | Floppy Disk Connector                 |
| FFIO   | Flexible File Input/Output            |
| FIFO   | First In/First Out                    |
| FSB    | Front Side Bus                        |
| IrDA   | Infrared Data Association             |
| HDD    | Hard Disk Drive                       |
| IDE    | Integrated Data Electronics           |
| I/O    | Input/Output                          |

| ICH4                                   | I/O Controller Hub 4               |  |
|----------------------------------------|------------------------------------|--|
| L1                                     | Cache Level 1 Cache                |  |
| L2                                     | Cache Level 2 Cache                |  |
| LCD                                    | Liquid Crystal Display             |  |
| LPT                                    | Parallel Port Connector            |  |
| LVDS                                   | Low Voltage Differential Signaling |  |
| MAC                                    | Media Access Controller            |  |
| OS                                     | Operating System                   |  |
| PCI                                    | Peripheral Connect Interface       |  |
| PIO                                    | Programmed Input Output            |  |
| PnP                                    | Plug and Play                      |  |
| POST                                   | Power On Self Test                 |  |
| RAM                                    | Random Access Memory               |  |
| SATA                                   | Serial ATA                         |  |
| S.M.A.R.T Self Monitoring Analysis and |                                    |  |
|                                        | Reporting Technology               |  |
| SPD                                    | Serial Presence Detect             |  |
| S/PDI                                  | Sony/Philips Digital Interface     |  |
| SDRAM                                  | Synchronous Dynamic Random         |  |
|                                        | Access Memory                      |  |
| SIR                                    | Serial Infrared                    |  |
| UART                                   | Universal Asynchronous             |  |
|                                        | Receiver-transmitter               |  |
| USB                                    | Universal Serial Bus               |  |
| VGA                                    | Video Graphics Adapter             |  |
|                                        |                                    |  |

# THIS PAGE IS INTENTIONALLY LEFT BLANK

3307920 CPU Card

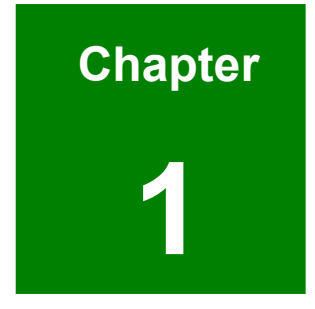

# Introduction

# 1.1 3307920 CPU Card Overview

The PCISA form factor 3307920 is fully equipped with advanced multi-mode I/Os. The 3307920 is designed for system manufacturers, integrators, and VARs that want performance, reliability, and quality at a reasonable price.

#### 1.1.1 3307920 Models

The 3307920 series has two models:

- 3307920 500 MHz
- 3307920 800 MHz

The specifications for the two models are shown in Table 1-1.

| 3307920                        | 533 MHz | 800 MHz |
|--------------------------------|---------|---------|
| CPU Speed                      | 533MHz  | 800MHz  |
| 128 MB PC133MHz onboard memory | YES     | YES     |
| CRT/TFT/LVDS                   | YES     | YES     |
| Dual LAN                       | YES     | YES     |
| Audio                          | YES     | YES     |
| Dual SATA-150                  | YES     | YES     |

Table 1-1: 3307920 Model Specifications

#### 1.1.2 3307920 Benefits

Some of the 3307920 benefits include:

- High performance, cost-effective, energy efficient
- Flexible display options
- Multiple storage option integration including
  - O 40-pin IFM or 3.5" HDD
  - 34-pin floppy disk drive (FDD) support
  - O IDE channel CFII socket for embedded OS
  - Dual SATA ports with ALI M5283 RAID 0 and RAID 1 support

#### 1.1.3 3307920 Features

Some of the 3307920 features are listed below:

- Complies with PCISA form factor
- Complies with RoHS
- Contains an embedded VIA Mark CoreFusion<sup>™</sup> processor
- Contains onboard 128MB PC133MHz memory
- Supports a 168-pin PC100/133MHz SDRAM DIMM with a maximum capacity of 512MB
- Supports CRT, 24-bit TFT/18-bit LVDS displays
- Supports IDE, dual LAN, five USB 1.1 devices, and two RS-232 serial port connectors
- Supports two SATA channels with transfer rates up to 150Mb/s

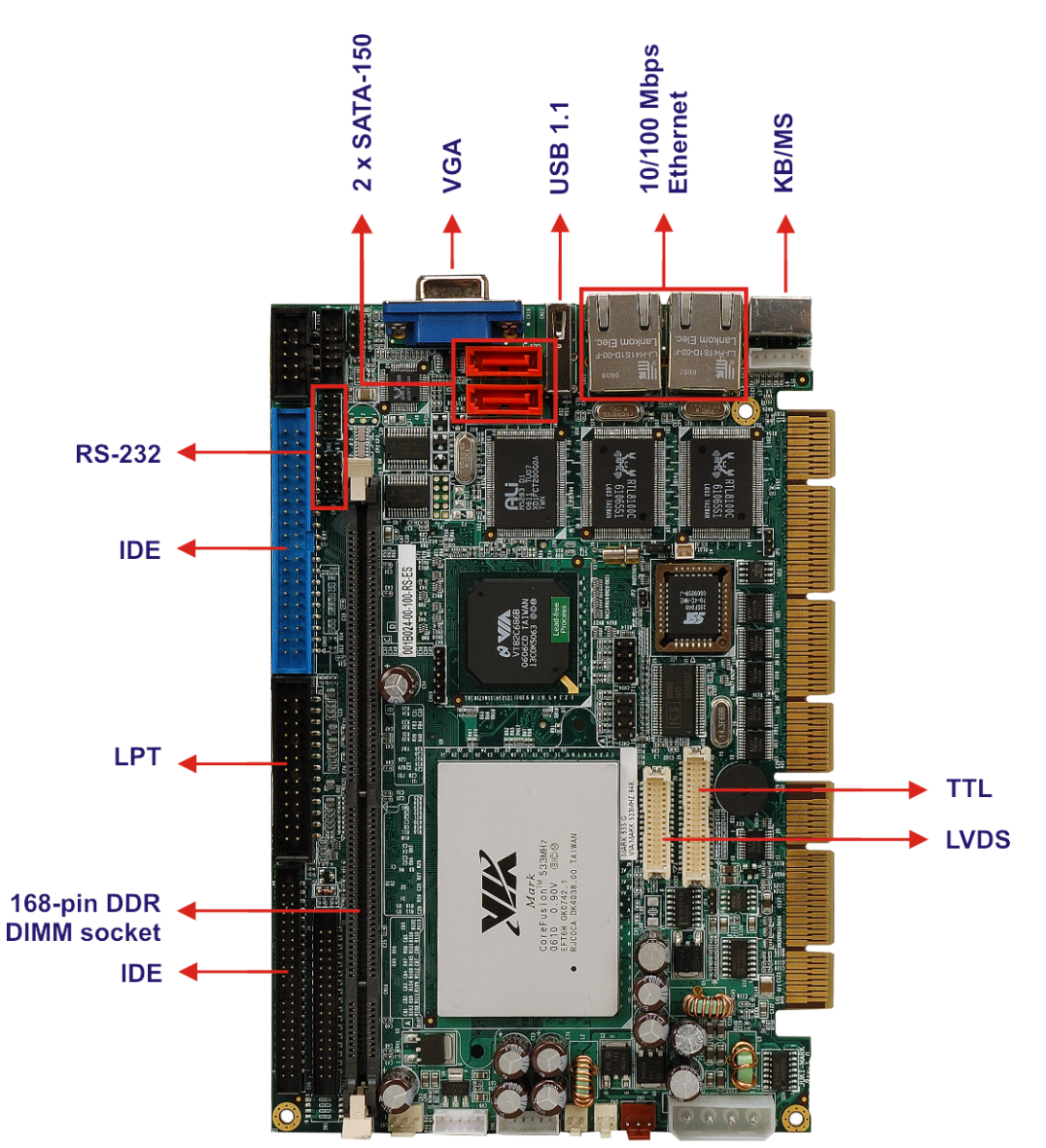

# 1.2 3307920 Overview

Figure 1-1: 3307920 Overview

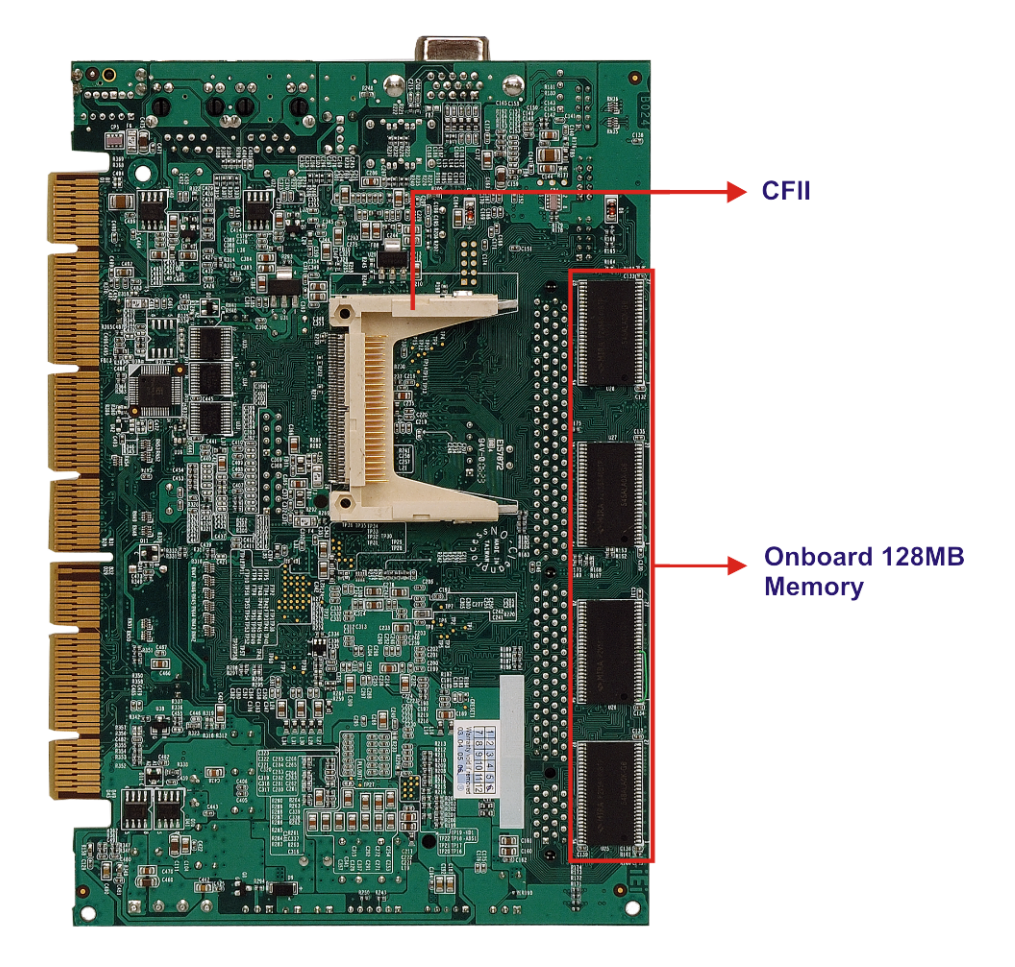

Figure 1-2: 3307920 Overview (Solder Side)

#### 1.2.1 3307920 Connectors

The 3307920 has the following connectors onboard:

- 1 x 4-pin AT/ATX power connector
- 1 x 168-pin DDR DIMM socket
- 1 x Audio CD In connector
- 1 x Audio connector
- 1 x Battery connector
- 1 x Compact Flash<sup>®</sup> card socket
- 1 x CPU fan connector
- 1 x Digital I/O connector
- 1 x External LED connector
- 1 x Floppy connector
- 2 x IDE interface connectors (1 x 40-pin and 1 x 44-pin)
- 1 x Inverter connector
- 1 x Infrared connector
- 1 x Keyboard / mouse connector
- 1 x LCD LVDS interface connector (dual-channel)
- 1 x LCD TTL interface connector
- 1 x Parallel port connector
- 1 x PS-ON connector
- 1 x Power button switch
- 1 x Reset button switch
- 2 x RS-232 serial port connectors
- 2 x Serial ATA connectors
- 2 x USB 1.1 connectors

The 3307920 has the following external peripheral interface connectors:

- 2 x Ethernet connectors
- 1 x PS/2 keyboard/mouse connector
- 1 x USB 1.1 connector
- 1 x VGA connector

The 3307920 has the following onboard jumpers:

- CF card function setup
- Clear CMOS
- Flat panel power select
- PCI VIO voltage select

The location of these connectors on the CPU card can be seen in **Figure 1-1**. These connectors are fully described in **Chapter 3**.

#### **1.2.2 Technical Specifications**

3307920 technical specifications are listed in **Table 1-2**. Detailed descriptions of each specification can be found in **Chapter 2**.

| SPECIFICATION        | DESCRIPTION                                               |
|----------------------|-----------------------------------------------------------|
| CPUs Supported       | VIA MARK 533/800 MHz                                      |
| FSB                  | 133 MHz                                                   |
| North Bridge Chipset | VIA MARK                                                  |
| South Bridge Chipset | VIA VT82C686B                                             |
| Memory               | 128MB PC133/MHz onboard memory                            |
|                      | One 168-pin PC133/100MHz SDRAM DIMM up to 512 MB          |
|                      | Supports 640MB maximum memory                             |
| Digital I/O          | 4 input / 4output by super I/O                            |
| Super I/O            | VIA VT82C686B                                             |
| Display              | CRT / 24-bit TFT / dual channel 18-bit LVDS integrated in |
|                      | VIA MARK                                                  |
| Power Support        | AT/ATX power support                                      |

| SPECIFICATION           | DESCRIPTION                                               |  |
|-------------------------|-----------------------------------------------------------|--|
| Power Consumption       | +5V @ 2.52A (VIA Mark 533MHz / PC133MHz 512MB)            |  |
|                         | +5V @ 2.94A (VIA Mark 800MHz / PC133MHz 512MB) 3D         |  |
|                         | Mark                                                      |  |
| Watchdog Timer          | Software programmable                                     |  |
|                         | 1~255 sec. system reset                                   |  |
| IrDA                    | One integrated IrDA connector supports either a Serial    |  |
|                         | Infrared (SIR) or an Amplitude Shift Keyed IR (ASKIR)     |  |
|                         | interface                                                 |  |
| IDE Interface           | Two IDE channels support four Ultra ATA 100/66/33 devices |  |
| Serial ATA (SATA)       | Two SATA channels with 150Mb/s transfer rates             |  |
|                         | Supports RAID 0, 1 with ALI M5283                         |  |
| Floppy Disk Drive (FDD) | Supports one FDD                                          |  |
| SSD                     | Compact Flash <sup>®</sup> (CF) II                        |  |
| USB Interfaces          | Supports four USB 1.1 devices                             |  |
| Serial Ports            | Two RS-232 COM ports                                      |  |
| Audio Interface         | Realtek ALC655 with AC 97 codec                           |  |
| Ethernet                | Dual Realtek 10/100 Base-T RTL8100C                       |  |
| BIOS                    | AWARD                                                     |  |
| Physical Dimensions     | 185mm x 127.6mm                                           |  |
| Operating Temperature   | Minimum: 0°C (32°F) - Maximum: 60°C (140°F)               |  |
| Operating Humidity      | Minimum: 5% - Maximum: 95% non-condensing                 |  |
| Weight                  | GW: 1.0Kg                                                 |  |

Table 1-2: Technical Specifications

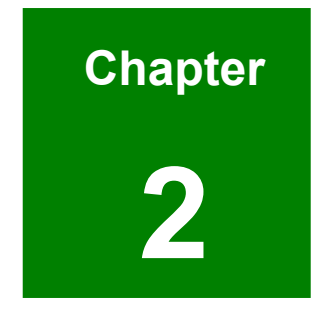

# **Detailed Specifications**

# 2.1 Overview

This chapter describes the specifications and onboard features of the 3307920 CPU card in detail.

# 2.2 Compatible GAI Backplanes

The 3307920 CPU card is compatible with all GAI PCI backplanes. For more information on these backplanes, please visit the GAI website or contact your CPU card reseller or vendor.

# 2.3 Board Dimensions

The dimensions of the board are listed below:

| Length: | 185mm |
|---------|-------|
|         |       |

■ Width: 127.6mm

# 2.4 CPU Support

The 3307920 has a preinstalled 800MHz or 533MHz, ultra low voltage (ULV) VIA® MARK processor. The VIA Mark CoreFusion<sup>™</sup> processor platform offers power efficiency, native x86 performance and advanced hardware based security combined with legacy support. Based on the 'Nehemiah' core and 0.13u process technology, the VIA Mark CoreFusion<sup>™</sup> processor platform is scalable to 800MHz with a maximum TDP of just 8 watts facilitating silent, fanless designs.

Some of the VIA MARK features are listed below:

- Rich Integration:- Combining the VIA 'Nehemiah' processor core architecture with a feature rich Northbridge in a single package, the VIA Mark CoreFusion<sup>™</sup> processor platform has rich x86 integration, offers full legacy support advanced integrated graphics, a military-grade hardware security engine and unparalleled connectivity.
- S3 Graphics Unichrome Pro Graphics Core:- Integrating the S3 Graphics ProSavage4 graphics core, the VIA Mark CoreFusion<sup>™</sup> processor platform boasts dual independent display support, an integrated LVDS/DVI transmitter, a video capture port and display resolutions of up to 1600 x 1200 pixels.

■ VIA PadLock Security Engine:- Utilizing the advanced native security feature set of the VIA 'Nehemiah' processor core architecture named the VIA PadLock Security Engine, the VIA Mark CoreFusion<sup>™</sup> processor platform offers developers a real-time military-grade security engine that integrates a AES cipher engine and quantum based random number generator to help protect data exchanged and stored.

# 2.5 VIA VT82C686B System Chipset

The system chipset is the VIA VT82C686B. For more information on the VIA VT82C686B, refer to the VIA website.

## 2.6 Data Flow

**Figure 2-1** shows the data flow between the system chipset, the CPU and other I/O interfaces that can connect to the 3307920 CPU card.

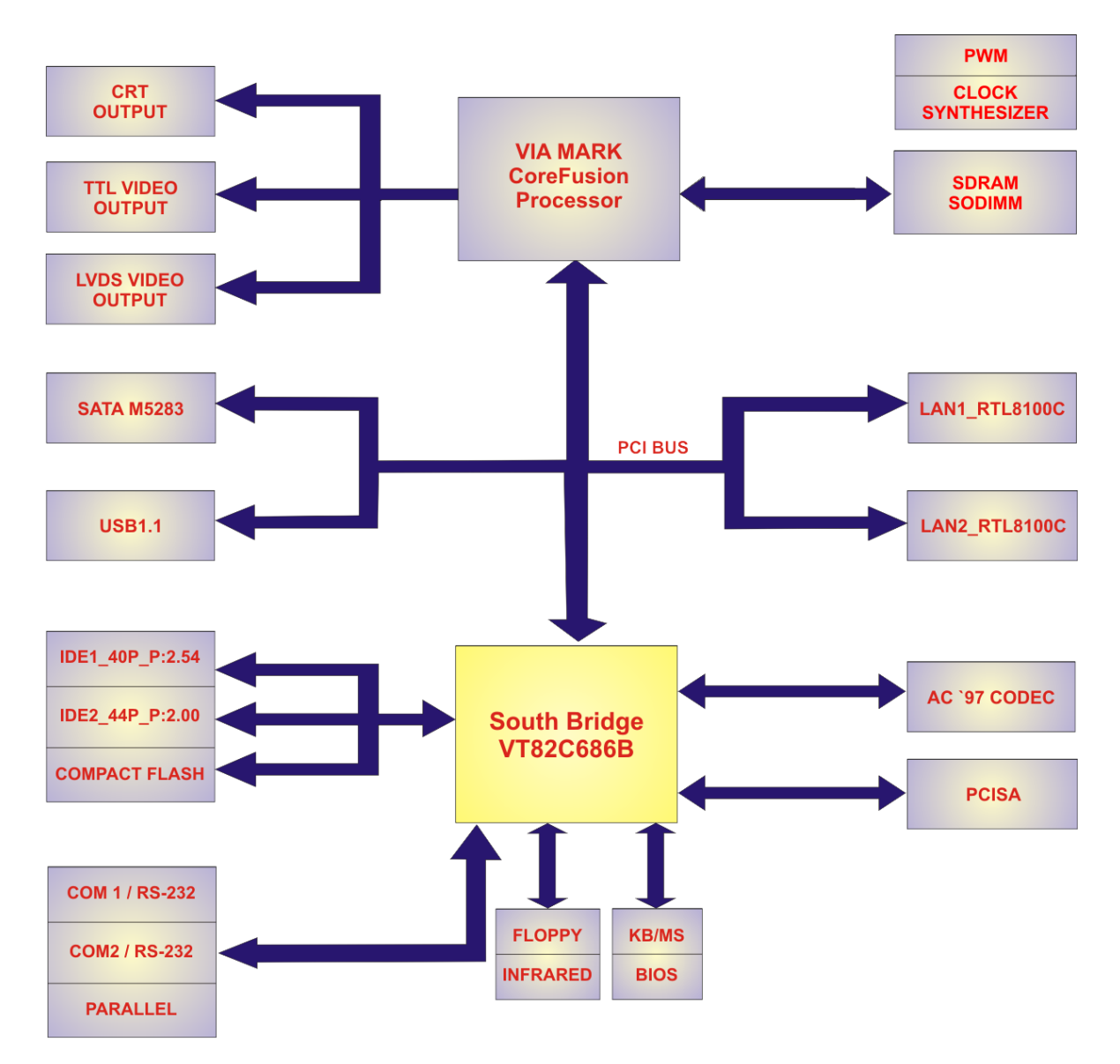

Figure 2-1: Data Flow Block Diagram

#### 2.7 LCD and Flat Panel Display Support

Mark CoreFusion<sup>™</sup> processor supports a wide variety of DSTN or TFT panels through a 36-bit CMOS interface. This includes support for VGA, SVGA, XGA, and SXGA+ TFT color panels with 9-bit, 12-bit, 18-bit (both 1 pixel/clock and 2 pixels/clock), and 24-bit CMOS interfaces. Enhanced STN hardware with 256 gray scale support and advanced frame rate control to provide up to 16.7 million colors. In addition, the integrated 2-channel LVDS interface can support 18-bit color panels. All resolutions are supported up to SXGA+ (1400x1050). The integrated ZV-Port allows display of video from an external source.

#### 2.7.1 High Screen Resolution Display Support

**Table 2-1** shows the CRT and panel screen resolutions supported by the VIA Mark CoreFusion<sup>™</sup> processor.

|                       | SYSTEM MEMORY F | RAME BUFFER SIZE |
|-----------------------|-----------------|------------------|
| RESOLUTIONS SUPPORTED | 8 MB            | 16/32 MB         |
| 640x480x8/16/32       | $\checkmark$    | $\checkmark$     |
| 800x600x8/16/32       | $\checkmark$    | $\checkmark$     |
| 1024x768x8/16/32      | $\checkmark$    | $\checkmark$     |
| 1280x1024x8           | $\checkmark$    | $\checkmark$     |
| 1280x1024x16          | $\checkmark$    | $\checkmark$     |
| 1280x1024x32          | $\checkmark$    | $\checkmark$     |
| 1600x1200x8           | $\checkmark$    | $\checkmark$     |
| 1600x1200x16          | $\checkmark$    | ✓                |

|                       | SYSTEM MEMORY F | RAME BUFFER SIZE |
|-----------------------|-----------------|------------------|
| RESOLUTIONS SUPPORTED | 8 MB            | 16/32 MB         |
| 1600x1200x32          |                 | $\checkmark$     |
| 1920x1440x8           |                 | $\checkmark$     |
| 1920x1440x16          |                 | ✓                |

Table 2-1: CRT and Panel Screen Resolutions Supported

# 2.8 Memory Support

The 3307920 features onboard 128MB PC133MHz memory and a 168-pin SDRAM DIMM socket that supports PC100 / 133MHz memory up to 512MB.

# 2.9 PCI Bus Interface Support

The PCI bus on the 3307920 has the following features:

- PCI 2.2 compliant, 32-bit 3.3V PCI interface with 5V tolerant inputs
- Supports up to five PCI masters
- PCI to system memory data streaming support
- Delay transaction from PCI master accessing DRAM
- Symmetric arbitration between Host/PCI bus for optimized system performance

#### 2.10 Ethernet

#### 2.10.1 Ethernet Controller Overview

The RTL8100C is enhanced with an ACPI (Advanced Configuration Power Interface) management function for PCI in order to provide efficient power management for advanced operating systems with OSPM (Operating System Directed Power Management). The RTL8100C also supports remote wake-up (including AMD Magic Packet<sup>™</sup> and Microsoft<sup>®</sup> Wake-up frame) to increase cost-efficiency in network maintenance and management.

#### 2.10.2 Ethernet Controller Features

The Realtek RTL8100C Ethernet controller features are listed below.

- 128-pin PQFP/LQFP (PQFP package pin-to-pin compatible with Realtek RTL8110S-32 Single-Chip Gigabit Ethernet Controller)
- Supports PCI/mini-PCI interfaces
- Integrates Fast Ethernet MAC, physical chip, and transceiver onto a single chip
- 10Mbps and 100Mbps operation
- Supports 10Mbps and 100Mbps N-way auto-negotiation
- Supports 25MHz Crystal or 25MHz OSC as the internal clock source
- Complies with PC99/PC2001 standards
- Supports ACPI power management
- Provides PCI bus master data transfer
- Provides PCI memory space or I/O space mapped data transfer
- Supports PCI clock speed of 16.75MHz-40MHz
- Advanced power saving mode
- Supports Wake-on-LAN and remote wake-up (AMD Magic Packet<sup>™</sup>, Link Change, and Microsoft<sup>®</sup> Wake-up frame)
- Half/Full duplex capability
- Supports Full Duplex Flow Control (IEEE 802.3x)
- Provides interface to 93C46 EEPROM to store resource configuration and ID parameters
- Provides PCI clock run pin
- Provides LED pins for network operation status indication
- 2.5/3.3V power supply with 5V tolerant I/Os
- 0.25µm CMOS process

### 2.11 Drive Interfaces

The 3307920 can support the following drive interfaces.

- 2 x SATA drives
- 4 x IDE devices
- 1 x FDD
- 1 x Compact Flash (CF) card

#### 2.11.1 SATA Drives

The 3307920 supports two first generation SATA drives with transfer rates of up to 150Mb/s.

#### 2.11.2 IDE HDD Interfaces

The 3307920 system chipset IDE controller supports up to four HDDs with the following specifications:

- Supports PIO IDE transfers up to 16MB/s
- Supports the following Ultra ATA devices:
  - O Ultra ATA/133, with data transfer rates up to 133MB/s
  - O Ultra ATA/100, with data transfer rates up to 100MB/s

#### 2.11.3 Floppy Disk Drive (FDD)

The3307920 supports a single FDD. The following FDD formats are compatible with the board.

- 5.25": 360KB and 1.2MB
- 3.5": 720KB, 1.44MB and 2.88MB

#### 2.11.4 Compact Flash

Standard CF-II cards can be inserted into the compact flash slot on the solder side of the 3307920 PCB.

#### 2.12 Serial Ports

The 3307920 has two high-speed UART serial ports, configured as CN13 and CN14.

Both ports can be configured as RS-232. The serial ports have the following specifications.

- 16C550 UART with 16-byte FIFO buffer
- 115.2Kbps transmission rate

# 2.13 Audio Codec

#### 2.13.1 Audio Codec Overview

The 3307920 has an integrated REALTEK ALC655 CODEC. The ALC655 CODEC is a 16-bit, full-duplex AC'97 Rev. 2.3 compatible six-channel audio CODEC designed for PC multimedia systems, including host/soft audio and AMR/CNR-based designs.

#### 2.13.2 Audo Codec Features

Some of the features of the REALTEK ALC655 CODEC are listed below.

- Meets performance requirements for audio on PC99/2001 systems
- Meets Microsoft WHQL/WLP 2.0 audio requirements
- 16-bit Stereo full-duplex CODEC with 48KHz sampling rate
- Compliant with AC'97 Rev 2.3 specifications
- Front-Out, Surround-Out, MIC-In and LINE-In Jack Sensing
- 14.318MHz -> 24.576MHz PLL to eliminate crystal
- 12.288MHz BITCLK input
- Integrated PCBEEP generator to save buzzer
- Interrupt capability
- Three analog line-level stereo inputs with 5-bit volume control, LINE\_IN, CD, AUX
- High-quality differential CD input
- Two analog line-level mono inputs: PCBEEP, PHONE-IN
- Two software selectable MIC inputs
- Dedicated Front-MIC input for front panel applications (software selectable)
- Boost preamplifier for MIC input

- LINE input shared with surround output; MIC input shared with Center and LFE output
- Built-in 50mW/20ohm amplifier for both Front-out and Surround-Out
- External Amplifier Power Down (EAPD) capability
- Power management and enhanced power saving features
- Supports Power-Off CD function
- Adjustable VREFOUT control
- Supports 48KHz S/PDIF output, complying with AC'97 Rev 2.3 specifications
- Supports 32K/44.1K/48KHz S/PDIF input
- Power support: Digital: 3.3V; Analog: 3.3V/5V
- Standard 48-pin LQFP package
- EAX<sup>™</sup> 1.0 & 2.0 compatible
- Direct Sound 3D<sup>™</sup> compatible
- A3D<sup>™</sup> compatible
- I3DL2 compatible
- HRTF 3D positional audio
- 10-band software equalizer
- Voice cancellation and key shifting in Karaoke mode
- AVRack® Media Player
- Configuration Panel for improved user convenience

# 2.14 Real Time Clock

256-byte battery backed CMOS RAM

# 2.15 System Monitoring

The 3307920 CPU card is capable of self-monitoring various aspects of its operating status including:

- CPU, chipset, and battery voltage, +3.3V, +5V, and +12V
- CPU and board temperatures (by the corresponding embedded sensors)

### 2.16 BIOS

The 3307920 uses a licensed copy of Phoenix Award BIOS. The features of the flash BIOS used are listed below:

- SMIBIOS (DMI) compliant
- Console redirection function support
- PXE (Pre-Boot Execution Environment) support
- USB booting support

# 2.17 Infrared Data Association (IrDA) Interface

The 3307920 IrDA supports the following interfaces:

- Serial Infrared (SIR)
- Shift Keyed Infrared (ASKIR)

### 2.18 USB Interfaces

The 3307920 has one external USB interface and two internal USB connectors. The board supports a total of five USB devices. The USB interfaces support USB 1.1.

# 2.19 Operating Temperature and Temperature Control

The maximum and minimum operating temperatures for the 3307920 CPU card are listed below.

- Minimum Operating Temperature: 0°C (32°F)
- Maximum Operating Temperature: 60°C (140°F)

A cooling heat sink is installed on the CPU. Thermal paste is smeared on the lower side of the heat sink before it is mounted on the CPU.

# 2.20 Power Consumption

 Table 2-2 shows the power consumption parameters for the 3307920 for the VIA

 Mark 800MHz when 512MB of PC133MHz SDRAM is installed in the system.

| Voltage | Current |
|---------|---------|
| +5V     | 2.52A   |

#### Table 2-2: Power Consumption for VIA Mark 800 MHz

**Table 2-2** shows the power consumption parameters for the 3307920 for the VIAMark 533MHz when 512MB of PC133MHz SDRAM is installed in the system.

| Voltage | Current |
|---------|---------|
| +5V     | 2.94A   |

Table 2-3: Power Consumption for VIA Mark 533 MHz

# 2.21 Packaged Contents and Optional Accessory Items

#### 2.21.1 Package Contents

When you unpack the 3307920 CPU card, you should find the following components.

- 1 x 3307920 single board computer
- 1 x ATA66/100 HDD cable
- 2 x SATA cable
- 1 x SATA Power cable
- 1 x KB/MS Y cable
- 1 x RS232 cable
- 1 x Audio cable
- 1 x Mini jumper pack
- 1 x Utility CD
- 1 x QIG (quick installation guide)

#### 2.21.2 Optional Accessory Items

The following are optional accessory items purchased separately.

- FDD cable
- LPT cable

# THIS PAGE IS INTENTIONALLY LEFT BLANK
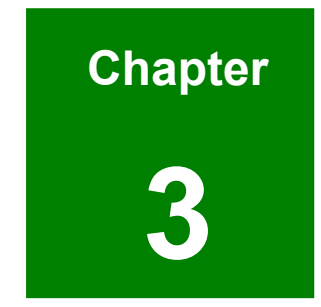

# Connectors and Jumpers

# 3.1 Peripheral Interface Connectors

Section 3.1.1 shows peripheral interface connector locations. Section 3.1.2 lists all the peripheral interface connectors seen in Section 3.1.1.

#### 3.1.1 3307920 Layout

Figure 3-1 shows the on-board peripheral connectors and on-board jumpers.

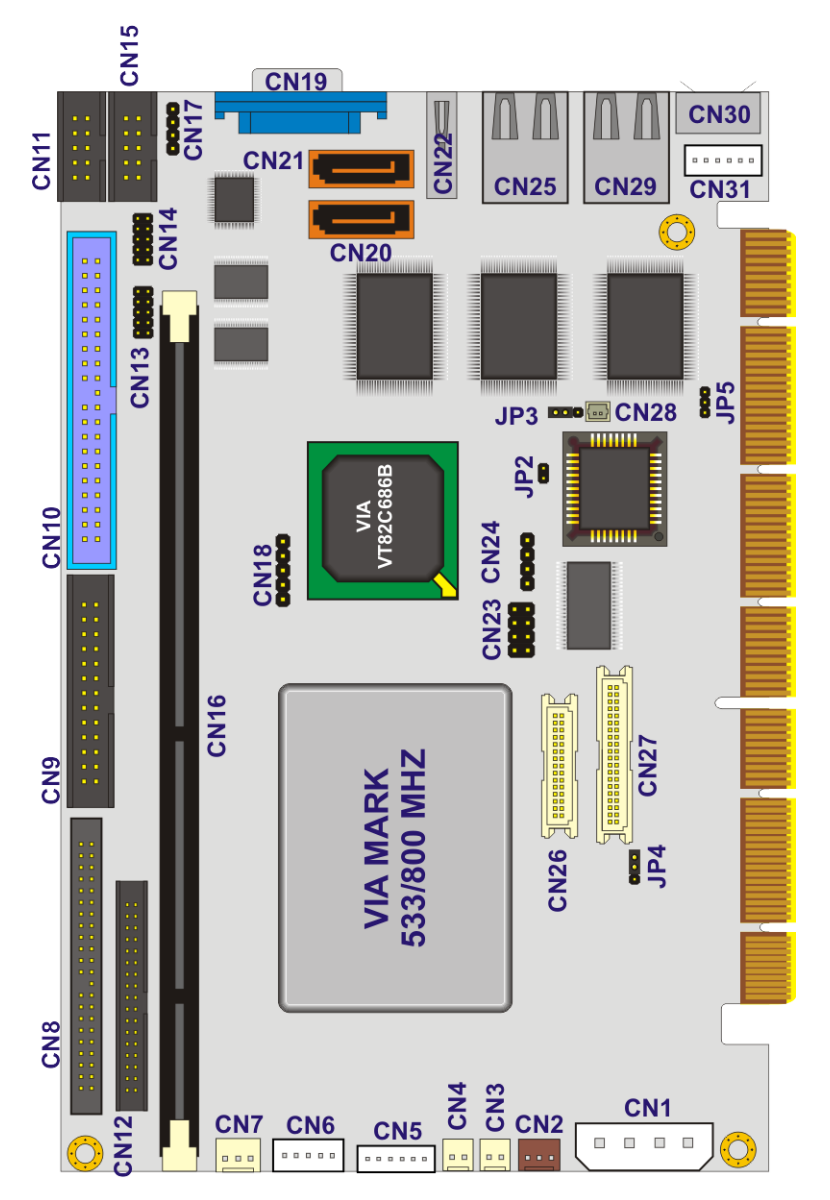

Figure 3-1: Connector and Jumper Locations

#### 3.1.2 Peripheral Interface Connectors

**Table 3-1** shows a list of the peripheral interface connectors on the 3307920.Detailed descriptions of these connectors can be found in **Section 3.2**.

| Connector                             | Туре                   | Label |
|---------------------------------------|------------------------|-------|
| Audio CD In connector                 | 4-pin header           | CN17  |
| Audio connector                       | 10-pin box header      | CN15  |
| (Line out, Line in & MIC in)          |                        |       |
| Battery connector                     | 2-pin wafer connector  | CN28  |
| Compact Flash connector (solder side) | 50-pin header          | CN32  |
| CPU Fan connector                     | 3-pin wafer connector  | CN7   |
| Digital I/O connector                 | 10-pin box header      | CN11  |
| DIMM socket                           | 168-pin DIMM socket    | CN16  |
| External LED connector                | 6-pin wafer connector  | CN5   |
| Floppy connector                      | 34-pin box header      | CN12  |
| Inverter connector                    | 5-pin wafer connector  | CN6   |
| IrDA connector                        | 5-pin header           | CN18  |
| Keyboard/Mouse connector              | 6-pin wafer connector  | CN31  |
| LVDS LCD connector                    | 30-pin crimp connector | CN26  |
| Parallel Port connector               | 26-pin box header      | CN9   |
| Power button switch                   | 2-pin wafer connector  | CN3   |
| Power connector                       | 4-pin wafer connector  | CN1   |
| Primary IDE connector                 | 40-pin box header      | CN10  |
| PS-ON connector                       | 3-pin wafer connector  | CN2   |
| Reset button switch                   | 2-pin wafer connector  | CN4   |

| Connector                         | Туре                   | Label |
|-----------------------------------|------------------------|-------|
| RS-232 COM1 serial port connector | 10-pin header          | CN13  |
| RS-232 COM2 serial port connector | 10-pin header          | CN14  |
| Secondary IDE connector           | 44-pin box header      | CN8   |
| Serial ATA connector              | 7-pin SATA connector   | CN20  |
| Serial ATA connector              | 7-pin SATA connector   | CN21  |
| TFT LCD connector                 | 40-pin crimp connector | CN27  |
| USB 1.1 connector                 | 8-pin header           | CN23  |
| USB 1.1 connector                 | 4-pin header           | CN24  |

**Table 3-1: Peripheral Interface Connectors** 

#### 3.1.3 External Peripheral Interface Connectors

**Table 3-2** lists the external peripheral interface connectors on the 3307920. Detailed descriptions of these connectors can be found in **Section 3.3**.

| Connector                | Туре                         | Label |
|--------------------------|------------------------------|-------|
| Ethernet connector       | RJ-45 connector              | CN25  |
| Ethernet connector       | RJ-45 connector              | CN29  |
| Keyboard/mouse connector | MINI-DIN connector           | CN30  |
| USB connector            | USB 2.0 connector            | CN22  |
| VGA connector            | HD-D-sub 15 female connector | CN19  |

#### Table 3-2: External Peripheral Interface Connectors

#### 3.1.4 On-board Jumpers

 Table 3-3 lists the on-board jumpers. Detailed descriptions of these jumpers can be found in Section 4.6.

| Description             | Label | Туре         |
|-------------------------|-------|--------------|
| CF card function setup  | JP2   | 2-pin header |
| Clear CMOS              | JP3   | 3-pin header |
| Flat panel power select | JP4   | 3-pin header |
| PCI VIO voltage select  | JP5   | 3-pin header |

Table 3-3: On-board Jumpers

# **3.2 Internal Peripheral Connectors**

Internal peripheral connectors are found on the CPU card and are only accessible when the CPU card is outside of the chassis. This section has complete descriptions of all the internal peripheral connectors on the 3307920.

#### 3.2.1 Audio CD In Connector

| CN Label:    | CN17           |
|--------------|----------------|
| CN Type:     | 4-pin header   |
| CN Location: | See Figure 3-2 |
| CN Pinouts:  | See Table 3-4  |

The AC'97 codec supports several audio functions. The audio CD in connector facilitates "CD in" audio connections.

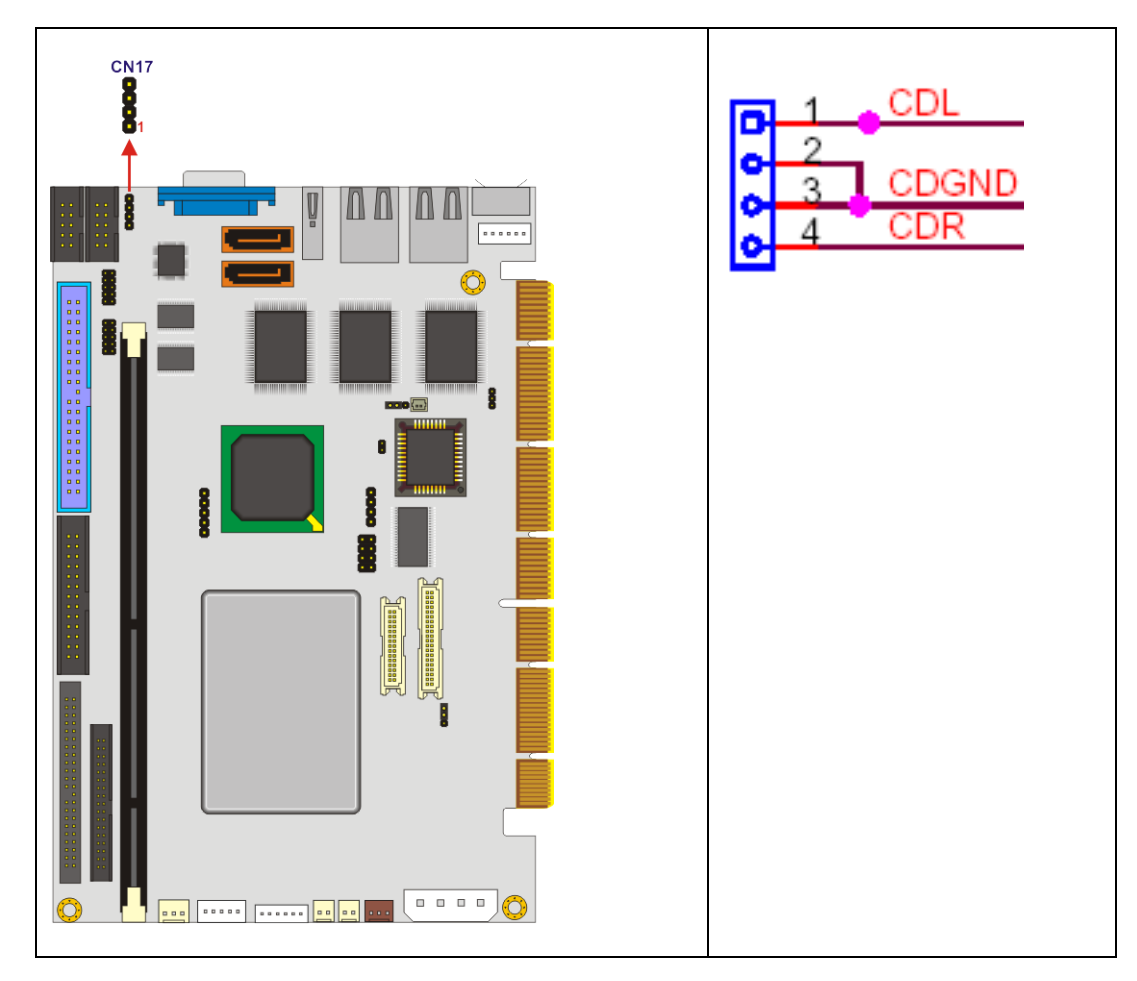

Figure 3-2: Audio CD In Connector Location

| PIN NO. | DESCRIPTION       |
|---------|-------------------|
| 1       | CD SIGNAL (Left)  |
| 2       | GROUND            |
| 3       | GROUND            |
| 4       | CD SIGNAL (Right) |

Table 3-4: Audio CD In Connector Pinouts

#### 3.2.2 Audio Connector (Line out, Line in & MIC in)

| CN Label:    | CN15              |
|--------------|-------------------|
| CN Type:     | 10-pin box header |
| CN Location: | See Figure 3-3    |
| CN Pinouts:  | See Table 3-5     |

The 10-pin audio connector is connected to external audio devices including speakers and microphones for the input and output of audio signals to and from the system.

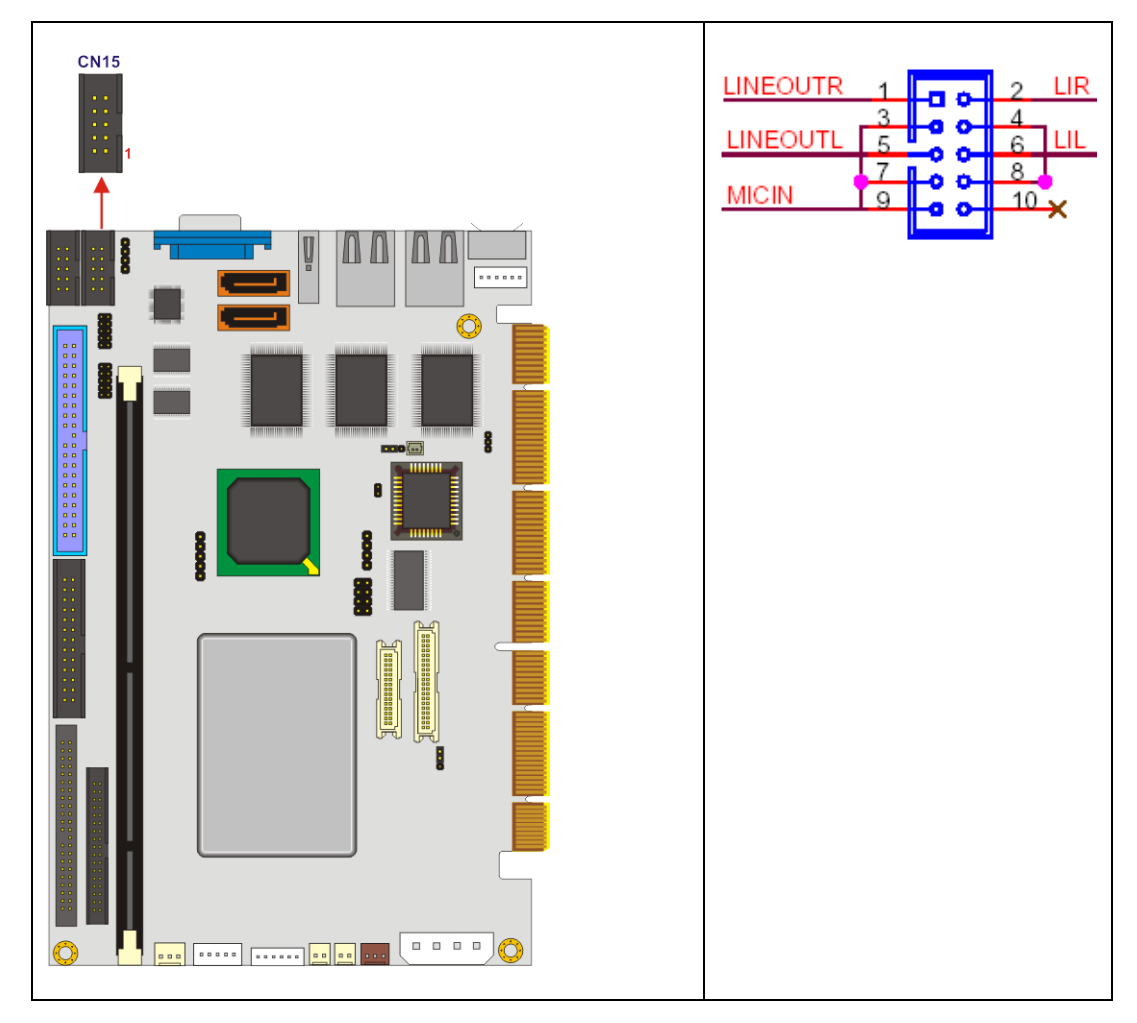

Figure 3-3: Audio Connector Location

| PIN NO. | DESCRIPTION      | PIN NO. | DESCRIPTION     |
|---------|------------------|---------|-----------------|
| 1       | Line Out (Right) | 2       | Line In (Right) |
| 3       | GROUND           | 4       | GROUND          |
| 5       | Line Out (Left)  | 6       | Line In (Left)  |
| 7       | GROUND           | 8       | GROUND          |
| 9       | MIC In           | 10      | NC              |

**Table 3-5: Audio Connector Pinouts** 

# 3.2.3 Battery Connector

- CN Label:CN28CN Type:2-pin wafer connectorCN Location:See Figure 3-4
- CN Pinouts: See Table 3-6

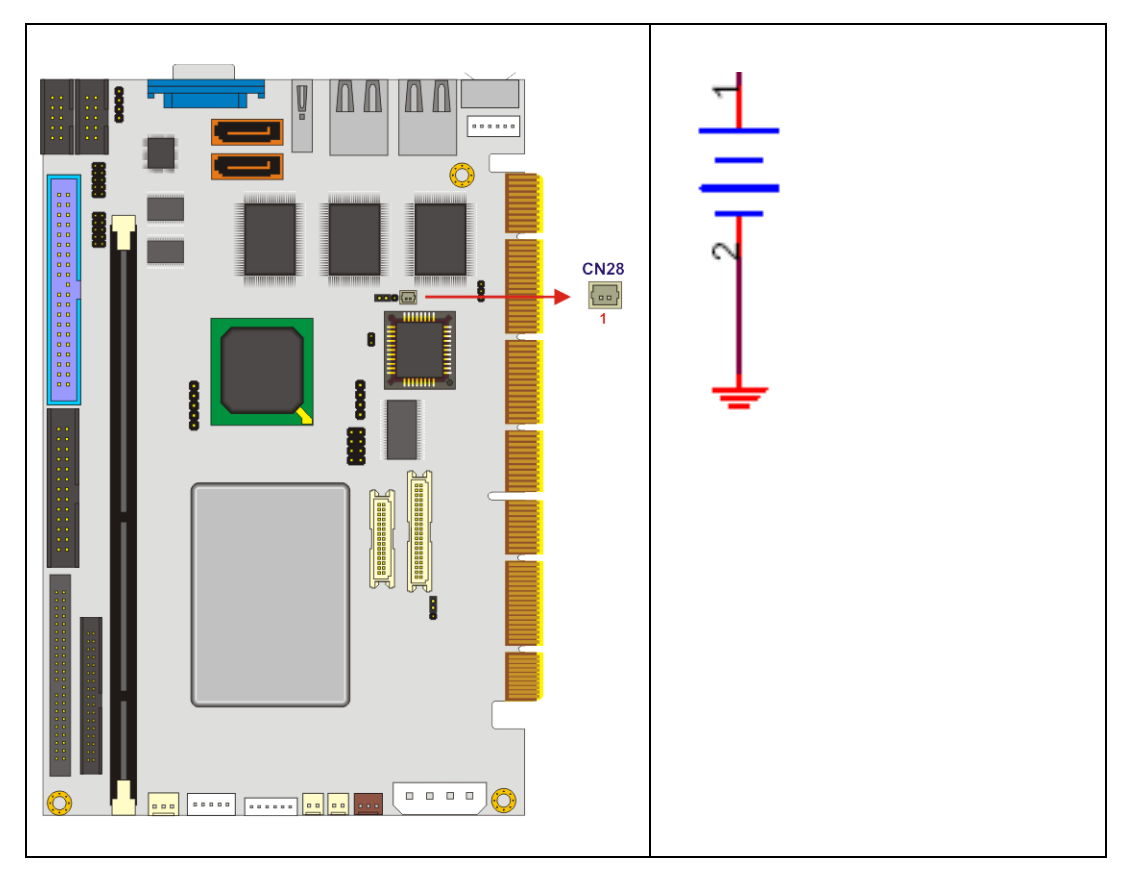

Figure 3-4: Battery Connector Location

| PIN NO. | DESCRIPTION |
|---------|-------------|
| 1       | Battery+    |
| 2       | Battery-    |

 Table 3-6: Battery Connector Pinouts

# 3.2.4 Compact Flash<sup>®</sup> Connector

| CN Label:    | CN32 (solder side) |
|--------------|--------------------|
| CN Type:     | 50-pin header      |
| CN Location: | See Figure 3-5     |
| CN Pinouts:  | See Table 3-7      |

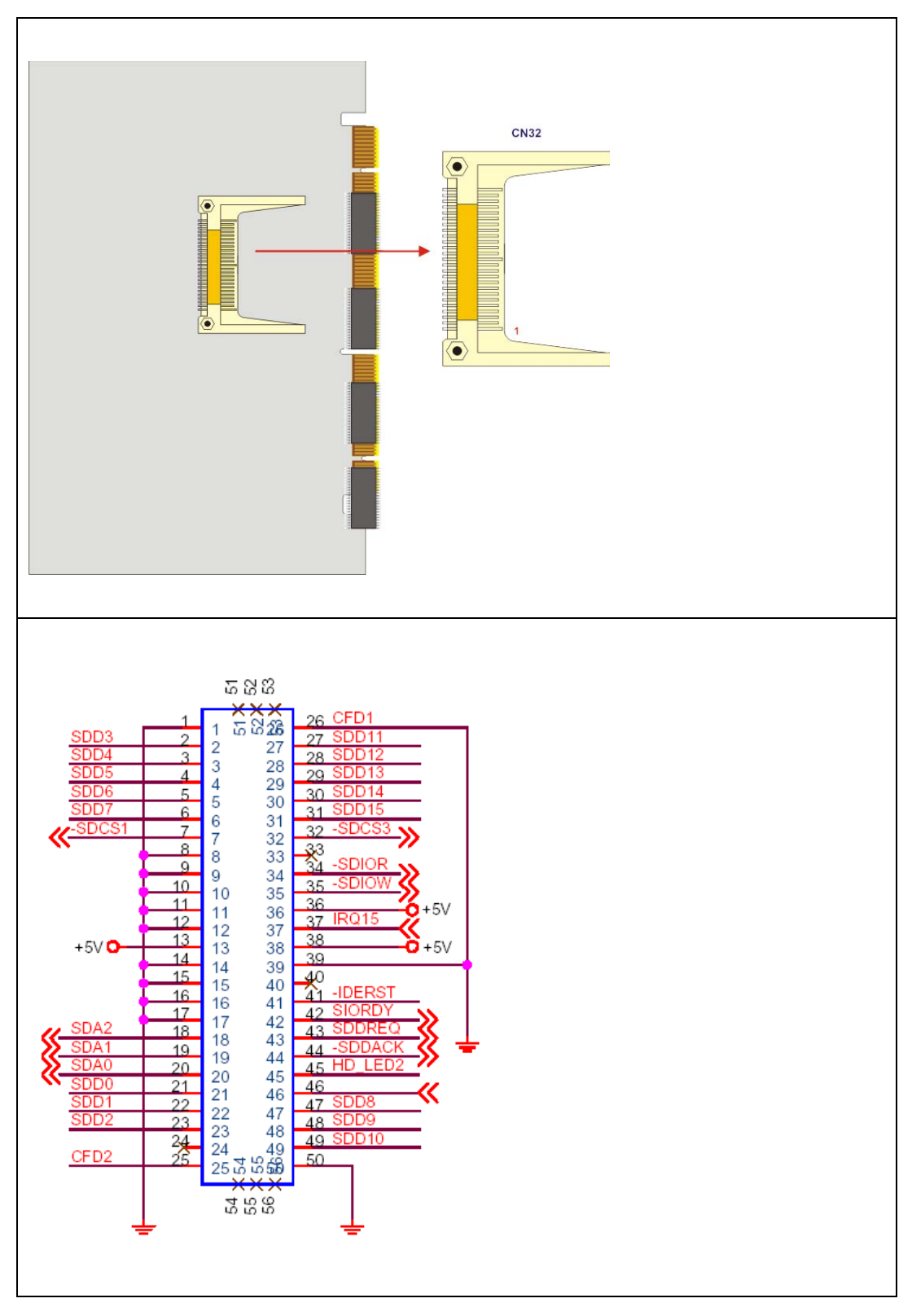

Figure 3-5: Compact Flash<sup>®</sup> Connector Location

| PIN NO. | DESCRIPTION | PIN NO. | DESCRIPTION  |
|---------|-------------|---------|--------------|
| 1       | GROUND      | 26      | CFD2         |
| 2       | SDD3        | 27      | SDD11        |
| 3       | SDD4        | 28      | SDD12        |
| 4       | SDD5        | 29      | SDD13        |
| 5       | SDD6        | 30      | SDD14        |
| 6       | SDD7        | 31      | SDD15        |
| 7       | SDCS1#      | 32      | SDCS3#       |
| 8       | GROUND      | 33      | N/C          |
| 9       | GROUND      | 34      | SDIOR#       |
| 10      | GROUND      | 35      | SDIOW#       |
| 11      | GROUND      | 36      | VCC          |
| 12      | GROUND      | 37      | IRQ15        |
| 13      | VCC         | 38      | VCC          |
| 14      | GROUND      | 39      | MASTER/SLAVE |
| 15      | GROUND      | 40      | N/C          |
| 16      | GROUND      | 41      | RESET#       |
| 17      | GROUND      | 42      | SIORDY       |
| 18      | SDA2        | 43      | SDDREQ       |
| 19      | SDA1        | 44      | SDDACK#      |
| 20      | SDA0        | 45      | HD_LED2      |
| 21      | SDD0        | 46      | PDIAG#       |
| 22      | SDD1        | 47      | SDD8         |
| 23      | SDD2        | 48      | SDD9         |
| 24      | N/C         | 49      | SDD10        |
| 25      | CFD1        | 50      | GROUND       |
|         |             |         |              |

Table 3-7: Compact Flash<sup>®</sup> Connector Pinouts

#### 3.2.5 CPU Fan Connector

| CN Label:    | CN7            |
|--------------|----------------|
| CN Type:     | 3-pin wafer    |
| CN Location: | See Figure 3-6 |
| CN Pinouts:  | See Table 3-8  |

The cooling fan connector provides a 5V, 500mA current to a CPU cooling fan. The connector has a "rotation" pin to get rotation signals from fans and notify the system so the system BIOS can recognize the fan speed. Please note that only specified fans can issue the rotation signals.

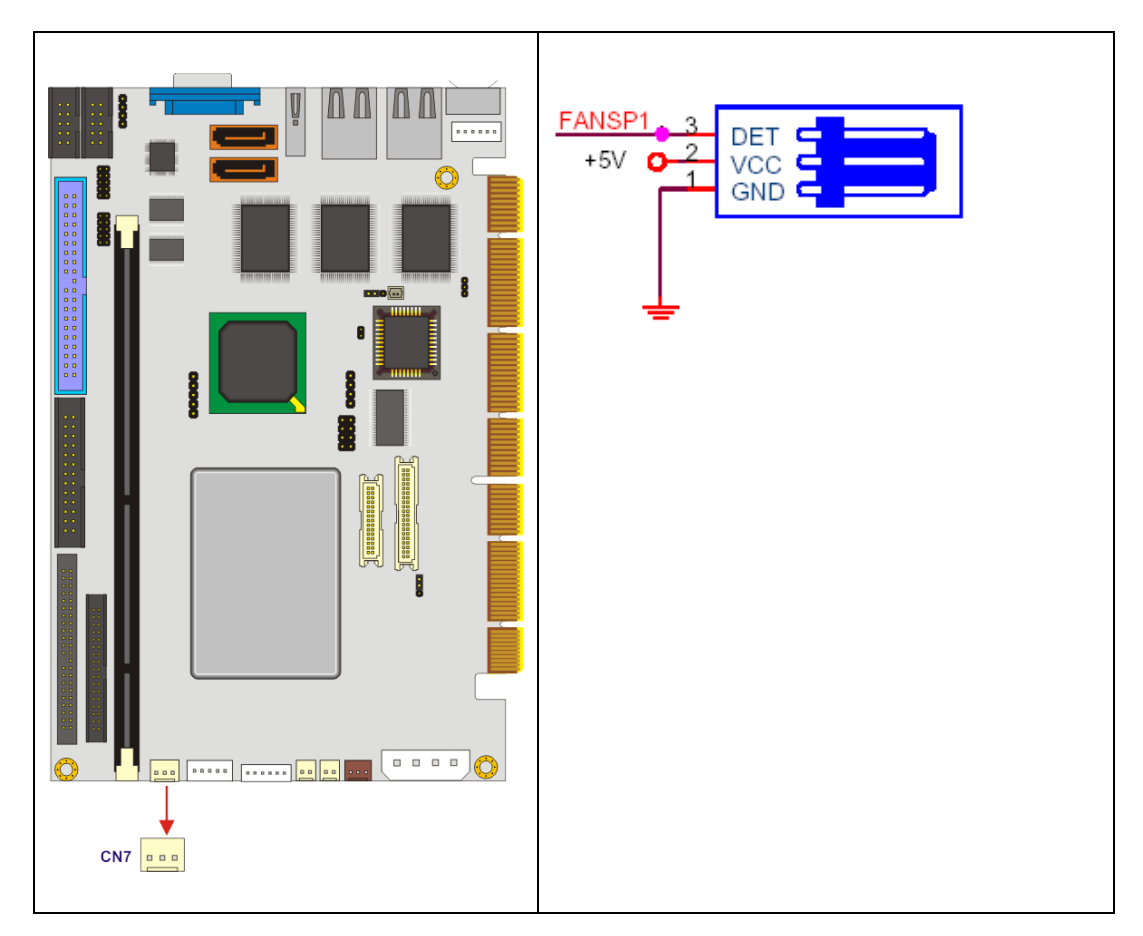

Figure 3-6: CPU Fan Connector Location

| PIN NO. | DESCRIPTION     |  |  |
|---------|-----------------|--|--|
| 1       | GROUND          |  |  |
| 2       | +5V             |  |  |
| 3       | Rotation Signal |  |  |

Table 3-8: CPU Fan Connector Pinouts

# 3.2.6 Digital Input/Output (DIO) Connector

CN Label:CN11CN Type:10-pin headerCN Location:See Figure 3-7CN Pinouts:See Table 3-9

The digital IO port of 3307920 is 5V CMOS level. Internal pull-up exists on the output.

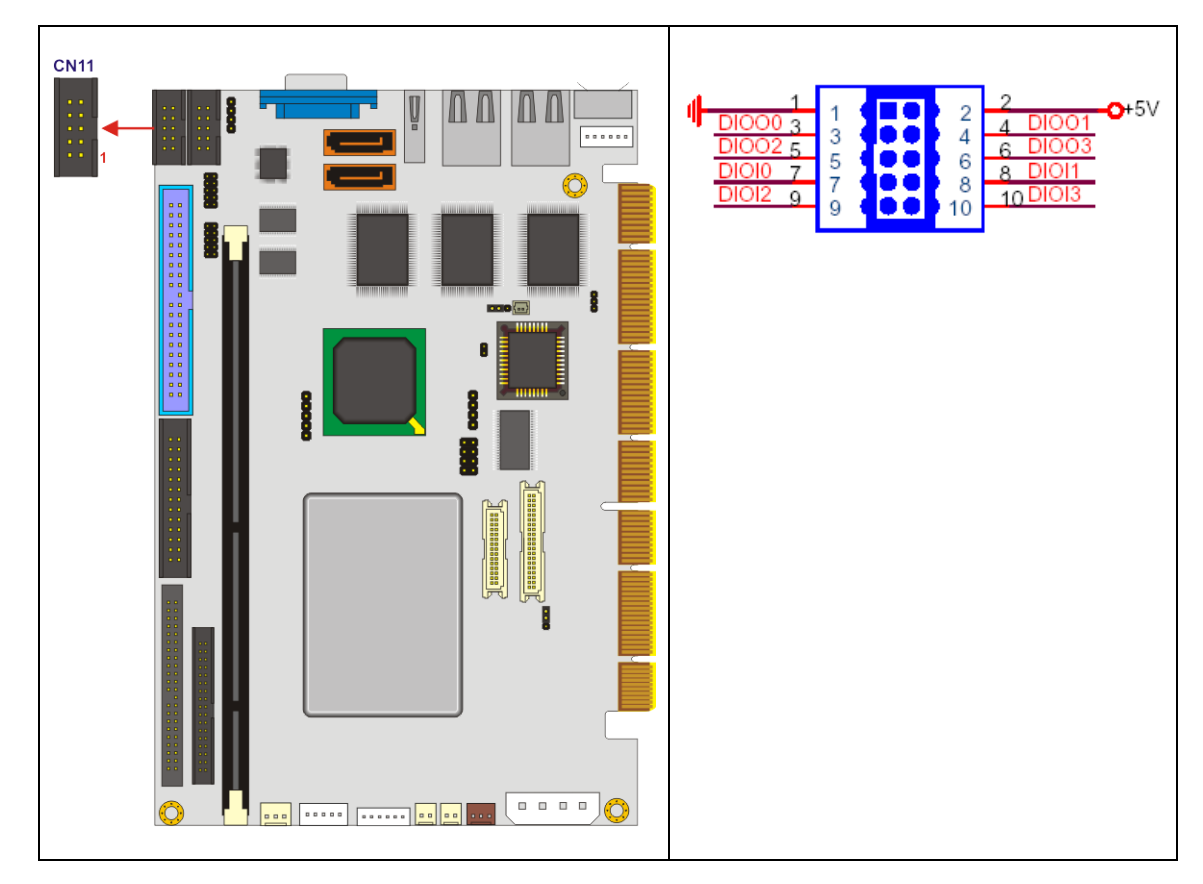

Figure 3-7: Digital I/O Connector Location

| PIN NO. | DESCRIPTION | PIN NO. | DESCRIPTION |
|---------|-------------|---------|-------------|
| 1       | GROUND      | 2       | +5V         |
| 3       | Ουτρυτ ο    | 4       | OUTPUT 1    |
| 5       | OUTPUT 2    | 6       | OUTPUT 3    |
| 7       | INPUT 0     | 8       | INPUT 1     |
| 9       | INPUT 2     | 10      | INPUT 3     |

Table 3-9: Digital I/O Connector Pinouts

#### 3.2.7 DIMM socket

CN Label: CN16

CN Type: 168-pin DIMM socket

CN Location: See Figure 3-8

3307920 has a 168-pin DIMM socket that supports 3.3V non-buffered PC100/133MHz SDRAM up to 512MB.

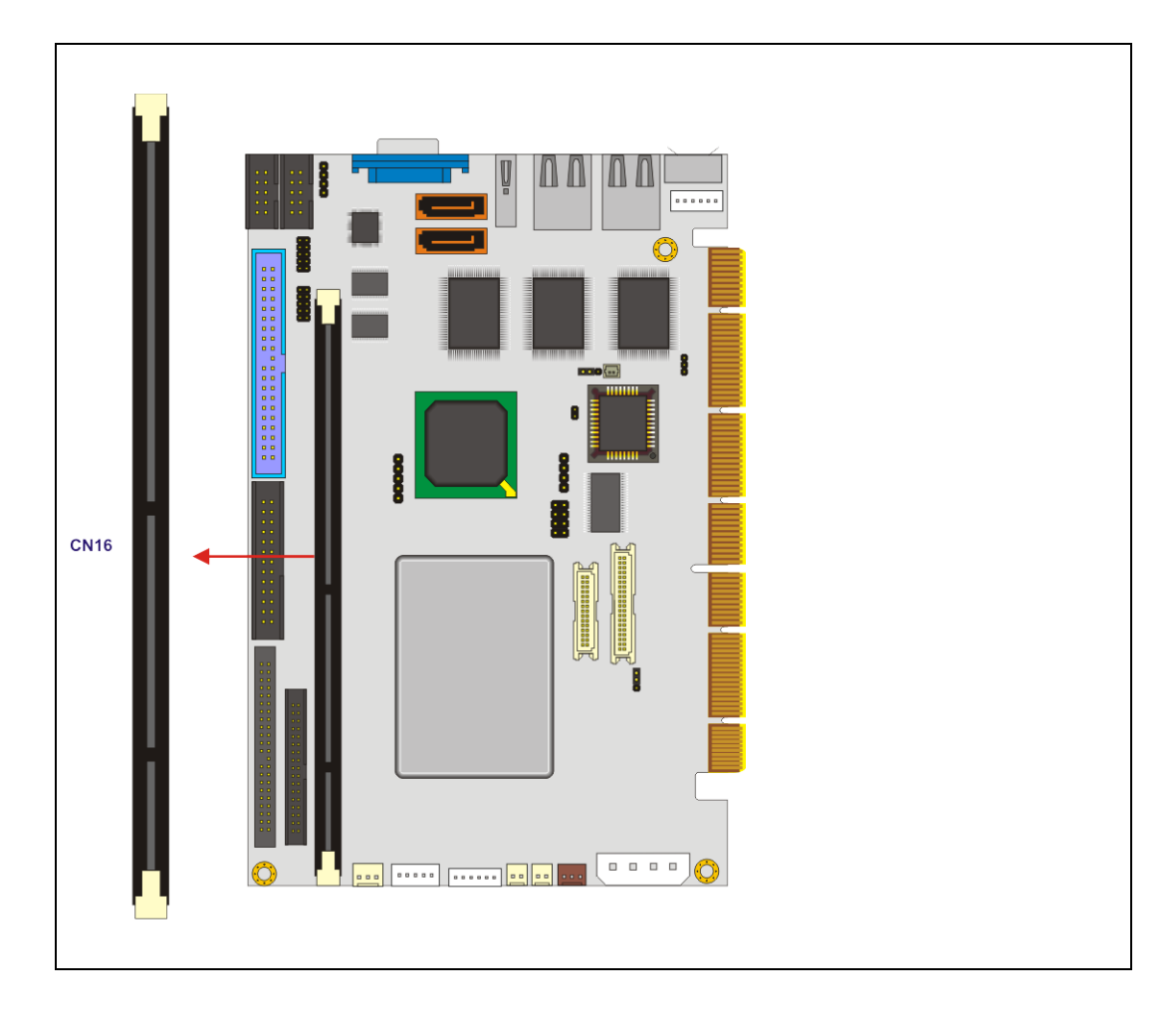

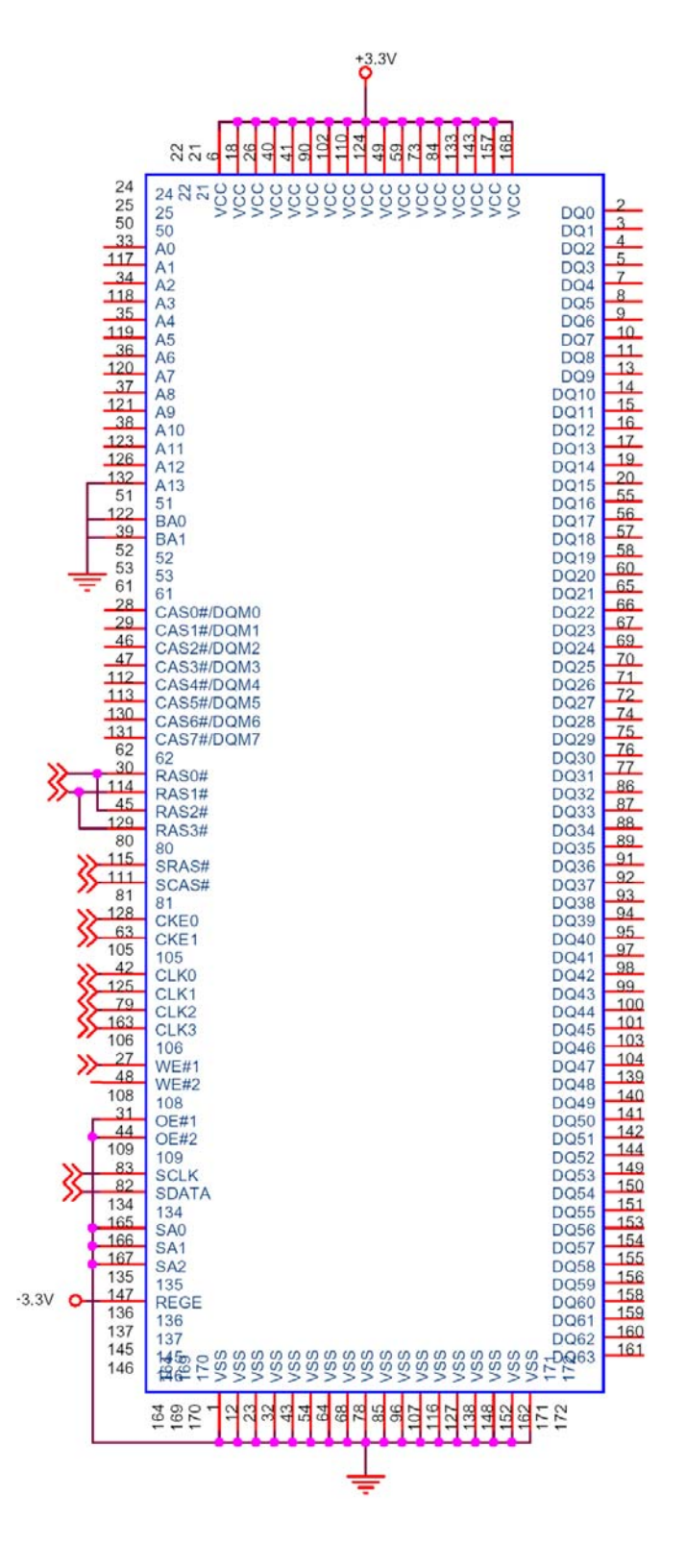

Figure 3-8: DIMM Socket Location

#### 3.2.8 External LED Connector

CN Label: CN5

- **CN Type:** 6-pin wafer connector
- CN Location: See Figure 3-9

CN Pinouts: See Table 3-10

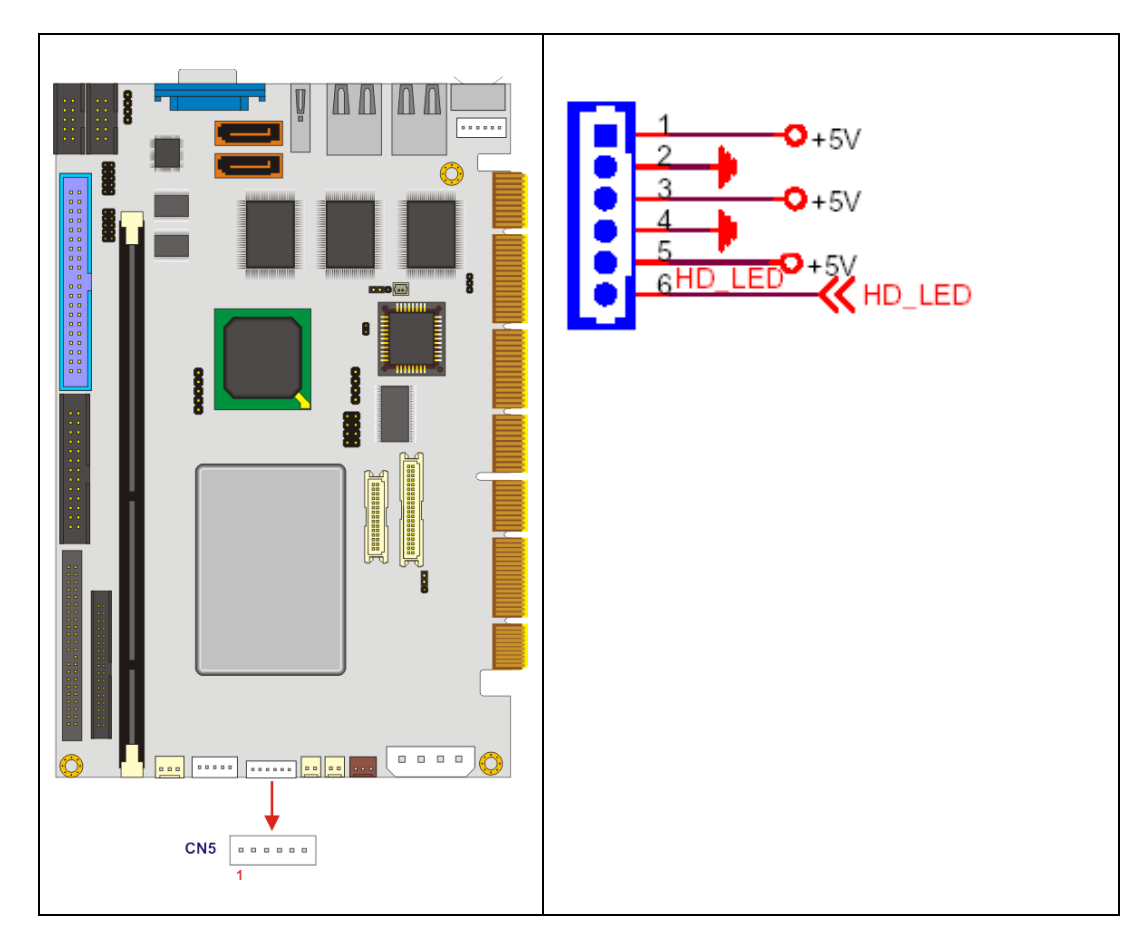

Figure 3-9: External LED Connector Location

| PIN NO. | DESCRIPTION |
|---------|-------------|
| 1       | +5V         |
| 2       | GND         |
| 3       | +5V         |
| 4       | GND         |
| 5       | +5V         |
| 6       | HD_LED      |

Table 3-10: External LED Connector Pinouts

# 3.2.9 Floppy Disk Connector

| CN Label:    | CN12              |
|--------------|-------------------|
| CN Type:     | 34-pin box header |
| CN Location: | See Figure 3-10   |
| CN Pinouts:  | See Table 3-11    |

The floppy disk connector connects to a floppy disk drive.

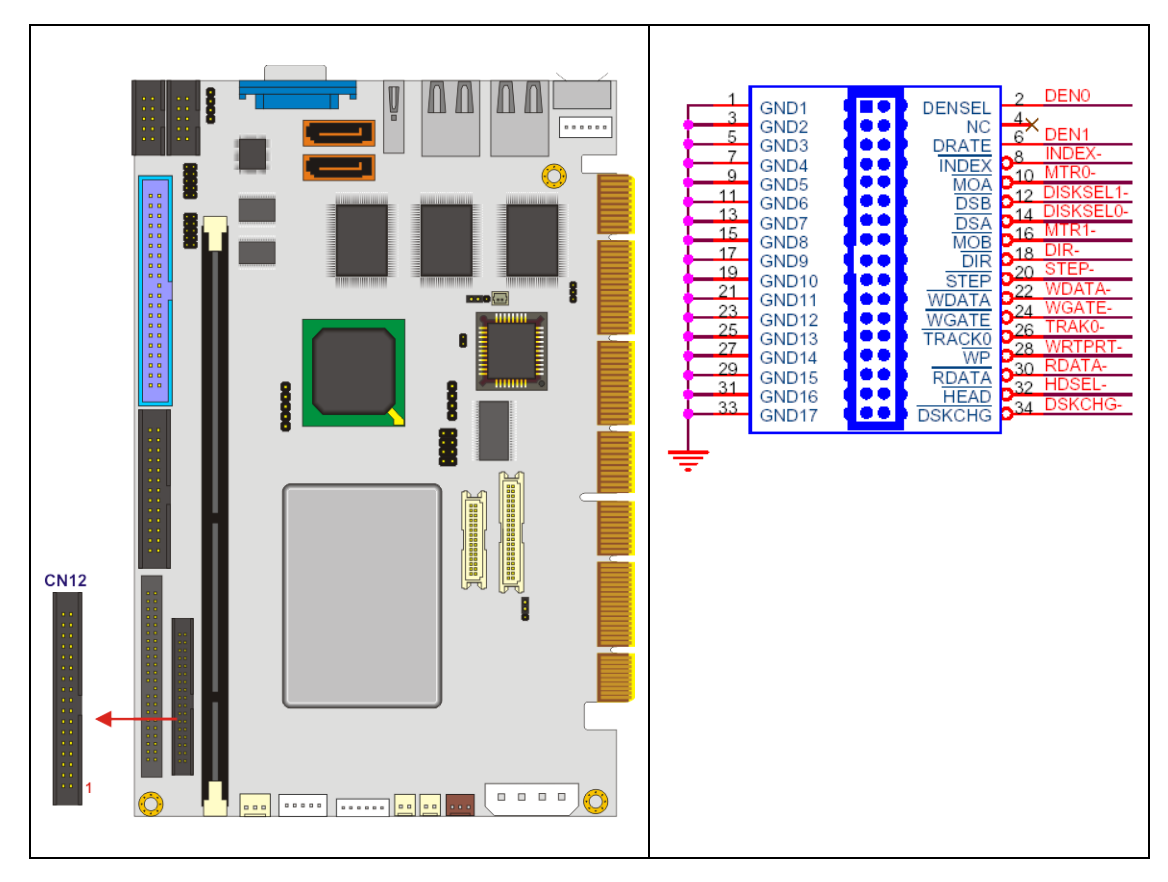

Figure 3-10: 34-pin FDD Connector Location

| PIN NO. | DESCRIPTION | PIN NO. | DESCRIPTION |
|---------|-------------|---------|-------------|
| 1       | GROUND      | 2       | DENO        |
| 3       | GROUND      | 4       | N/C         |
| 5       | GROUND      | 6       | DEN1        |
| 7       | GROUND      | 8       | INDEX-      |
| 9       | GROUND      | 10      | MTR0-       |
| 11      | GROUND      | 12      | DISKSEL1-   |
| 13      | GROUND      | 14      | DISKSEL0-   |
| 15      | GROUND      | 16      | MTR1-       |
| 17      | GROUND      | 18      | DIR-        |
| 19      | GROUND      | 20      | STEP-       |
| 21      | GROUND      | 22      | WDATA-      |
| 23      | GROUND      | 24      | WGATE-      |
| 25      | GROUND      | 26      | TRAK0-      |

| 27 | GROUND | 28 | WRTPRT- |
|----|--------|----|---------|
| 29 | GROUND | 30 | RDATA-  |
| 31 | GROUND | 32 | HDSEL-  |
| 33 | GROUND | 34 | DSKCHG- |

Table 3-11: 34-pin FDD Connector Pinouts

#### 3.2.10 IDE Connector (Primary)

| CN Label:    | CN10              |
|--------------|-------------------|
| CN Type:     | 40-pin box header |
| CN Location: | See Figure 3-11   |
| CN Pinouts:  | See Table 3-12    |

One 40-pin primary IDE device connector on the 3307920 CPU card supports connectivity to Ultra ATA/133 IDE devices with data transfer rates up to 133MB/s.

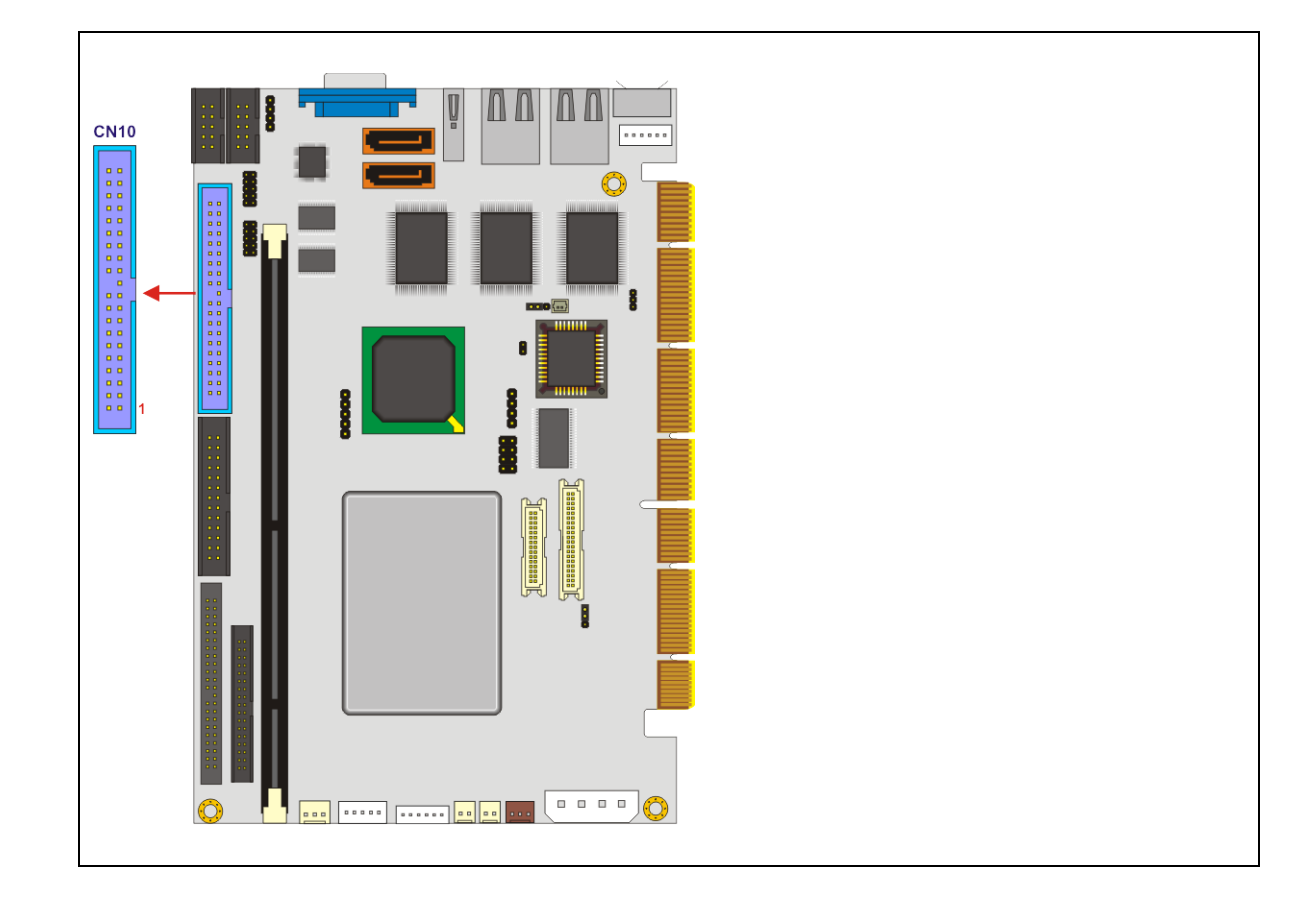

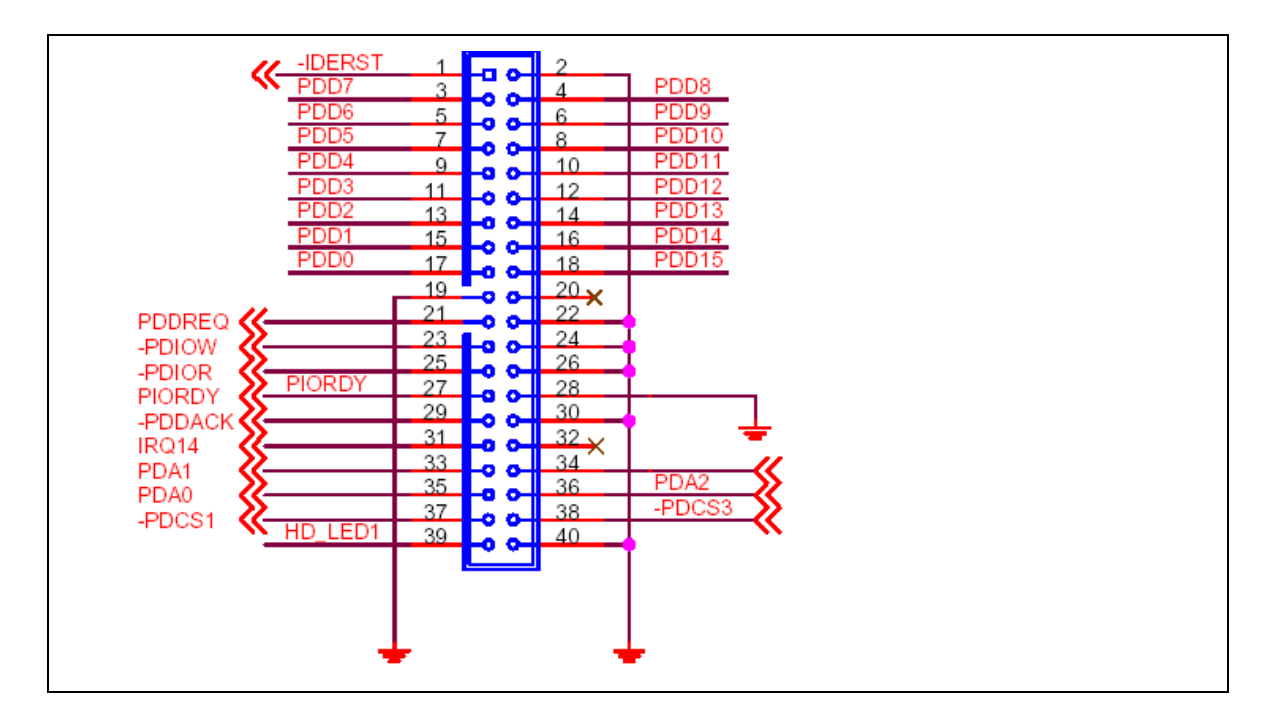

Figure 3-11: Primary IDE Device Connector Location

| PIN | DESCRIPTION | PIN | DESCRIPTION       |
|-----|-------------|-----|-------------------|
| 1   | -IDERST     | 2   | GROUND            |
| 3   | PDD7        | 4   | PDD8              |
| 5   | PDD6        | 6   | PDD9              |
| 7   | PDD5        | 8   | PDD10             |
| 9   | PDD4        | 10  | PDD11             |
| 11  | PDD3        | 12  | PDD12             |
| 13  | PDD2        | 14  | PDD13             |
| 15  | PDD1        | 16  | PDD14             |
| 17  | PDD0        | 18  | PDD15             |
| 19  | GROUND      | 20  | N/C               |
| 21  | PDDREQ      | 22  | GROUND            |
| 23  | -PDIOW      | 24  | GROUND            |
| 25  | -PDIOR      | 26  | GROUND            |
| 27  | PIORDY      | 28  | (PULL LOW TO GND) |
| 29  | -PDDACK     | 30  | GROUND            |
| 31  | IRQ14       | 32  | N/C               |
| 33  | PDA1        | 34  | PD3336            |

| 35 | PDA0    | 36 | PDA2   |
|----|---------|----|--------|
| 37 | -PDCS1  | 38 | -PDCS3 |
| 39 | HD_LED1 | 40 | GROUND |

Table 3-12: Primary IDE Connector Pinouts

# 3.2.11 IDE Connector (Secondary)

| CN Label:    | CN8               |
|--------------|-------------------|
| CN Type:     | 44-pin box header |
| CN Location: | See Figure 3-12   |
| CN Pinouts:  | See Table 3-13    |

One 44-pin secondary IDE device connector on the 3307920 CPU card supports connectivity to Ultra ATA/133 IDE devices with data transfer rates up to 133MB/s.

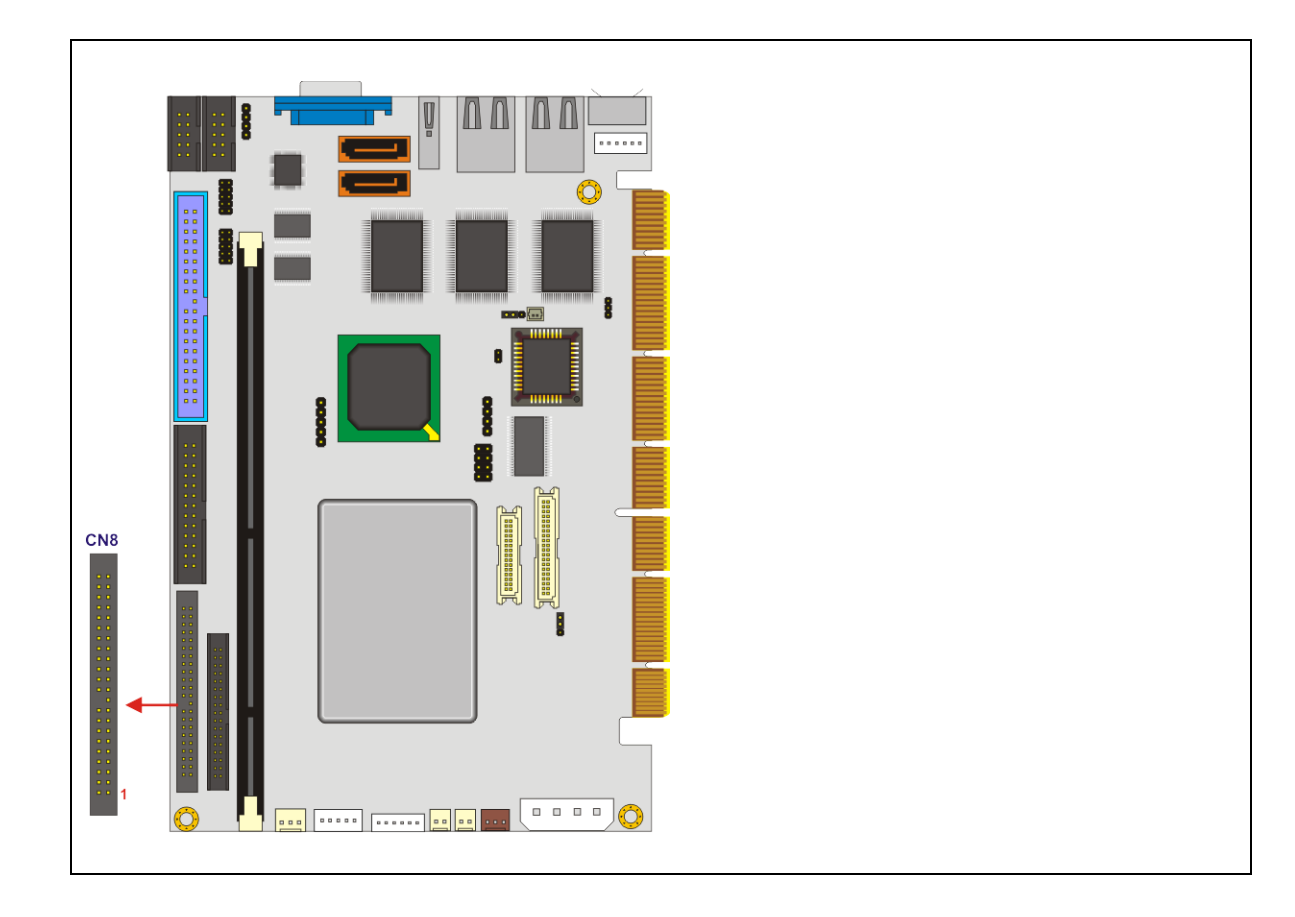

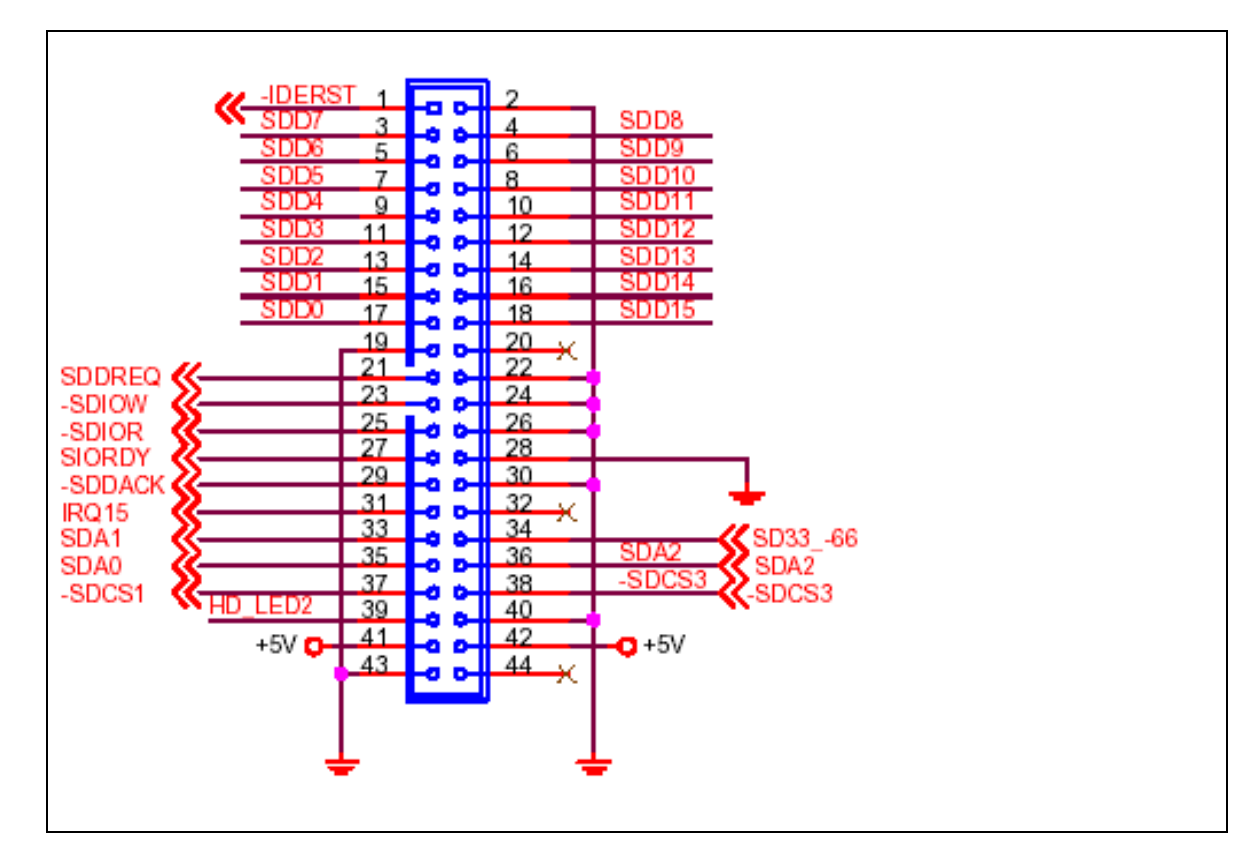

Figure 3-12: Secondary IDE Device Connector Location

| PIN NO. | DESCRIPTION | PIN NO. | DESCRIPTION       |
|---------|-------------|---------|-------------------|
| 1       | RESET#      | 2       | GROUND            |
| 3       | DATA 7      | 4       | DATA 8            |
| 5       | DATA 6      | 6       | DATA 9            |
| 7       | DATA 5      | 8       | DATA 10           |
| 9       | DATA 4      | 10      | DATA 11           |
| 11      | DATA 3      | 12      | DATA 12           |
| 13      | DATA 2      | 14      | DATA 13           |
| 15      | DATA 1      | 16      | DATA 14           |
| 17      | DATA 0      | 18      | DATA 15           |
| 19      | GROUND      | 20      | N/C               |
| 21      | DRQ         | 22      | GROUND            |
| 23      | IOW#        | 24      | GROUND            |
| 25      | IOR#        | 26      | GROUND            |
| 27      | CHRDY       | 28      | (PULL LOW TO GND) |

| 29 | DACK#       | 30 | GROUND   |
|----|-------------|----|----------|
| 31 | INTERRUPT   | 32 | N/C      |
| 33 | SA1         | 34 | N/C      |
| 35 | SA0         | 36 | SA2      |
| 37 | HDC CS1#    | 38 | HDC CS3# |
| 39 | HDD ACTIVE# | 40 | GROUND   |
| 41 | +5V         | 42 | +5V      |
| 43 | GROUND      | 44 | N/C      |

Table 3-13: Secondary IDE Connector Pinouts

# **3.2.12 Inverter Connector**

| CN Label:    | CN6                   |
|--------------|-----------------------|
| CN Type:     | 5-pin wafer connector |
| CN Location: | See Figure 3-13       |
| CN Pinouts:  | See Table 3-14        |

The inverter connector is connected to the LCD backlight.

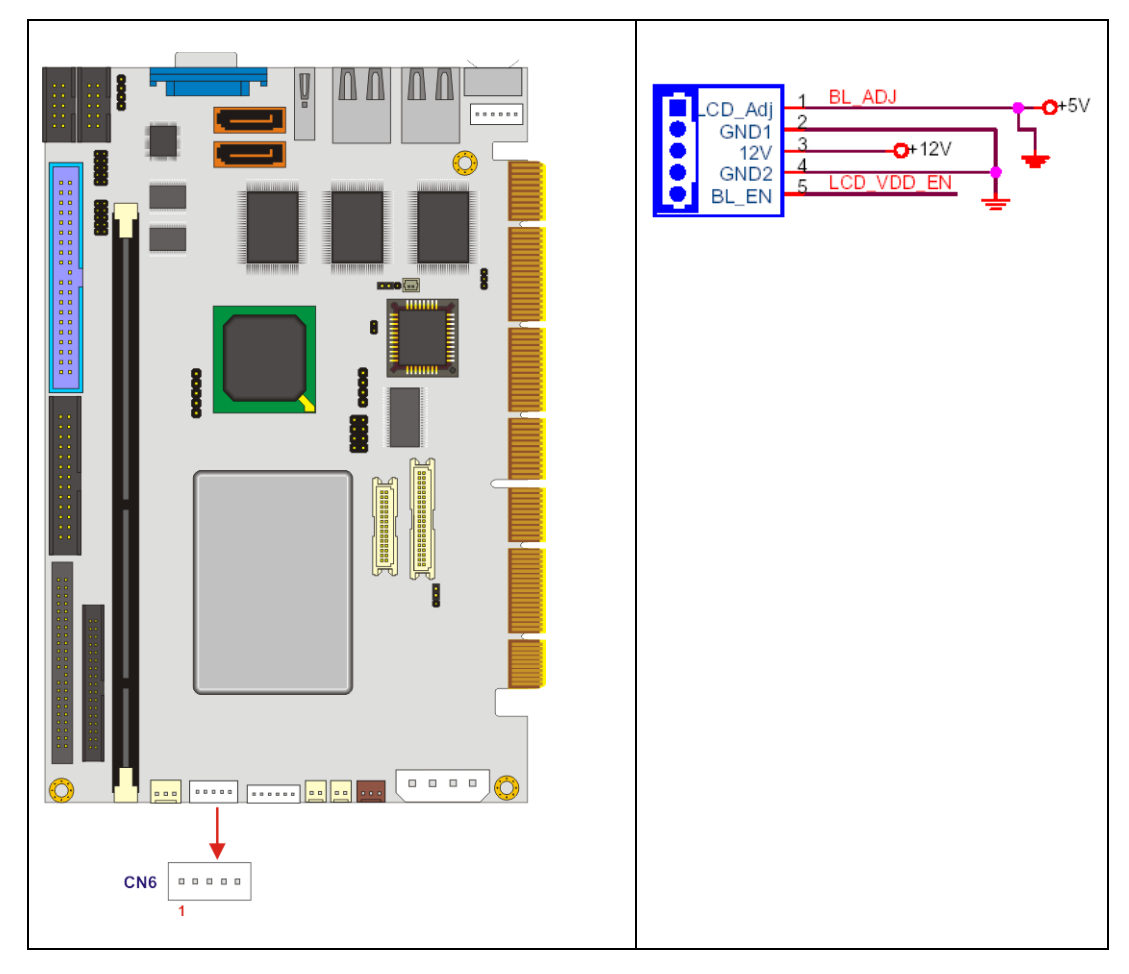

Figure 3-13: Inverter Connector Location

| PIN NO. | DESCRIPTION |  |
|---------|-------------|--|
| 1       | Ground      |  |
| 2       | Ground      |  |
| 3       | +12V        |  |
| 4       | Ground      |  |
| 5       | LCD Enable  |  |

| Table 3-14: | Inverter Conn | ector Pinouts |
|-------------|---------------|---------------|
|-------------|---------------|---------------|

# 3.2.13 IrDA Interface Connector

| CN Label:    | CN18            |
|--------------|-----------------|
| CN Type:     | 5-pin header    |
| CN Location: | See Figure 3-14 |
| CN Pinouts:  | See Table 3-15  |

The integrated infrared (IrDA) connector supports both Serial Infrared (SIR) and Amplitude Shift Key Infrared (ASKIR) interfaces.

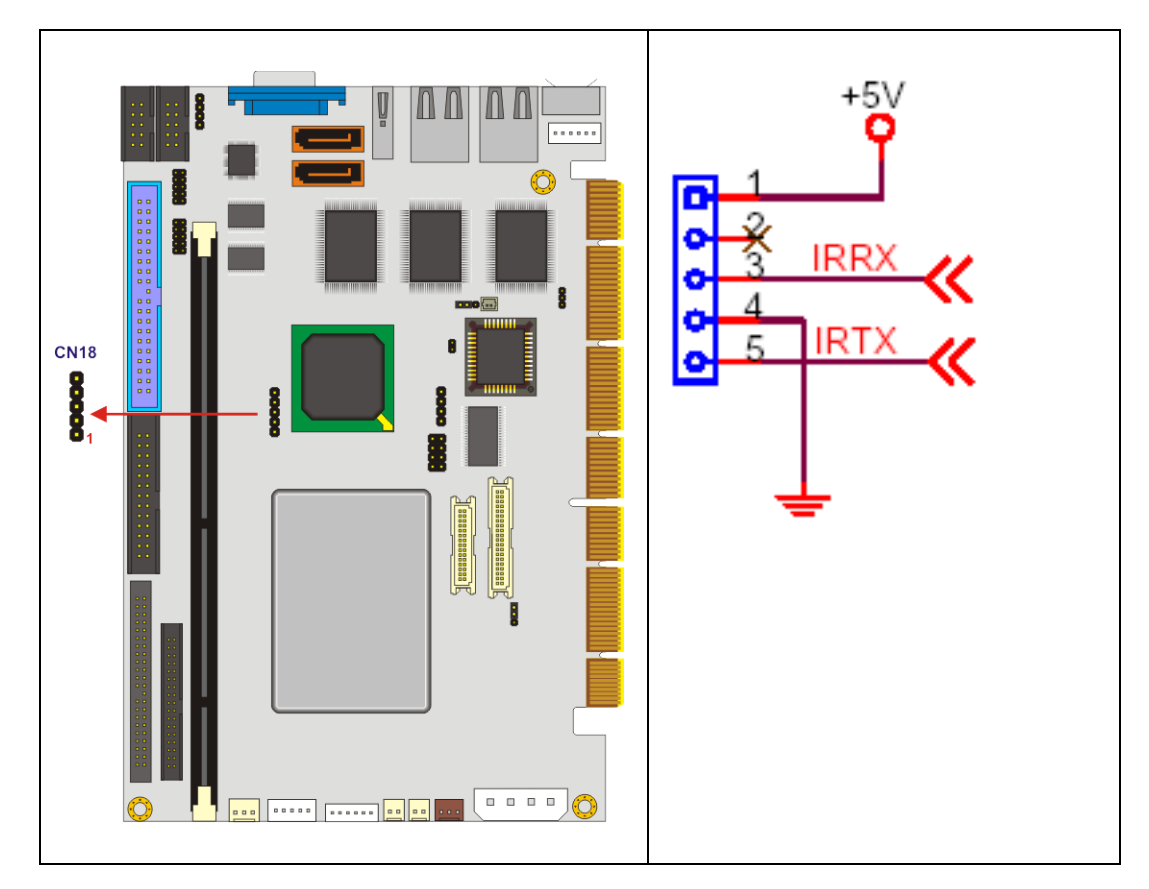

Figure 3-14: IrDA Connector Location

| PIN NO. | DESCRIPTION |  |
|---------|-------------|--|
| 1       | VCC         |  |
| 2       | N/C         |  |
| 3       | IR-RX       |  |
| 4       | Ground      |  |
| 5       | IR-TX       |  |

#### 3.2.14 Keyboard/Mouse Connector

| CN Label:    | CN31                  |
|--------------|-----------------------|
| CN Type:     | 6-pin wafer connector |
| CN Location: | See Figure 3-15       |
| CN Pinouts:  | See Table 3-17        |

The keyboard and mouse connector can be connected to a standard PS/2 cable or PS/2 Y-cable to add keyboard and mouse functionality to the system.

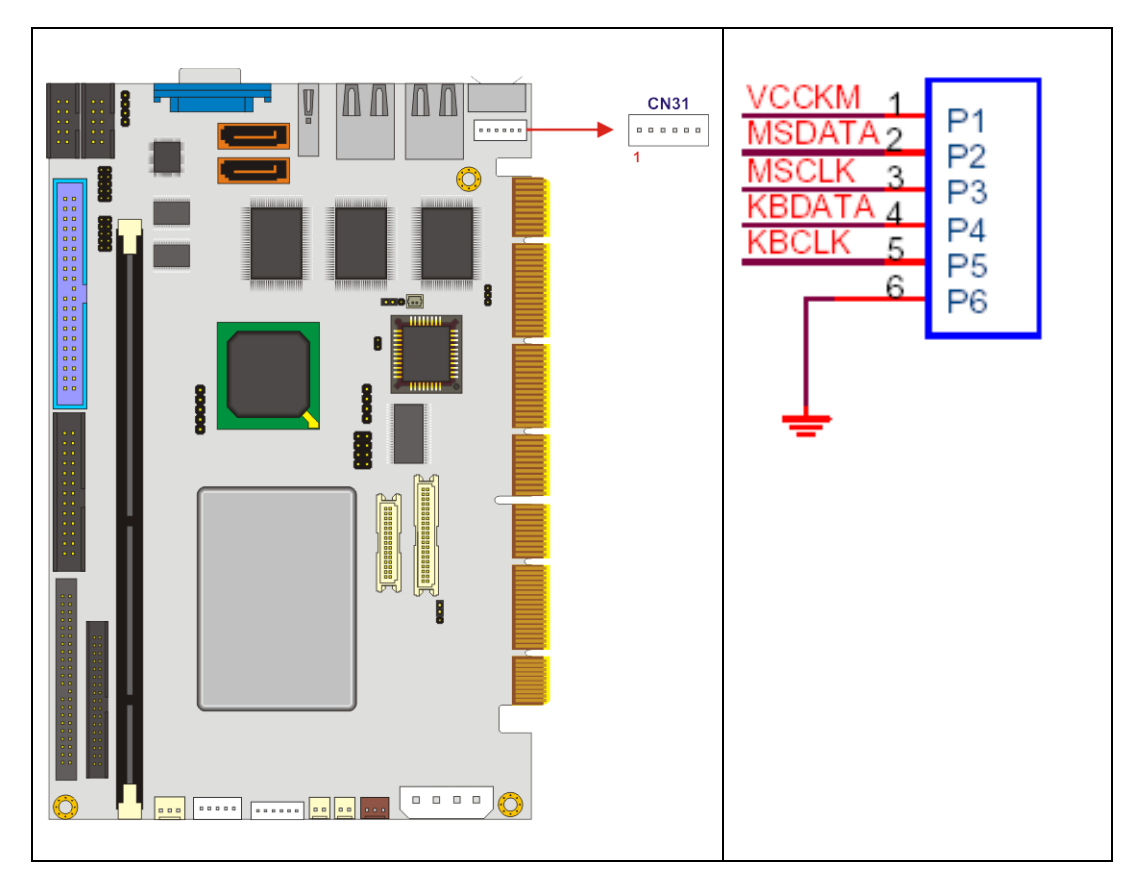

Figure 3-15: Keyboard/Mouse Connector Location

| PIN NO. | DESCRIPTION    |  |
|---------|----------------|--|
| 1       | +5V            |  |
| 2       | MOUSE DATA     |  |
| 3       | MOUSE CLOCK    |  |
| 4       | KEYBOARD DATA  |  |
| 5       | KEYBOARD CLOCK |  |
| 6       | GROUND         |  |

Table 3-16: Keyboard/Mouse Connector Pinouts

# 3.2.15 LVDS LCD Connector

| CN Label:    | CN26                   |
|--------------|------------------------|
| CN Type:     | 30-pin crimp connector |
| CN Location: | See Figure 3-16        |
| CN Pinouts:  | See Table 3-17         |

This connector is connected to a TFT LCD LVDS display device.

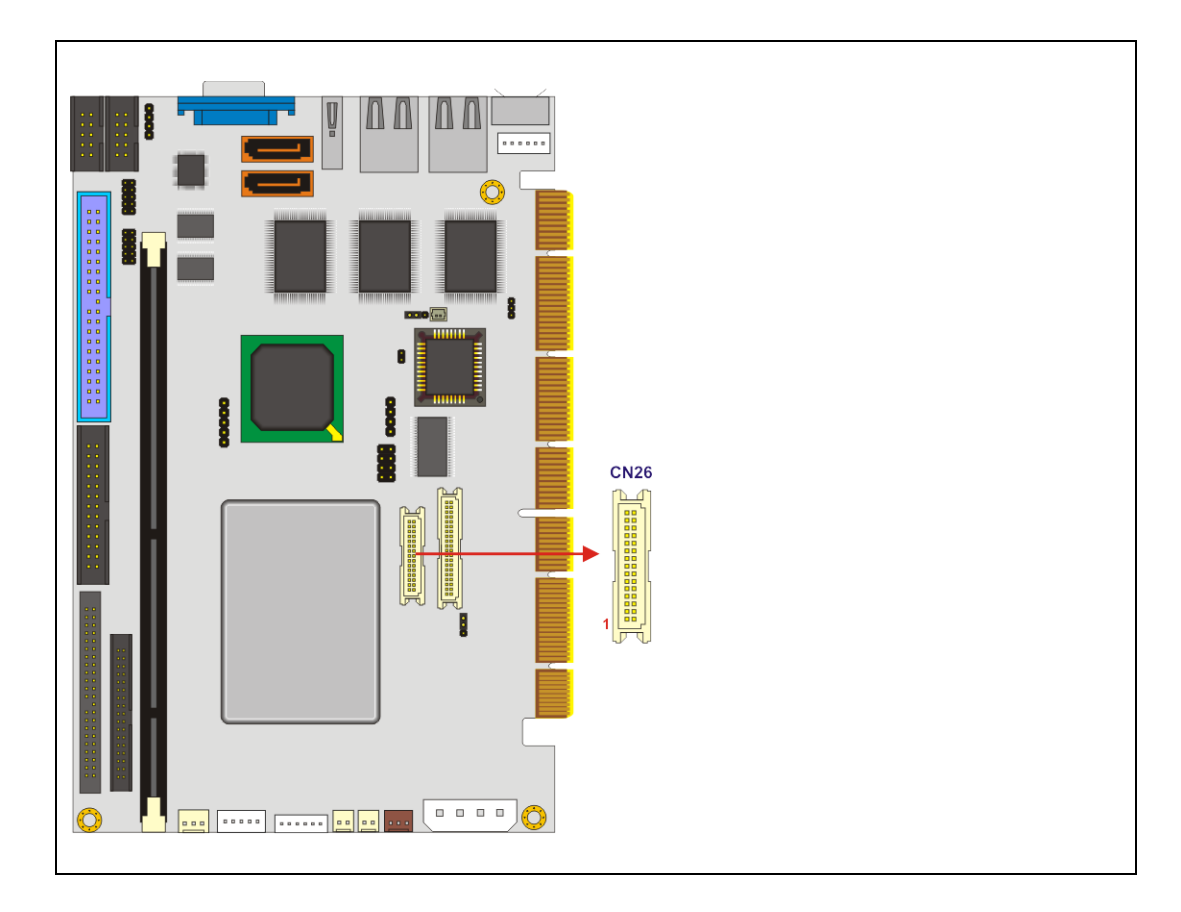

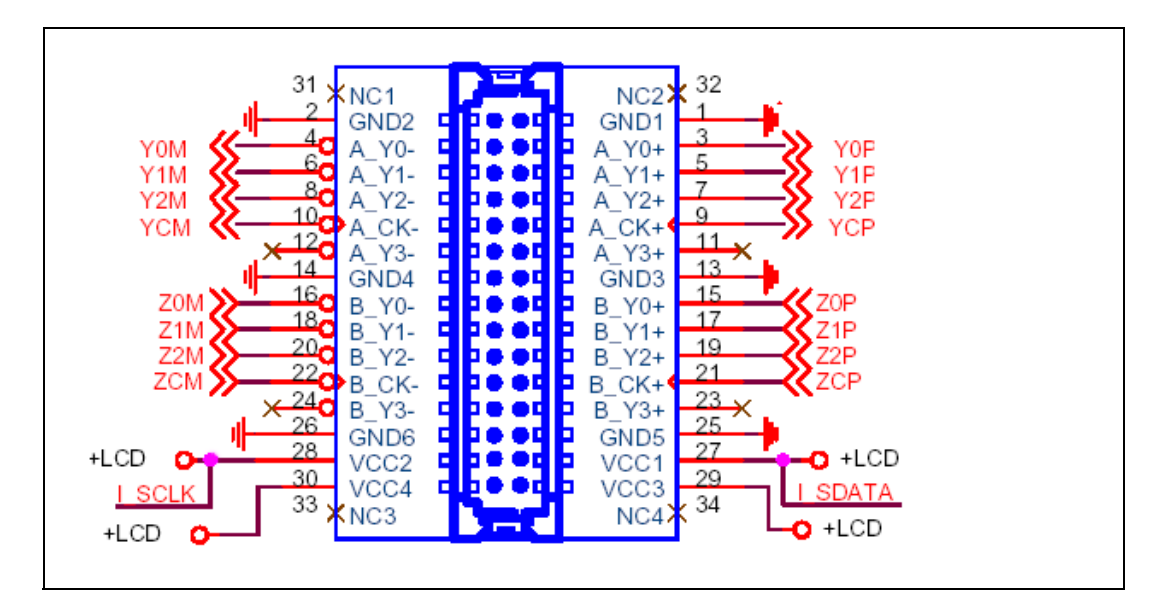

Figure 3-16: LVDS LCD Connector Location

| PIN NO. | DESCRIPTION | PIN NO. | DESCRIPTION |
|---------|-------------|---------|-------------|
| 1       | GROUND      | 2       | GROUND      |
| 3       | LVDSA_Y0+   | 4       | LVDSA_Y0-   |
| 5       | LVDSA_Y1+   | 6       | LVDSA_Y1-   |
| 7       | LVDSA_Y2+   | 8       | LVDSA_Y2-   |
| 9       | LVDSA_CLK+  | 10      | LVDSA_CLK-  |
| 11      | N/C         | 12      | N/C         |
| 13      | GROUND      | 14      | GROUND      |
| 15      | LVDSB_Y0+   | 16      | LVDSB_Y0-   |
| 17      | LVDSB_Y1+   | 18      | LVDSB_Y1-   |
| 19      | LVDSB_Y2+   | 20      | LVDSB_Y2-   |
| 21      | LVDSB_CLK+  | 22      | LVDSB_CLK-  |
| 23      | N/C         | 24      | N/C         |
| 25      | GROUND      | 26      | GROUND      |
| 27      | VCC_LVDS    | 28      | VCC_LVDS    |
| 29      | VCC_LVDS    | 30      | VCC_LVDS    |

Table 3-17: LVDS LCD Connector Pinouts

#### 3.2.16 Parallel Port Connector

| CN Label:    | CN9               |
|--------------|-------------------|
| CN Type:     | 26-pin box header |
| CN Location: | See Figure 3-17   |
| CN Pinouts:  | See Table 3-18    |

The 26-pin box header can be connected to a parallel port connector interface or some other parallel port device such as a printer.

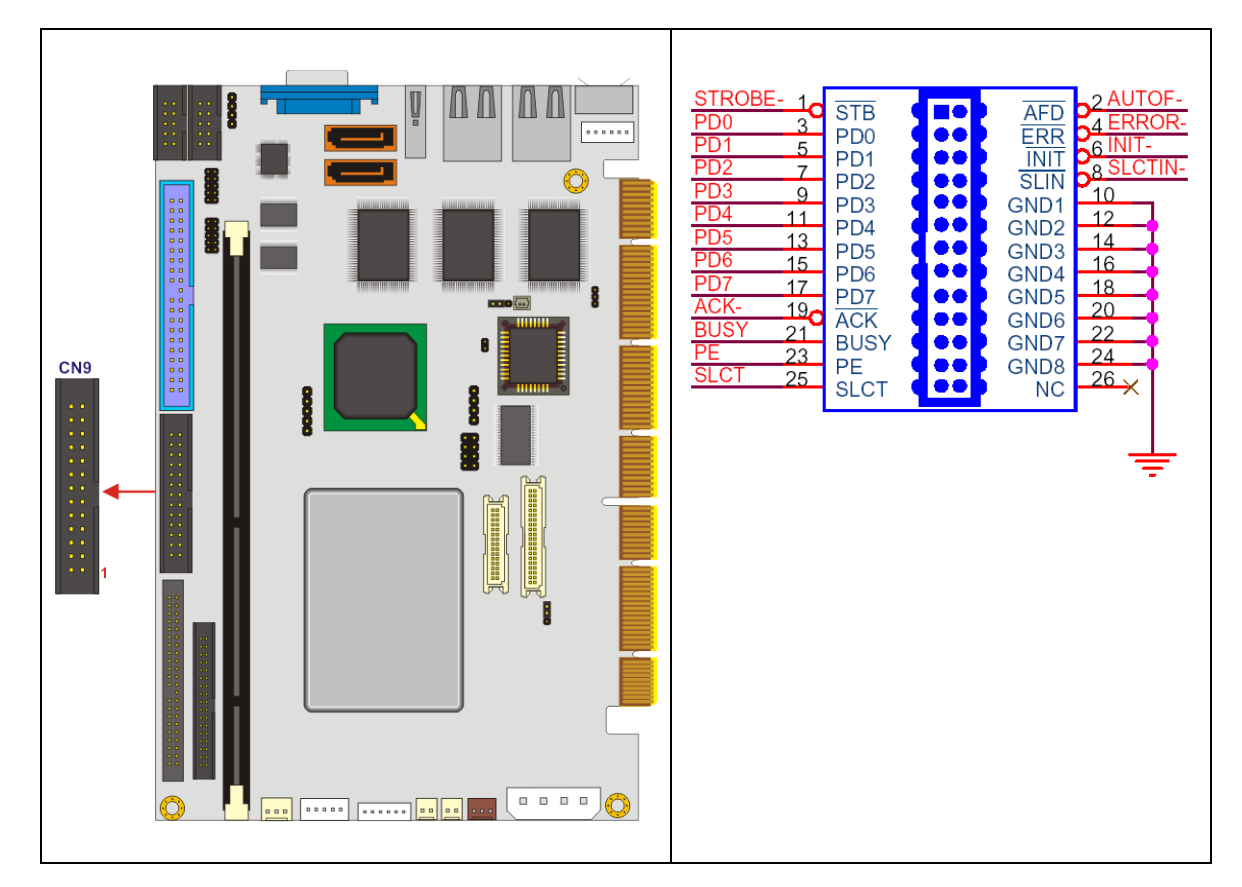

Figure 3-17: Parallel Port Connector Location

| PIN NO. | DESCRIPTION | PIN NO. | DESCRIPTION      |
|---------|-------------|---------|------------------|
| 1       | STROBE#     | 2       | AUTO FORM FEED # |
| 3       | DATA 0      | 4       | ERROR#           |
| 5       | DATA 1      | 6       | INITIALIZE       |

| 2          |                                                           |                                                                                                    |
|------------|-----------------------------------------------------------|----------------------------------------------------------------------------------------------------|
| 2          | 8                                                         | PRINTER SELECT LN#                                                                                                    |
| 3          | 10                                                        | GROUND                                                                                                    |
| 4          | 12                                                        | GROUND                                                                                                    |
| 5          | 14                                                        | GROUND                                                                                                    |
| 6          | 16                                                        | GROUND                                                                                                    |
| 7          | 18                                                        | GROUND                                                                                                    |
| OWLEDGE    | 20                                                        | GROUND                                                                                                    |
|            | 22                                                        | GROUND                                                                                                    |
| R EMPTY    | 24                                                        | GROUND                                                                                                    |
| FER SELECT | 26                                                        | N/C                                                                                                    |
|            | 3<br>4<br>5<br>6<br>7<br>OWLEDGE<br>R EMPTY<br>TER SELECT | 3       10         4       12         5       14         6       16         7       18         OWLEDGE       20         22       22         R EMPTY       24         TER SELECT       26 |

| Table 3-18: | Parallel | Port | Connector | <b>Pinouts</b> |
|-------------|----------|------|-----------|----------------|
|-------------|----------|------|-----------|----------------|

# 3.2.17 Power Button Connector

| CN Label:    | CN3                   |
|--------------|-----------------------|
| CN Type:     | 2-pin wafer connector |
| CN Location: | See Figure 3-18       |
| CN Pinouts:  | See Table 3-19        |

The power button connector is connected to the power button on the external chassis.

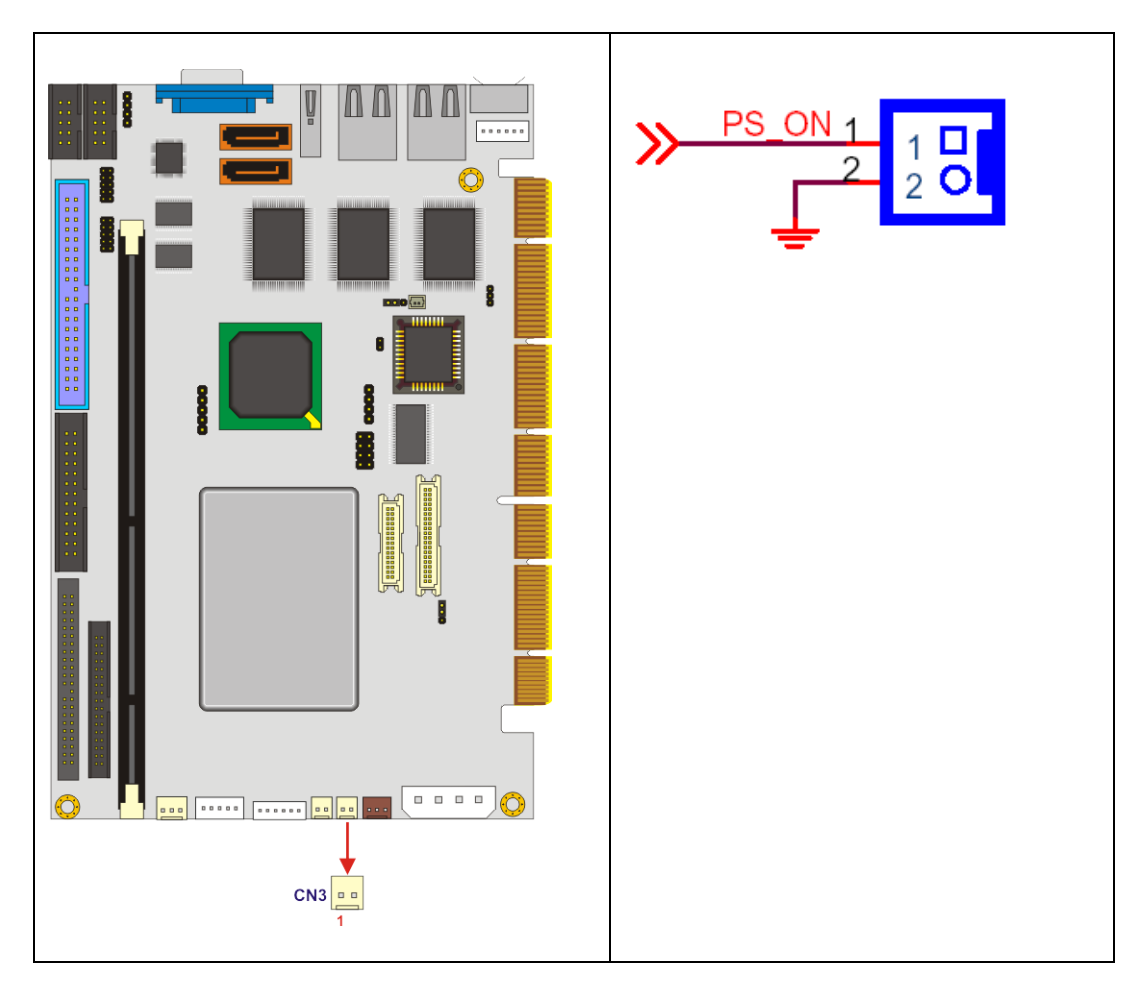

Figure 3-18: Power Button Connector Location

| PIN NO. | DESCRIPTION |
|---------|-------------|
| 1       | PWR-BTN     |
| 2       | Ground      |

 Table 3-19: Power Button Connector Pinouts

# 3.2.18 Power Connector

| CN Label:    | CN1                   |
|--------------|-----------------------|
| CN Type:     | 4-pin wafer connector |
| CN Location: | See Figure 3-19       |
| CN Pinouts:  | See Table 3-20        |

The power connector is connected to a power source that powers the system.

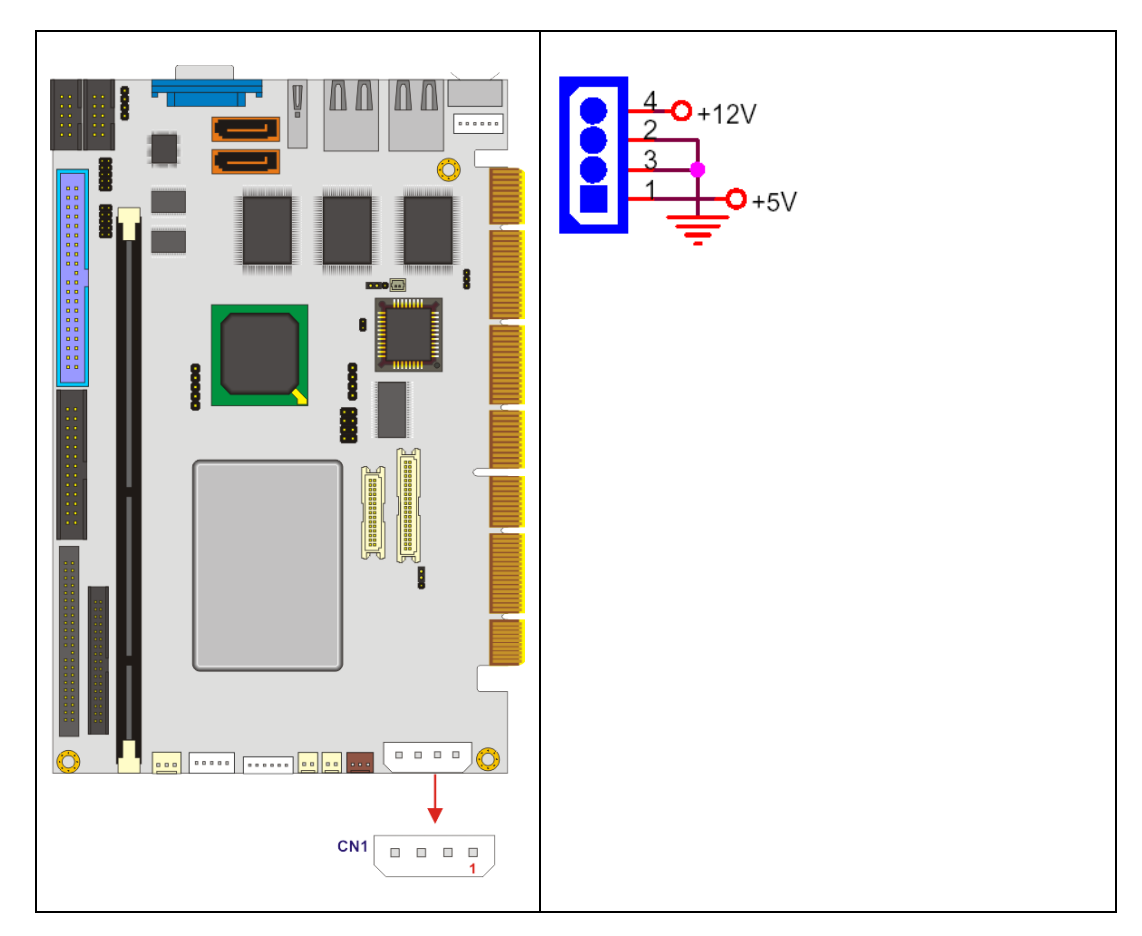

Figure 3-19: Power Connector Location

| PIN NO. | DESCRIPTION |
|---------|-------------|
| 1       | +5v         |
| 2       | Ground      |
| 3       | Ground      |
| 4       | +12v        |

Table 3-20: Power Connector Pinouts

| PIN | DESCRIPTION | PIN | DESCRIPTION       |
|-----|-------------|-----|-------------------|
| 1   | -IDERST     | 2   | GROUND            |
| 3   | PDD7        | 4   | PDD8              |
| 5   | PDD6        | 6   | PDD9              |
| 7   | PDD5        | 8   | PDD10             |
| 9   | PDD4        | 10  | PDD11             |
| 11  | PDD3        | 12  | PDD12             |
| 13  | PDD2        | 14  | PDD13             |
| 15  | PDD1        | 16  | PDD14             |
| 17  | PDD0        | 18  | PDD15             |
| 19  | GROUND      | 20  | N/C               |
| 21  | PDDREQ      | 22  | GROUND            |
| 23  | -PDIOW      | 24  | GROUND            |
| 25  | -PDIOR      | 26  | GROUND            |
| 27  | PIORDY      | 28  | (PULL LOW TO GND) |
| 29  | -PDDACK     | 30  | GROUND            |
| 31  | IRQ14       | 32  | N/C               |
| 33  | PDA1        | 34  | PD3336            |
| 35  | PDA0        | 36  | PDA2              |
| 37  | -PDCS1      | 38  | -PDCS3            |
| 39  | HD_LED1     | 40  | GROUND            |

Table 3-21: Primary IDE Connector Pinouts

# 3.2.19 PS-ON Connector

| CN Label:    | CN2                   |
|--------------|-----------------------|
| CN Type:     | 3-pin wafer connector |
| CN Location: | See Figure 3-20       |
| CN Pinouts:  | See Table 3-22        |

The PS-ON connector connects to an ATX power supply.

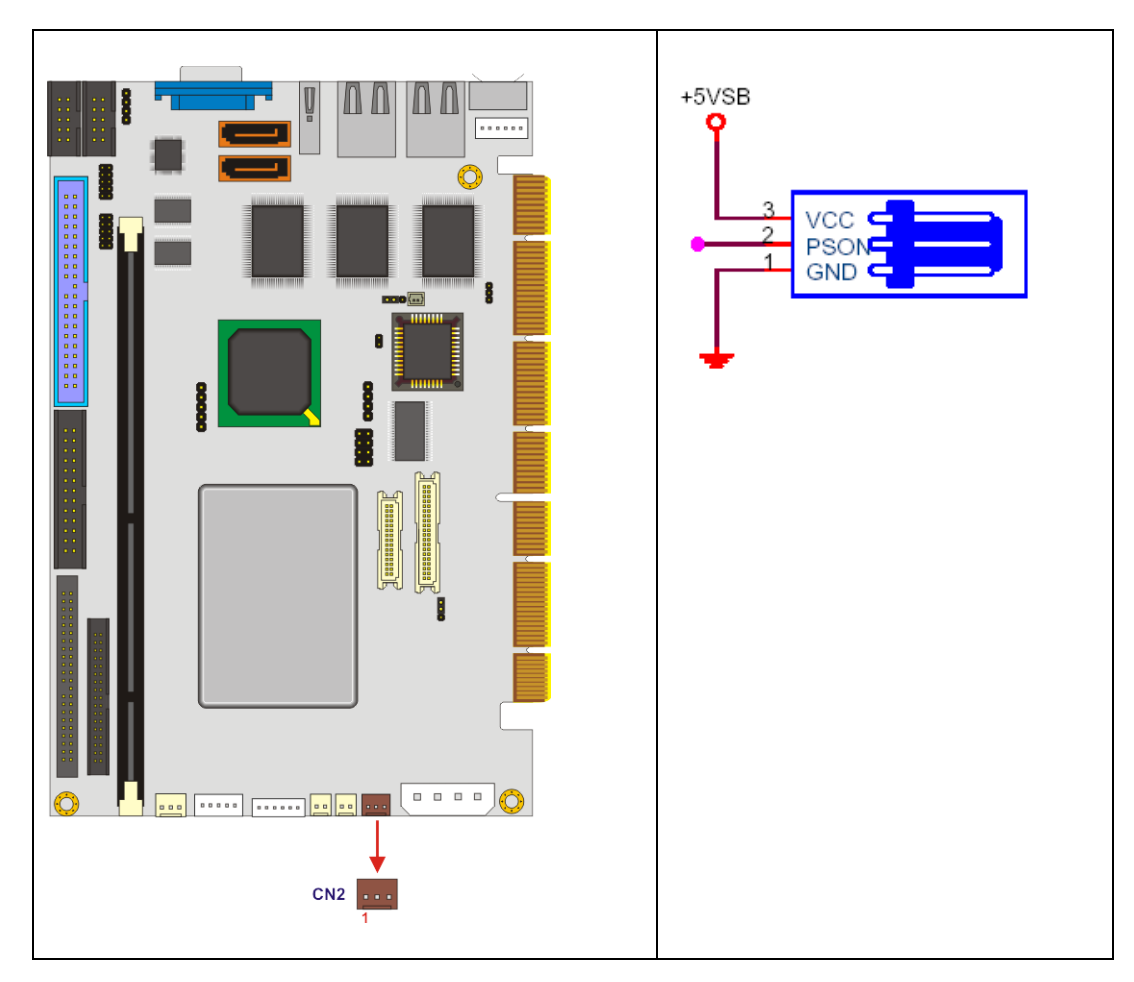

Figure 3-20: PS-ON Signal Connector Location
| PIN NO. | DESCRIPTION |  |  |
|---------|-------------|--|--|
| 1       | Ground      |  |  |
| 2       | PS-ON       |  |  |
| 3       | +5V Standby |  |  |

Table 3-22: PS-ON Signal Connector Pinouts

## 3.2.20 Reset Button Connector

| CN Label:    | CN4                   |
|--------------|-----------------------|
| CN Type:     | 2-pin wafer connector |
| CN Location: | See Figure 3-21       |
| CN Pinouts:  | See Table 3-23        |

The reset button connector is connected to the reset button on the external chassis.

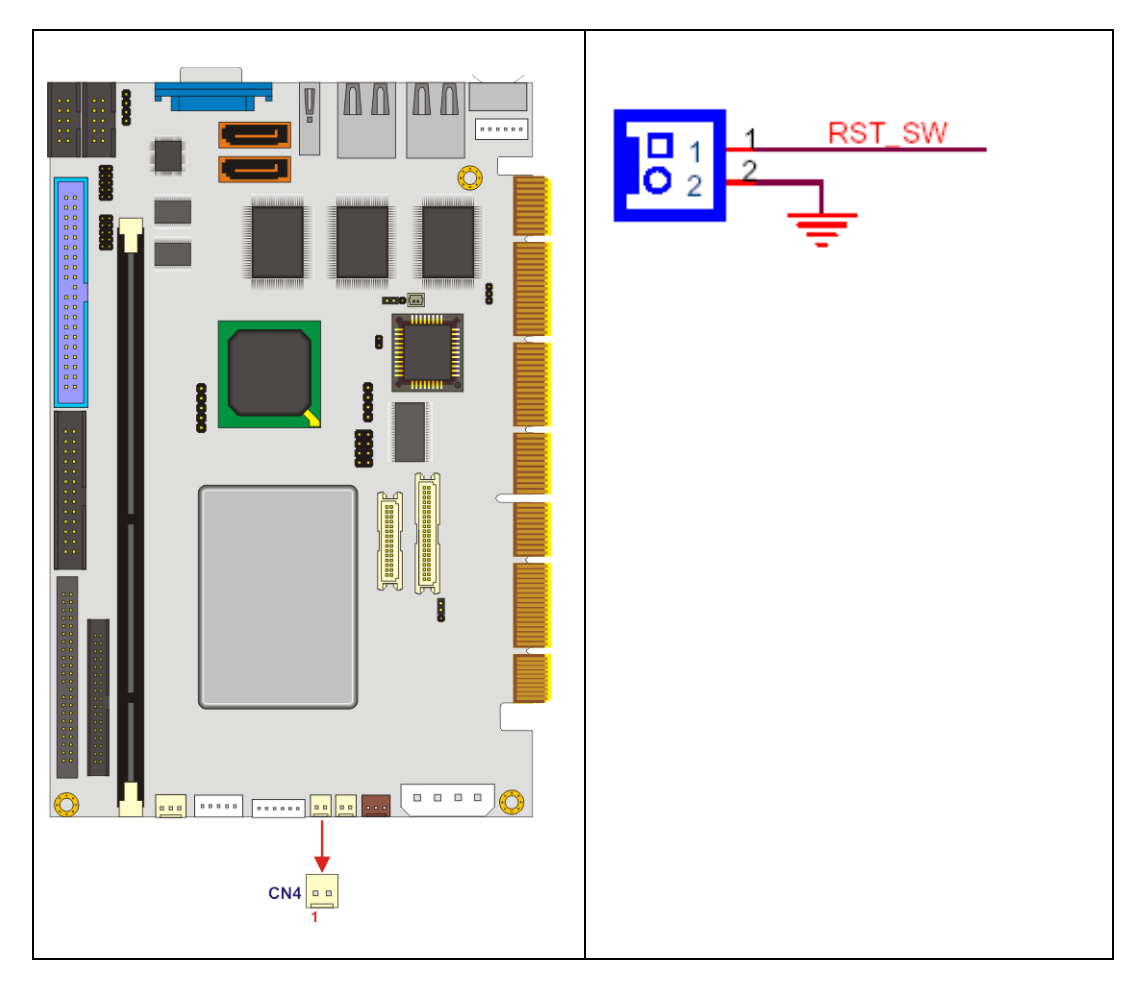

Figure 3-21: Reset Button Connector Location

| PIN NO. | DESCRIPTION |  |
|---------|-------------|--|
| 1       | RST_BTN     |  |
| 2       | Ground      |  |

 Table 3-23: Reset Button Connector Pinouts

## 3.2.21 RS-232 Serial Port (COM1 & COM2) Connectors

| CN Label:    | CN13 and CN14   |
|--------------|-----------------|
| CN Type:     | 10-pin header   |
| CN Location: | See Figure 3-22 |
| CN Pinouts:  | See Table 3-24  |

The serial port connectors connect to RS-232 serial port devices.

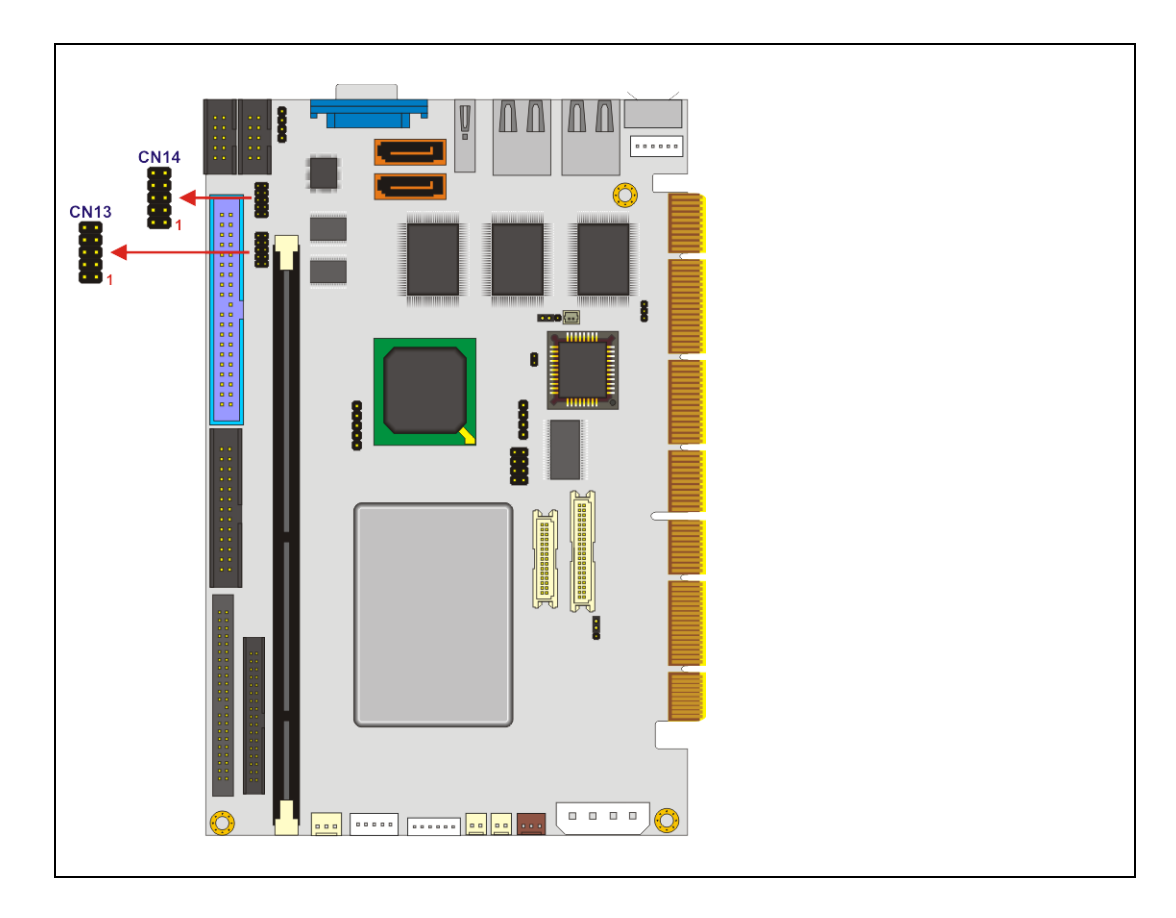

|                                           | NRLSD1 1<br>NRX1 3<br>NTX1 5<br>NDTR1 7 | DCD<br>RXD<br>TXD<br>DTR<br>GND1 | DSR<br>RTS<br>CTS<br>RI<br>GND2 | 2 NDSR1<br>4 NRTS1<br>6 NCTS1<br>8 COM_RI1<br>10 |
|-------------------------------------------|-----------------------------------------|----------------------------------|---------------------------------|--------------------------------------------------|
| ац. — — — — — — — — — — — — — — — — — — — |                                         | GNDT                             | GNDZ                            | р <b>г</b>                                       |

Figure 3-22: RS-232 Serial Port Connectors Location

| PIN | DESCRIPTION               | PIN | DESCRIPTION           |
|-----|---------------------------|-----|-----------------------|
| 1   | DATA CARRIER DETECT (DCD) | 2   | DATA SET READY (DSR)  |
| 3   | RECEIVE DATA (RXD)        | 4   | REQUEST TO SEND (RTS) |
| 5   | TRANSMIT DATA (TXD)       | 6   | CLEAR TO SEND (CTS)   |
| 7   | DATA TERMINAL READY (DTR) | 8   | RING INDICATOR (RI)   |
| 9   | GROUND (GND)              | 10  | GROUND (GND)          |

Table 3-24: RS-232 Serial Port Connectors Pinouts

## 3.2.22 Serial ATA Drive Connectors

- CN Label: CN20 and CN21
- **CN Type:** 7-pin SATA drive connector
- CN Location: See Figure 3-23
- CN Pinouts: See Table 3-25

The two SATA drive connectors are connected to two first generation SATA drives. First generation SATA drives transfer data at speeds as high as 150Mb/s.

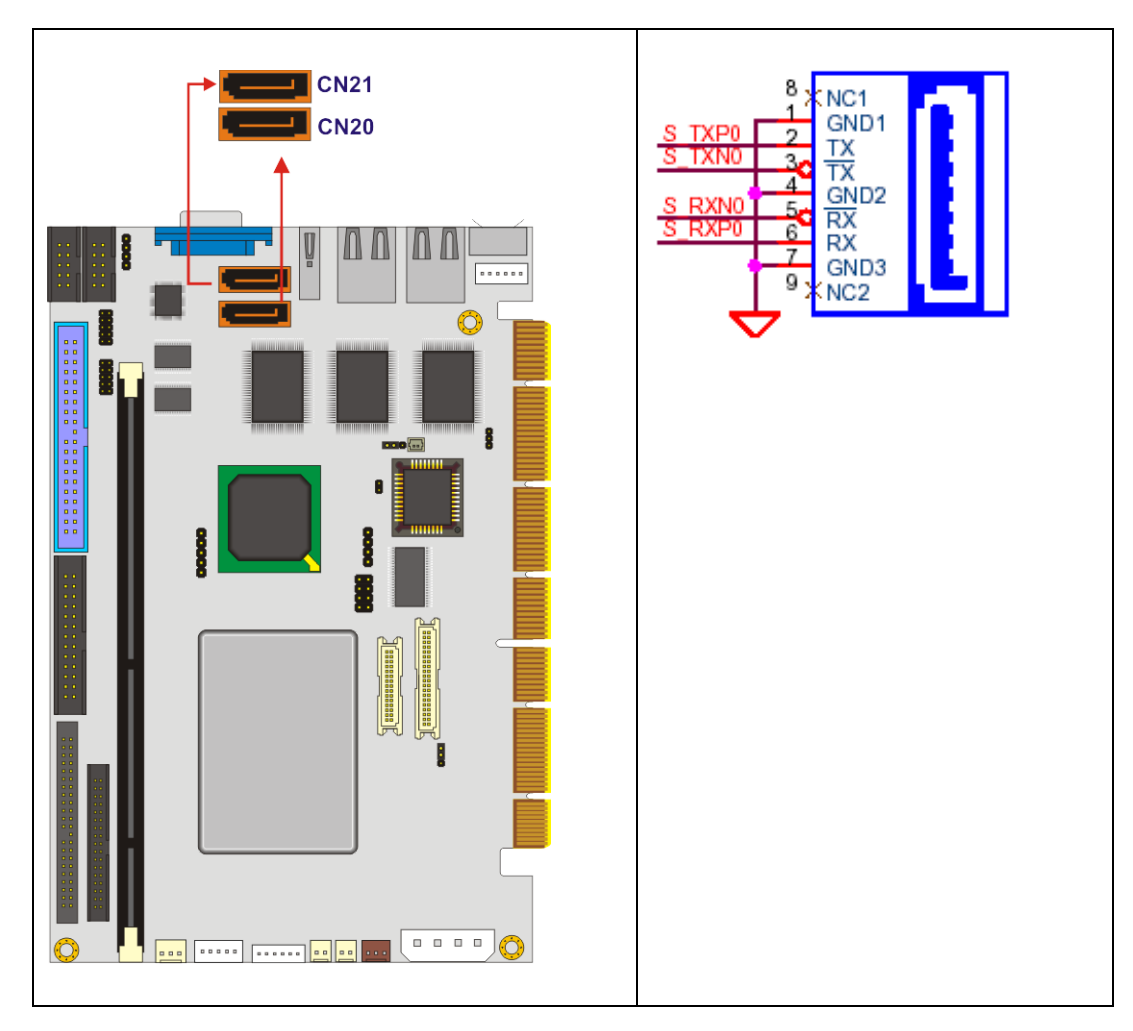

Figure 3-23: SATA Drive Connector Locations

| PIN NO. | DESCRIPTION |
|---------|-------------|
| 1       | GND         |
| 2       | S_TXP       |
| 3       | S_TXN       |
| 4       | GND         |
| 5       | S_RXN       |
| 6       | S_RXP       |
| 7       | GND         |

**Table 3-25: SATA Drive Connector Pinouts** 

## 3.2.23 TFT LCD Connector

| CN Label:    | CN27                   |
|--------------|------------------------|
| CN Type:     | 40-pin crimp connector |
| CN Location: | See Figure 3-24        |
| CN Pinouts:  | See Table 3-26         |

This connector is connected to a TFT LCD TTL display device.

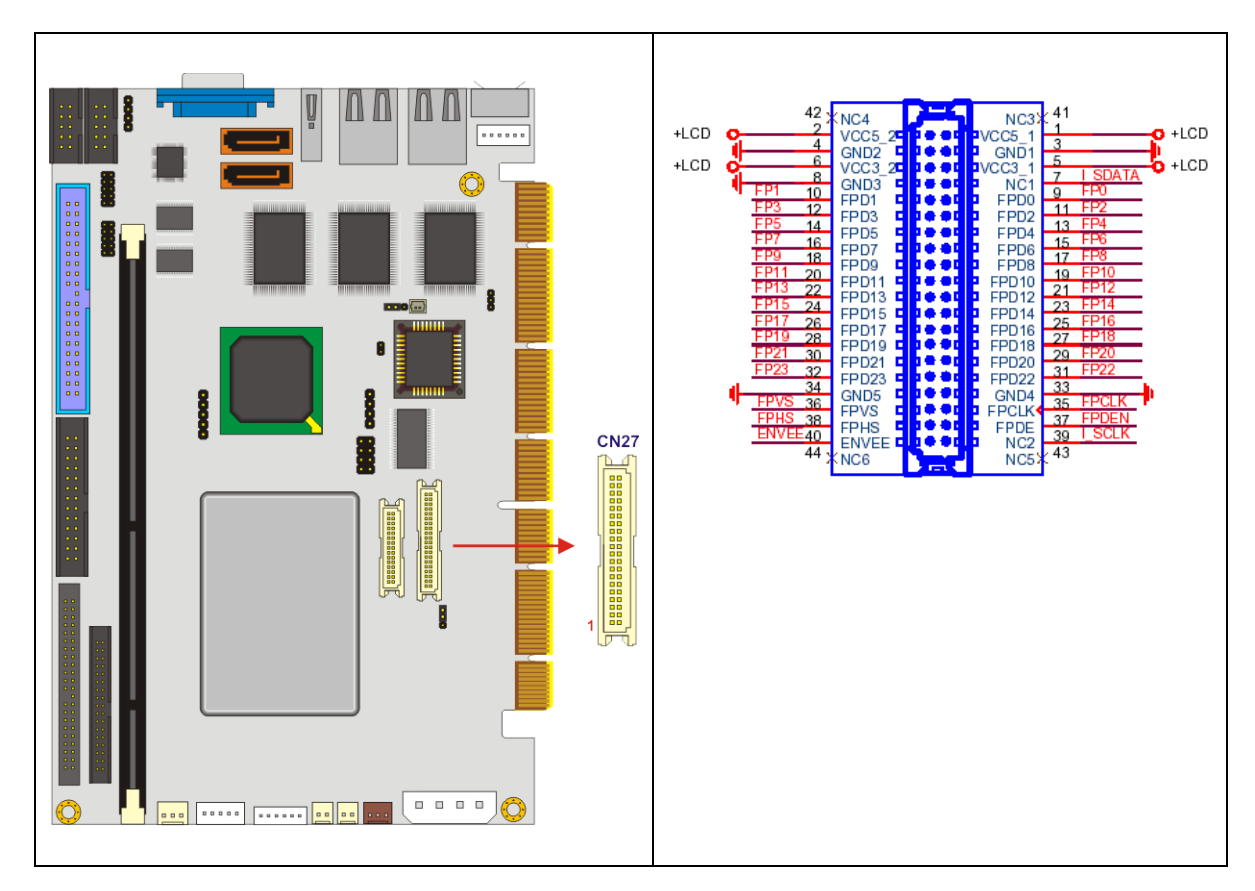

Figure 3-24: TFT LCD TTL Connector Location

| PIN NO. | DESCRIPTION | PIN NO. | DESCRIPTION |
|---------|-------------|---------|-------------|
| 1       | VCC_FP      | 2       | VCC_FP      |
| 3       | GROUND      | 4       | GROUND      |
| 5       | VCC_FP      | 6       | VCC_FP      |
| 7       | I2CDATA     | 8       | GROUND      |
| 9       | FPD0        | 10      | FPD1        |
| 11      | FPD2        | 12      | FPD3        |
| 13      | FPD4        | 14      | FPD5        |
| 15      | FPD6        | 16      | FPD7        |
| 17      | FPD8        | 18      | FPD9        |
| 19      | FPD10       | 20      | FPD11       |
| 21      | FPD12       | 22      | FPD13       |
| 23      | FPD14       | 24      | FPD15       |
| 25      | FPD16       | 26      | FPD17       |
| 27      | FPD18       | 28      | FPD19       |
| 29      | FPD20       | 30      | FPD21       |
| 31      | FPD22       | 32      | FPD23       |
| 33      | GROUND      | 34      | GROUND      |
| 35      | FPCLK       | 36      | FPVS        |
| 37      | FPDEN       | 38      | FPHS        |
| 39      | 12CCLK      | 40      | ENVEE       |

Table 3-26: TFT LCD TTL Connector Pinouts

## 3.2.24 USB Connectors (8-pin and 4-pin)

| CN Label:    | CN23 and CN24                   |
|--------------|---------------------------------|
| CN Type:     | 8-pin and 4-pin header          |
| CN Location: | See Figure 3-25                 |
| CN Pinouts:  | See Table 3-27 for CN23 pinouts |
|              | See Table 3-28 for CN24 pinouts |

The 8-pin and 4-pin USB connectors provide connectivity to USB 1.1 ports. The 8-pin USB connector can support two USB devices. The 4-pin USB connector can support one USB device. An additional USB port is found on the rear panel. The USB ports are used for I/O bus expansion.

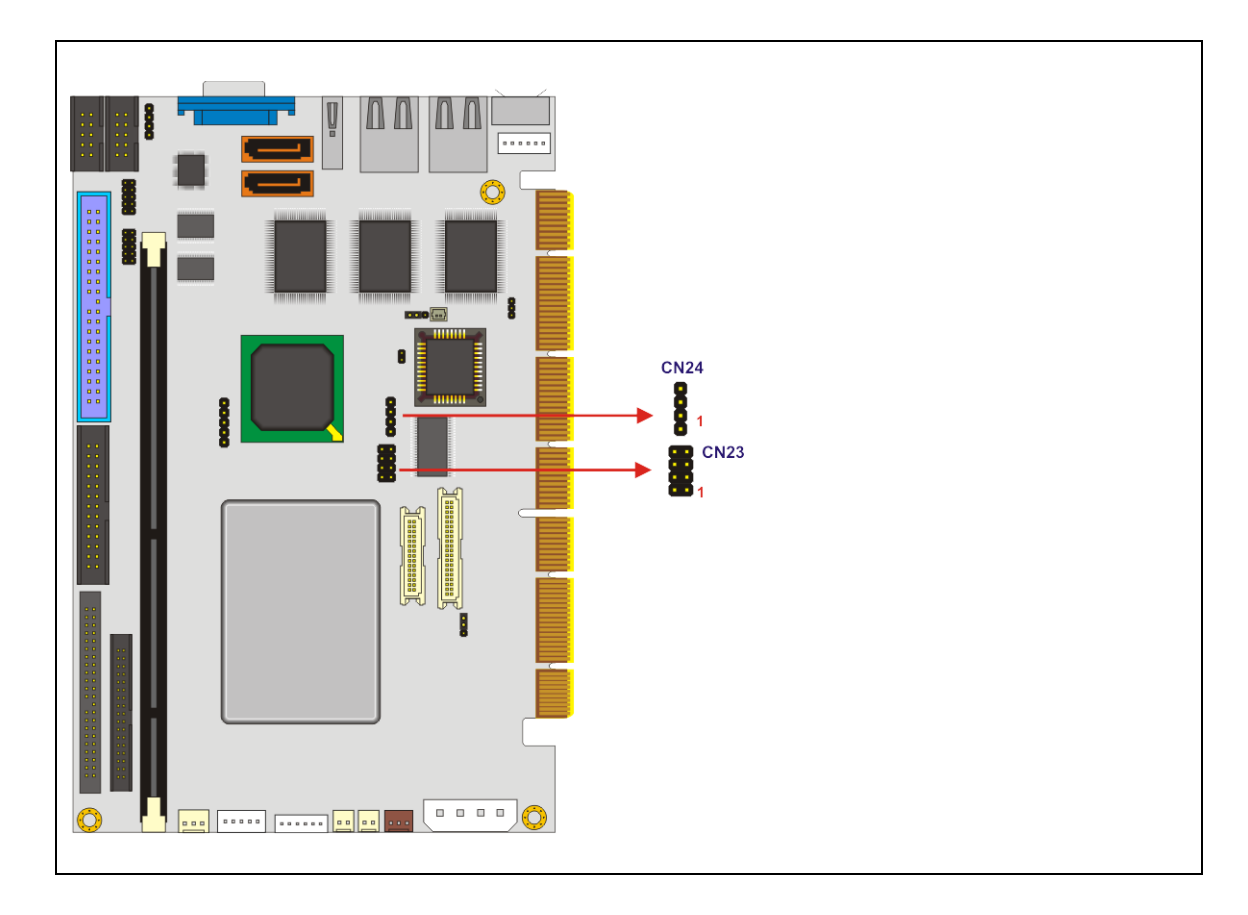

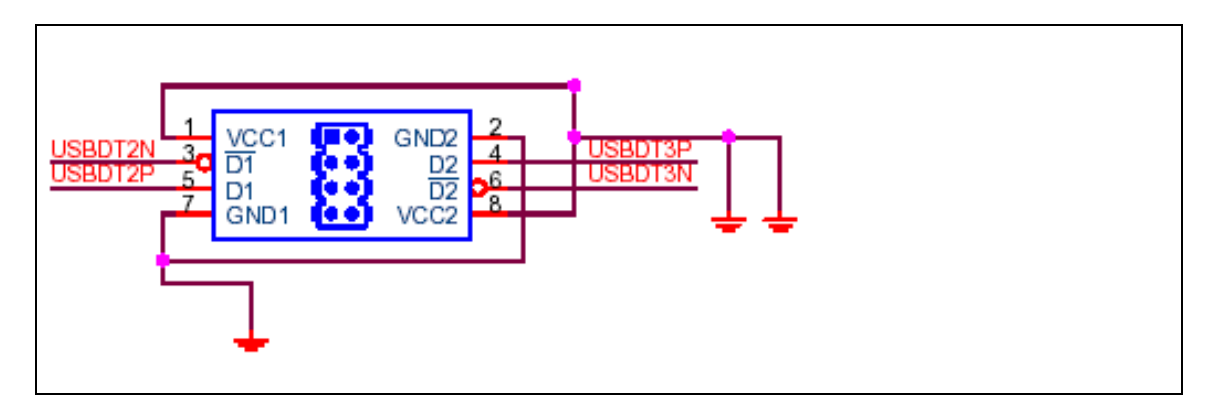

Figure 3-25: 8-pin USB Connector Location

| PIN NO. | DESCRIPTION | PIN NO. | DESCRIPTION |
|---------|-------------|---------|-------------|
| 1       | VCC         | 2       | GROUND      |
| 3       | DATA3-      | 4       | DATA4+      |
| 5       | DATA3+      | 6       | DATA4-      |
| 7       | GROUND      | 8       | VCC         |

Table 3-27: CN23 USB Port Connector Pinouts

| PIN NO. | DESCRIPTION | PIN NO. | DESCRIPTION |
|---------|-------------|---------|-------------|
| 1       | N/C         | 2       | GROUND      |
| 3       | N/C         | 4       | DATA2+      |
| 5       | N/C         | 6       | DATA2-      |
| 7       | N/C         | 8       | VCC         |

Table 3-28: CN24 USB Port Connector Pinouts

## 3.3 External Peripheral Interface Connector Panel

**Figure 3-26** shows the 3307920 external peripheral interface connector panel. The peripheral connectors are connected to external devices when the 3307920 is installed in a chassis. The peripheral connectors on the panel are:

- 1 x PS/2 keyboard and mouse mini-DIN connector
- 2 x RJ-45 GbE connectors
- 1 x USB connector
- 1 x VGA connector

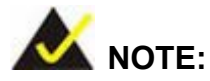

**Figure 3-26** shows the 3307920 external peripheral interface connector panel with a standard HD-D-sub-15 female VGA connector (labeled number 4).

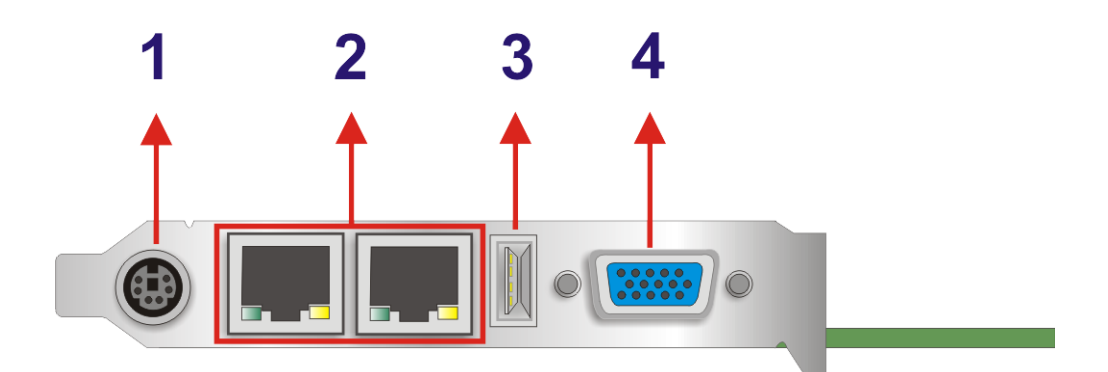

Figure 3-26: External Peripheral Interface Connector Panel

## 3.3.1 LAN Connectors

| CN Label:    | CN25 and CN29                      |
|--------------|------------------------------------|
| CN Type:     | RJ-45                              |
| CN Location: | See Figure 3-26 (labeled number 2) |
| CN Pinouts:  | See Table 3-29                     |

The 3307920 is equipped with two built-in GbE Ethernet controllers. The controllers can connect to the LAN through two RJ-45 LAN connectors. There are two LEDs on the connector indicating the status of LAN. The pin assignments are listed in the following table:

| PIN NO. | DESCRIPTION | PIN NO. | DESCRIPTION |
|---------|-------------|---------|-------------|
| 1       | тх+         | 8       | N/C         |
| 2       | GROUND      | 9       | ACT_LED-    |
| 3       | тх-         | 10      | ACT_LED+    |
| 4       | RX+         | 11      | LINK_LED -  |
| 5       | GROUNG      | 12      | LINK_LED+   |
| 6       | RX-         | 13      | GROUND      |
| 7       | N/C         | 14      | GROUND      |

Table 3-29: LAN Pinouts

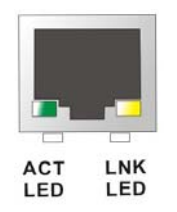

#### Figure 3-27: RJ-45 Ethernet Connector

The RJ-45 Ethernet connector has two status LEDs, one green and one yellow. The green LED indicates activity on the port and the yellow LED indicates the port is linked. See **Table 3-30**.

| STATUS | DESCRIPTION | STATUS | DESCRIPTION |
|--------|-------------|--------|-------------|
| GREEN  | Activity    | YELLOW | Linked      |

Table 3-30: RJ-45 Ethernet Connector LEDs

## 3.3.2 Mini-DIN 6 PS/2 Connector

| CN Label:    | CN30                               |
|--------------|------------------------------------|
| CN Type:     | Mini-DIN 6 PS/2                    |
| CN Location: | See Figure 3-26 (labeled number 1) |
| CN Pinouts:  | See Table 3-31                     |

The 3307920 CPU card has a mini-DIN 6 PS/2 connector on the mounting bracket for easy connection to a PS/2 keyboard or PS/2 mouse. The card comes with a cable to convert the mini-DIN 6 PS/2 into two mini-DIN 6 PS/2 connectors for keyboard and mouse connection.

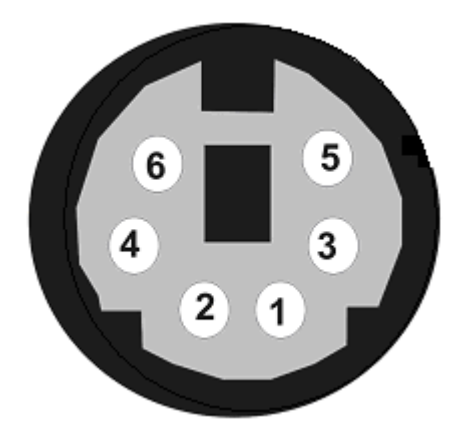

Figure 3-28: Mini-DIN 6 PS/2 Connector

| PIN NO. | DESCRIPTION    |
|---------|----------------|
| 1       | KEYBOARD DATA  |
| 2       | MOUSE DATA     |
| 3       | GROUND         |
| 4       | +5V            |
| 5       | KEYBOARD CLOCK |
| 6       | MOUSE CLOCK    |

Table 3-31: Mini-DIN 6 PS/2 Connector

## 3.3.3 USB Connector

| CN Label:    | CN22                               |
|--------------|------------------------------------|
| CN Type:     | USB port                           |
| CN Location: | See Figure 3-26 (labeled number 3) |
| CN Pinouts:  | See Table 3-32                     |

The 3307920 has a one rear panel USB port. This port connects to USB 1.1 devices.

| PIN NO. | DESCRIPTION |  |
|---------|-------------|--|
| 1       | VCC         |  |
| 2       | DATA1-      |  |
| 3       | DATA1+      |  |
| 4       | GROUND      |  |

Table 3-32: USB Port Pinouts

## 3.3.4 VGA connector

| CN Label:    | CN19                               |
|--------------|------------------------------------|
| CN Type:     | HD-D-sub 15 female connector       |
| CN Location: | See Figure 3-26 (labeled number 4) |
| CN Pinouts:  | See Table 3-33                     |

A 15-pin VGA connector connects to standard displays.

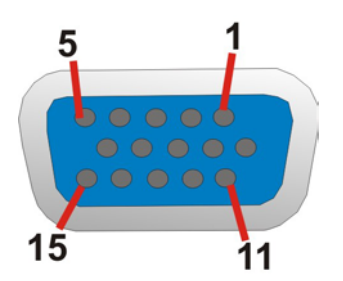

Figure 3-29: VGA Connector

| PIN NO. | DESCRIPTION | PIN NO. | DESCRIPTION |
|---------|-------------|---------|-------------|
| 1       | RED         | 2       | GREEN       |
| 3       | BLUE        | 4       | N/C         |
| 5       | GROUND      | 6       | GROUND      |
| 7       | GROUND      | 8       | GROUND      |
| 9       | N/C         | 10      | GROUND      |
| 11      | N/C         | 12      | DDC DAT     |
| 13      | HSYNC       | 14      | VSYNC       |
| 15      | DDCCLK      |         |             |

Table 3-33: VGA Connector Pinouts

## THIS PAGE IS INTENTIONALLY LEFT BLANK

3307920 CPU Card

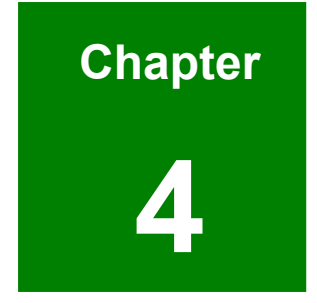

# Installation

## 4.1 Anti-static Precautions

Electrostatic discharge (ESD) can cause serious damage to electronic components, including the 3307920. (Dry climates are especially susceptible to ESD.) It is therefore critical that whenever the 3307920 (or any other electrical component) is handled, the following anti-static precautions are strictly adhered to.

- Wear an anti-static wristband: Wearing a simple anti-static wrist band can help to prevent ESD from damaging the board.
- Self-grounding: Before handling the board touch any grounded conducting material. During the time the board is handled, frequently touch any conducting materials that are connected to the ground.

## 4.2 Installation Considerations

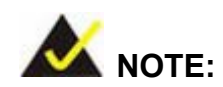

The following installation notices and installation considerations should be read and understood before the CPU card is installed. All installation notices pertaining to the installation of the CPU card should be strictly adhered to. Failing to adhere to these precautions may lead to severe damage of the CPU card and injury to the person installing the CPU card.

## 4.2.1 Installation Notices

Before and during the installation of the 3307920 CPU card, **do** the following:

- Read the user manual
  - The user manual provides a complete description of the 3307920
     CPU card, installation instructions, and configuration options.
- Wear an electrostatic discharge cuff (ESD)

- Electronic components are easily damaged by ESD. Wearing an ESD cuff removes ESD from the user's body and helps to prevent ESD damage.
- Place the CPU card on an antistatic pad
  - When the CPU card is installed and configured, place it on an antistatic pad. This helps to prevent potential ESD damage.
- Turn off all power to the 3307920 CPU card
  - When working with the CPU card, make sure that it is disconnected from all power supplies and that no electricity is being fed into the system.

Before and during the installation of the 3307920 CPU card **DO NOT:** 

- remove any of the stickers on the PCB board. These stickers are required for warranty validation.
- use the product before all the cables and power connectors are properly connected.
- allow screws to come in contact with the PCB circuit, connector pins, or its components.

## 4.3 Unpacking

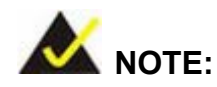

If any of the items listed below are missing when the 3307920 is unpacked, do not proceed with the installation. Contact the reseller or vendor the CPU card was purchased from.

## 4.3.1 Unpacking Precautions

Some components on 3307920 are very sensitive to static electricity and can be damaged by a sudden rush of power. To protect it from being damaged during the unpacking process, follow these precautions:

- Users should ground themselves to remove any static charge before touching the 3307920. To ground themselves, users can wear a grounded wrist strap at all times or frequently touching any conducting materials that is connected to the ground.
- Handle the 3307920 by its edges. Do not touch the IC chips, leads or circuitry unnecessarily.

Do not place a PCB on top of an anti-static bag. Only the inside of the bag is safe from static discharge.

## 4.3.2 Checklist

When 3307920 is unpacked make sure the package contains the following items.

- 1 x 3307920 single board computer
- 1 x ATA66/100 HDD cable
- 2 x SATA cable
- 1 x SATA Power cable
- 1 x KB/MS Y cable
- 1 x RS232 cable
- 1 x Audio cable
- 1 x Mini jumper pack
- 1 x Utility CD
- 1 x QIG (quick installation guide)

If one or more of these items are missing, contact the reseller or vendor 3307920 was purchased from and do not proceed any further with the installation.

## 4.4 3307920 CPU Card Installation

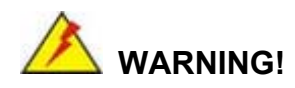

Note that the installation instructions described in this manual should be carefully followed in order to avoid damage to the 3307920 components and injury to the user.

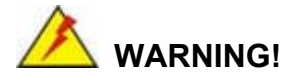

When installing electronic components onto the 3307920 always take anti-static precautions in order to prevent ESD damage to the 3307920 and other electronic components like the CPU and DIMM modules.

## 4.4.1 Preinstalled Component

The component listed below is preinstalled on the 3307920.

CPU

## 4.4.2 Components to Install

To install the 3307920, the following components must be installed or connected to the 3307920:

- DIMM module
- Peripheral devices

## 4.4.3 DIMM Module Installation

## 4.4.3.1 Purchasing the Memory Module

When purchasing DIMM modules, the following considerations should be taken into account:

- The DIMM module can support a 168-pin PC100/133 MHz SDRAM with a maximum size of 512MB
- The DIMM can be either single-sided or dual-sided.

## 4.4.3.2 DIMM Module Installation

The 3307920 CPU card has one DDR SDRAM DIMM socket. To install a DIMM module, follow the instructions below and refer to **Figure 4-1**.

Step 1: Make sure the two handles of the DIMM socket are in the "open" position, leaning outward (Figure 4-1).

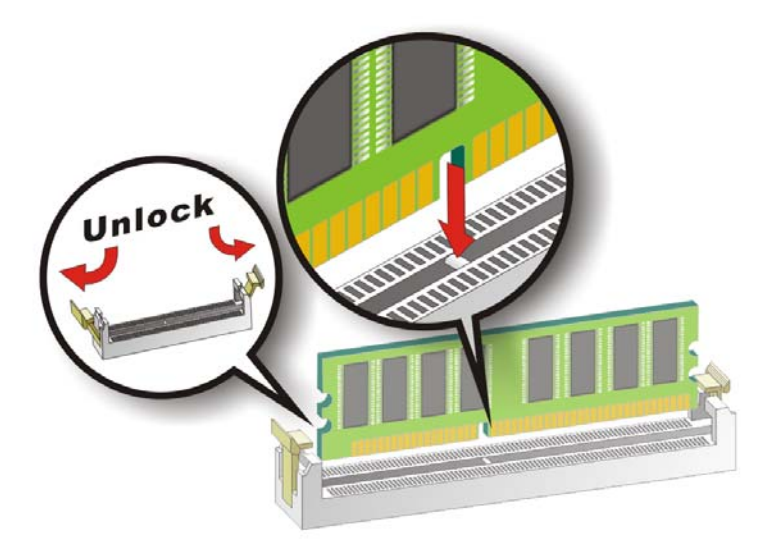

Figure 4-1: Installing the DIMM Module

#### 3307920 CPU Card

- Step 2: Slowly slide the DIMM module along the plastic guides on both ends of the socket. Press the DIMM module down into the socket until it clicks into position and the two handles have automatically locked the memory module into place.
- **Step 3:** To remove the memory module, push both handles outward, and the memory module is ejected by the mechanism in the socket.

## 4.5 Peripheral Device Connection

Cables provided by GAI that connect peripheral devices to the board are listed in **Table 4-1**. Cables not included in the kit must be separately purchased.

| Quantity | Туре                 |
|----------|----------------------|
| 1        | ATA 66/100 HDD cable |
| 1        | Audio cable          |
| 1        | RS-232 cable         |
| 1        | KB/MS Y cable        |
| 2        | SATA cables          |
| 1        | SATA power cable     |

Table 4-1: GAI Provided Cables

## 4.5.1 IDE Disk Drive Connectors

The cable used to connect the CPU board to the IDE HDD is a standard 44-pin or 40-pin ATA flat cable. To connect an IDE HDD to the motherboard, follow the instructions below. 44-pin IDE cable connection is illustrated in Figure 4-2 and 40-pin cable connection is illustrated in Figure 4-3.

- Step 1: Find the ATA 66/100 flat cable in the kit that came with the motherboard.
- **Step 2:** Connect one end of the cable to the PIDE1 connector on the motherboard. A keyed pin on the IDE connectors prevents it from being connected incorrectly.
- Step 3: Locate the red wire on the other side of the cable that corresponds to the pin 1 connector.
- **Step 4:** Connect the other side of the cable to the HDD making sure that the pin 1 cable corresponds to pin 1 on the connector.

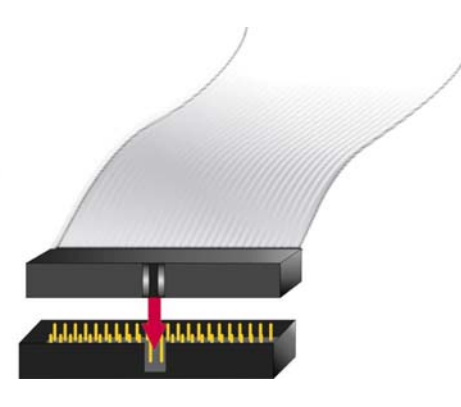

Figure 4-2: Connection of 44-Pin IDE Connector

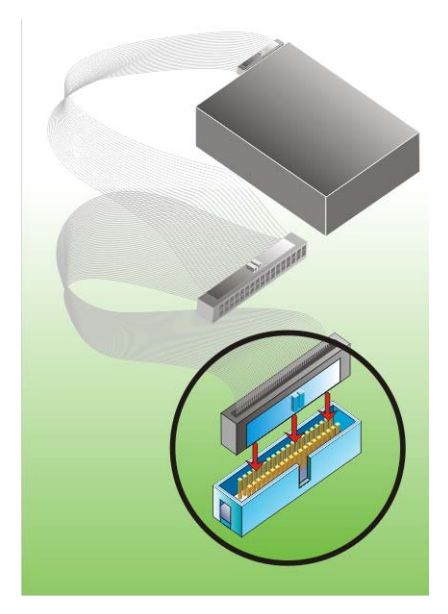

Figure 4-3: Connection of 40-Pin IDE Connector

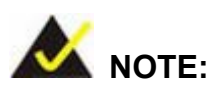

When two EIDE disk drives are connected together, back-end jumpers on the drives must be used to configure one drive as a master and the other as a slave.

#### 4.5.2 COM1-COM2 RS-232 Serial Port Installation

The cable used to connect the CPU card to an RS-232 serial port is a 10-pin header to male D-sub 9 connector. To connect an RS-232 serial port to the CPU card, follow the instructions below.

- Step 1: Find the RS-232 cable in the kit that came with the CPU card.
- Step 2: Connect the 10-pin connector end of the cables to the COM1 /COM2 box headers on the CPU card. Be sure to align the red wire on the connector to pin 1 on the box header.
- Step 3: Connect the other end of the cables to standard female D-sub 9 connectors.

#### 4.5.3 LCD Backlight Installation

To connect an LCD backlight (inverter) to the CPU card, follow the instruction below.

Step 1: Connect the 5-pin connector end of the LCD backlight cable to the CN6 header on the CPU card. A keyed pin on the connector prevents it from being connected incorrectly.

#### 4.5.4 Power Connection

To connect the CPU card to a power supply, follow the instruction below.

Step 1: Connect a 4-pin AT/ATX power connector from a power supply to the CN1 power connector on the CPU card.

#### 4.5.5 TFT LVDS LCD Installation

To connect a TFT LVDS LCD to the CPU card, follow the instructions below.

Step 1: Connect the 20-pin connector end of a TTL LCD cable to the CN26 miniature crimping connector on the CPU card. A keyed pin on the connector prevents it from being connected incorrectly.

## 4.5.6 TFT TTL LCD Installation

To connect a TFT TTL LCD to the CPU card, follow the instructions below.

Step 1: Connect the 40-pin connector end of a TFT TTL LCD cable to the CN27 miniature crimping connector on the CPU card. A keyed pin on the connector prevents it from being connected incorrectly.

## 4.6 Jumper Settings

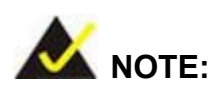

A jumper is a metal bridge that is used to close an electrical circuit. It consists of two metal pins and a small metal clip (often protected by a plastic cover) that slides over the pins to connect them. To CLOSE/SHORT a

| 1-2-3 OF | PEN 2-30 |  |
|----------|----------|--|
| Jumper   |          |  |

jumper means connecting the pins of the jumper with the plastic clip and to OPEN a jumper means removing the plastic clip from a jumper.

Before the 3307920 is installed in the system, the jumpers must be set in accordance with the desired configuration. The 3307920 CPU card has four on-board jumpers.

| Description             | Label | Туре         |
|-------------------------|-------|--------------|
| CF card function setup  | JP2   | 2-pin header |
| Clear CMOS              | JP3   | 3-pin header |
| Flat panel power select | JP4   | 3-pin header |
| PCI VIO voltage select  | JP5   | 3-pin header |

Figure 4-4 shows the 3307920 jumper locations.

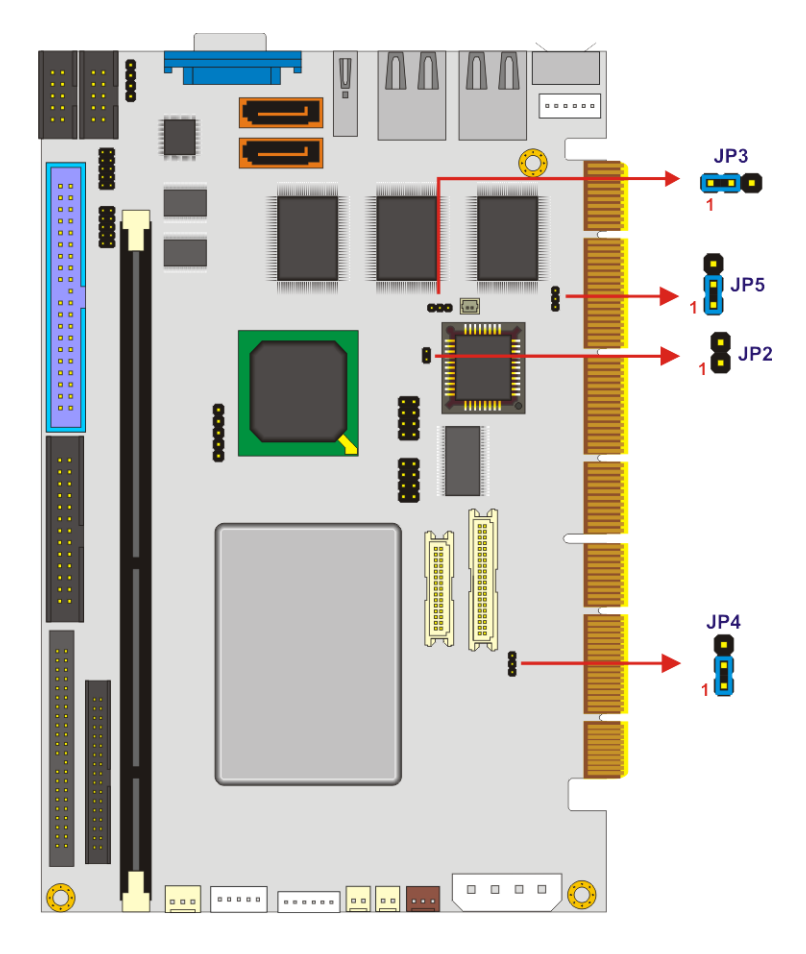

Figure 4-4: Jumper Locations

## 4.6.1 CF Card Function Setup Jumper

| Jumper Label:    | JP2            |
|------------------|----------------|
| Jumper Type:     | 2-pin header   |
| Jumper Settings: | See Table 4-2  |
| Jumper Location: | See Figure 4-4 |

The CF Card Setup jumper sets the compact flash card as either the slave device or the master device.

| JP5                  | Description              |
|----------------------|--------------------------|
| Open 1 – 2 (Default) | Slave (Normal Operation) |
| Short 1 - 2          | Master                   |

#### Table 4-2: CF Card Function Setup Jumper Settings

## 4.6.2 Clear CMOS Jumper

| Jumper Label:    | JP3            |
|------------------|----------------|
| Jumper Type:     | 3 pin header   |
| Jumper Settings: | See Table 4-3  |
| Jumper Location: | See Figure 4-4 |

If the 3307920 fails to boot due to improper BIOS settings, use this jumper to clear the CMOS data and reset the system BIOS information. To do this, use the jumper cap to close pins 2 and 3 for a few seconds then reinstall the jumper clip back to pins 1 and 2.

If the "CMOS Settings Wrong" message is displayed during the boot up process, the fault may be corrected by pressing the F1 to enter the CMOS Setup menu. Do one of the following:

- Enter the correct CMOS setting
- Load Optimal Defaults
- Load Failsafe Defaults

| JP3                   | Description                        |
|-----------------------|------------------------------------|
| Short 1 – 2 (Default) | Keep CMOS Setup (Normal Operation) |
| Short 2 - 3           | Clear CMOS Setup                   |

Table 4-3: Clear CMOS Jumper Settings

#### 4.6.3 Flat Panel Power Select

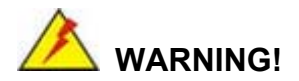

Making the wrong setting on this jumper may cause irreparable damage to both the CPU card and the LCD screen connected to the on-board connector.

| Jumper Label:    | JP4            |
|------------------|----------------|
| Jumper Type:     | 3-pin header   |
| Jumper Settings: | See Table 4-4  |
| Jumper Location: | See Figure 4-4 |

This jumper allows the user to set the voltage for the LCD panel. Before setting this jumper refer to the LCD panel user guide to determine the required voltage. After the required voltage is known, make the necessary jumper setting in accordance with the settings shown in **Table 4-4**.

| JP4             | Description |
|-----------------|-------------|
| 1 – 2 (Default) | +3.3V       |
| 2 - 3           | +5V         |

Table 4-4: Flat Panel Select Jumper Settings

## 4.6.4 PCI VIO Voltage Select Jumper

| Jumper Label:    | JP5            |
|------------------|----------------|
| Jumper Type:     | 3-pin header   |
| Jumper Settings: | See Table 4-5  |
| Jumper Location: | See Figure 4-4 |

Use the JP5 jumper to select the voltage of the PCI connector.

| JP5             | Description |
|-----------------|-------------|
| 1 - 2 (Default) | +5V         |
| 2 – 3           | +3.3V       |

Table 4-5: PCI VIO Voltage Jumper Settings

## 4.7 Installing a Compact Flash<sup>®</sup> Card

A Compact Flash<sup>®</sup> Type 2 (CFII) card slot is located on the solder side of the CPU card. When appropriately formatted, a CFII card can serve as a bootable hard drive in applications where installation space is limited. The CFII card occupies a secondary IDE channel. Configuration options can be found through the BIOS configuration utility.

To install a CFII card, follow the instructions below.

Step 1: Turn the 3307920 over so that the CFII card socket is facing up.

Step 2: Carefully insert the CFII card into the socket.

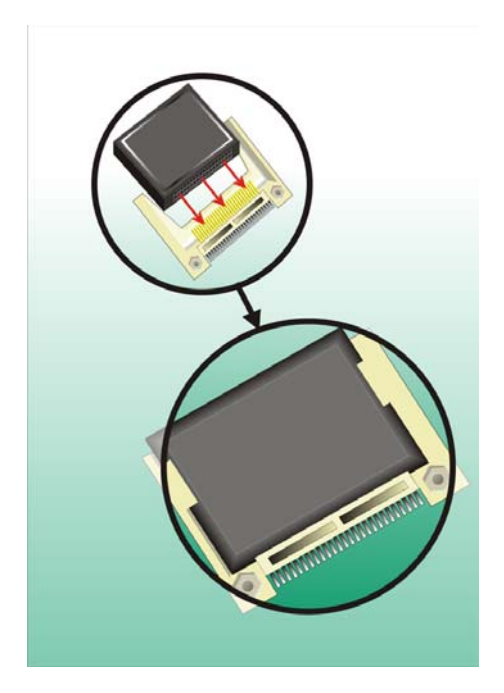

Figure 4-5: CompactFlash<sup>®</sup> Card Installation

## 4.8 Inserting the CPU Card

After the DIMM module has been installed and after the internal peripheral connectors have been connected to the peripheral devices and the jumpers have been configured, the 3307920 can be inserted onto a PCISA slot on the backplane.

To insert the CPU card to a backplane, follow the instructions below.

- **Step 1:** Align the PCISA connector on the CPU card with the corresponding PCISA slot on the backplane.
- Step 2: Gently push the CPU down to ensure the connectors are properly connected.

## **4.9 Rear Panel Connectors**

## 4.9.1 Keyboard and Mouse Connection

A PS/2 keyboard and a PS/2 mouse can be connected to the appropriate PS/2 connector on the rear panel.

#### **4.9.2 Ethernet Connection**

The rear panel RJ-45 connectors can be connected to an external LAN and communicate with data transfer rates up to 10Mbps and 100Mbps.

## 4.9.3 USB Connection

The rear panel USB connectors provide easier and quicker access to external USB devices. The rear panel USB connector is a standard connector and can easily be connected to other USB devices.

## 4.9.4 VGA Port Installation

The cable used to connect the motherboard to a VGA port is a 10-pin header to female HD-D-sub 15 connector. To connect a VGA port to the motherboard, follow the instructions below.

- **Step 1:** Connect a standard male HD-D-sub 15 connector end to the VGA connector on the rear panel.
- **Step 2:** Connect the other end to a display device.

## THIS PAGE IS INTENTIONALLY LEFT BLANK

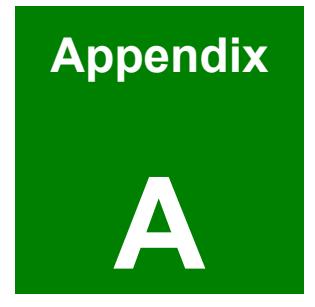

# Watchdog Timer

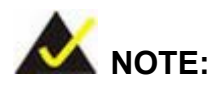

The following discussion applies to DOS environment. Contact GAI support or visit the GAI website for specific drivers for more sophisticated operating systems, e.g., Windows® and Linux.

The Watchdog Timer is provided to ensure that standalone systems can always recover from catastrophic conditions that cause the CPU to crash. This condition may have occurred by external EMI or a software bug. When the CPU stops working correctly, Watchdog Timer either performs a hardware reset (cold boot) or a Non-Maskable Interrupt (NMI) to bring the system back to a known state.

A BIOS function call (INT 15H) is used to control the Watchdog Timer:

| AH – 6FH Sub-function: |                                                                    |
|------------------------|--------------------------------------------------------------------|
| AL – 2:                | Sets the Watchdog Timer's period.                                  |
| BL:                    | Time-out value (Its unit-second is dependent on the item "Watchdog |
|                        | Timer unit select" in CMOS setup).                                 |

#### INT 15H:

Table B-1: AH-6FH Sub-function

Call sub-function 2 to set the time-out period of Watchdog Timer first. If the time-out value is not zero, the Watchdog Timer starts counting down. While the timer value reaches zero, the system resets. To ensure that this reset condition does not occur, calling sub-function 2 must periodically refresh the Watchdog Timer. However, the Watchdog timer is disabled if the time-out value is set to zero.

A tolerance of at least 10% must be maintained to avoid unknown routines within the operating system (DOS), such as disk I/O that can be very time-consuming.
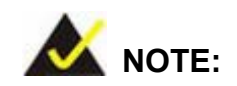

When exiting a program it is necessary to disable the

Watchdog Timer, otherwise the system resets.

## Example program:

| ; INITIAL TIMER PERIOD COUNTER |          |              |                               |  |  |  |
|--------------------------------|----------|--------------|-------------------------------|--|--|--|
| ;                              |          |              |                               |  |  |  |
| W_LOO                          | OP:      |              |                               |  |  |  |
|                                |          |              |                               |  |  |  |
|                                | MOV      | AX, 6F02H    | ;setting the time-out value   |  |  |  |
|                                | MOV      | BL, 30       | ;time-out value is 48 seconds |  |  |  |
|                                | INT      | 15H          |                               |  |  |  |
| ;                              |          |              |                               |  |  |  |
| ; ADD                          | THE AP   | PLICATION PR | ROGRAM HERE                   |  |  |  |
| ;                              |          |              |                               |  |  |  |
|                                | СМР      | EXIT_AP, 1   | ; is the application over?    |  |  |  |
|                                | JNE      | W_LOOP       | ;No, restart the application  |  |  |  |
|                                |          |              |                               |  |  |  |
|                                | MOV      | AX, 6F02H    | ;disable Watchdog Timer       |  |  |  |
|                                | MOV      | BL, 0        | ;                             |  |  |  |
|                                | INT      | 15H          |                               |  |  |  |
| ;                              |          |              |                               |  |  |  |
| ; <b>EXI</b> 1                 | ; EXIT ; |              |                               |  |  |  |

# THIS PAGE IS INTENTIONALLY LEFT BLANK

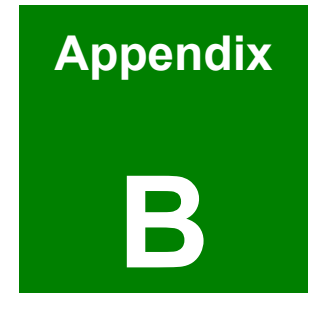

# **Address Mapping**

## **B.1 IO Address Map**

| I/O address<br>Range | Description                     |
|----------------------|---------------------------------|
| 000-01F              | DMA Controller                  |
| 020-021              | Interrupt Controller            |
| 040-043              | System time                     |
| 060-06F              | Keyboard Controller             |
| 070-07F              | System CMOS/Real time Clock     |
| 080-09F              | DMA Controller                  |
| 0A0-0A1              | Interrupt Controller            |
| 0C0-0DF              | DMA Controller                  |
| 0F0-0FF              | Numeric data processor          |
| 1F0-1F7              | Primary IDE Channel             |
| 2F8-2FF              | Serial Port 2 (COM2)            |
| 378-37F              | Parallel Printer Port 1 (LPT1)  |
| 3B0-3BB              | VT82C686B Graphics Controller   |
| 3C0-3DF              | VT82C686B Graphics Controller   |
| 3F6-3F6              | Primary IDE Channel             |
| 3F7-3F7              | Standard floppy disk controller |
| 3F8-3FF              | Serial Port 1 (COM1)            |

Table B-1: IO Address Map

## B.2 1st MB Memory Address Map

| Memory address | Description   |
|----------------|---------------|
| 00000-9FFFF    | System memory |
| A0000-BFFFF    | VGA buffer    |
| F0000-FFFFF    | System BIOS   |
| 100000-        | Extend BIOS   |

Table B-2: 1<sup>st</sup> MB Memory Address Map

| IRQ0 | System Timer     | IRQ8  | RTC clock       |
|------|------------------|-------|-----------------|
| IRQ1 | Keyboard         | IRQ9  | ACPI            |
| IRQ2 | Available        | IRQ10 | LAN             |
| IRQ3 | COM2             | IRQ11 | LAN/USB2.0/SATA |
| IRQ4 | COM1             | IRQ12 | PS/2 mouse      |
| IRQ5 | SMBus Controller | IRQ13 | FPU             |
| IRQ6 | FDC              | IRQ14 | Primary IDE     |
| IRQ7 | Available        | IRQ15 | Secondary IDE   |

## **B.3 IRQ Mapping Table**

Table B-3: IRQ Mapping Table

## **B.4 DMA Channel Assignments**

| Channel | Function                     |
|---------|------------------------------|
| 0       | Available                    |
| 1       | Available                    |
| 2       | Floppy disk (8-bit transfer) |
| 3       | Available                    |
| 4       | Cascade for DMA controller 1 |
| 5       | Available                    |
| 6       | Available                    |
| 7       | Available                    |

Table B-4: IRQ Mapping Table

# THIS PAGE IS INTENTIONALLY LEFT BLANK

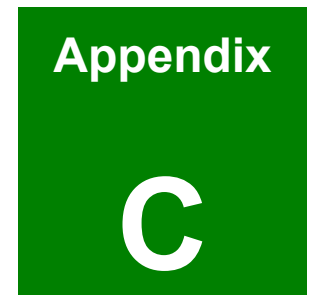

# External AC'97 Audio CODEC

### **C.1 Introduction**

The motherboard comes with an onboard Realtek ALC655 CODEC. Realtek ALC655 is a 16-bit, full duplex AC'97 Rev. 2.3 compatible audio CODECwith a sampling rate of 48KHz.

#### C.1.1 Accessing the AC'97 CODEC

The CODEC is accessed through three phone jacks on the rear panel of the motherboard. The phone jacks include:

- 3. A LINE input shared with surround output
- 4. A MIC input shared with Center and LFE output
- 5. A LINE output
- 6. A MIC input line.

#### C.1.2 Driver Installation

The driver installation has been described in Chapter 6.

After rebooting the sound effect configuration utility appears in the Windows Control Panel (see **Figure C-1**). If the peripheral speakers are properly connected, sound effects should be heard.

| 🕏 Control Panel               |                                                                                                    |                                                                                               |                    |                                              |                |        |
|-------------------------------|----------------------------------------------------------------------------------------------------|-----------------------------------------------------------------------------------------------|--------------------|----------------------------------------------|----------------|--------|
| Elle Edit Yew Favorites Iools | Help<br>earch 📂 Folders 🛄 •                                                                                                    |                                                                                               |                    |                                              | ~              | #<br>• |
| Address Dr Control Panel      | Image: Control of the second second secon | Add or<br>Remov<br>Extreme<br>Price(R)<br>System<br>System<br>Regional<br>Tabba r<br>Start Me | tive Date and Time | Deplay<br>Deplay<br>Mouse<br>Sched ed<br>Tad | Folder Options | •      |

Figure C-1: Sound Effect Manager con

#### **C.2 Sound Effect Configuration**

#### C.2.1 Accessing the Sound Effects Manager

To access the Sound Effects Manager, please do the following:

**Step 1:** Install the audio CODEC driver.

- Step 2: Click either:
  - The Sound Effect Manager icon in the Notification Area of the system task bar (see Figure C-2), or
  - The Sound Effect Manager icon in the Control Panel (Figure C-3).

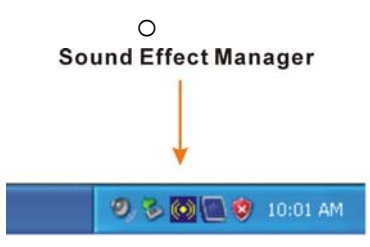

Figure C-2: Sound Effect Manager Icon [Task Bar]

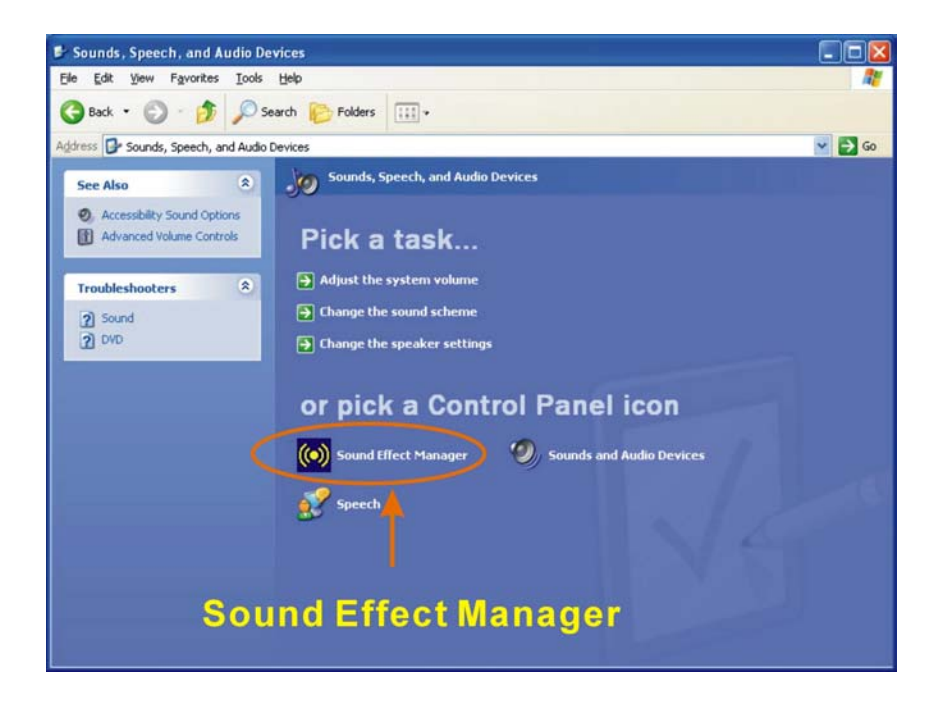

Figure C-3: Sound Effect Manager Icon [Control Panel]

| S/PDIF-Out   | Connector Sensing | HRTFDemo             | Microphone Effect | Genera    |
|--------------|-------------------|----------------------|-------------------|-----------|
| Sound Effect | Equalizer Sr      | beaker Configuration | Speaker Test      | S/PDIF-In |
| Environment  | D-11-1 C-11       |                      | Edit              | _         |
|              | Padded Cell       | ×                    |                   |           |
| Karaoke      |                   | Other                | 8                 |           |
|              |                   |                      |                   |           |
|              | e Lancellation    |                      |                   |           |
| -KEY-        |                   |                      |                   |           |
|              | +0                |                      | Equalizer         |           |
|              |                   |                      | ļ                 |           |
|              |                   |                      |                   |           |
|              |                   |                      |                   |           |

**Step 3:** The sound effect manager appears. (See **Figure C-4**)

Figure C-4: Sound Effects Manager (ALC655)

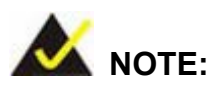

.

The Sound Effect Manager shown in **Figure C-4** is for the Realtek ALC655 audio CODEC. Different CODECs may have different sound manager appearances.

The following section describes the different configuration options in the Sound Effect Manager.

#### C.2.2 Sound Effect Manager Configuration Options

The **Sound Effects Manager** enables configuration of the items listed below. To configure these items click the corresponding menu tab in the **Sound Effects Manager** in **Figure C-4** 

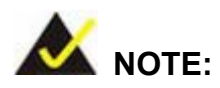

The **Karaoke Mode** is configured in the **Sound Effect** menu. To access Karaoke configuration settings, click on the **Sound Effect** menu tab.

- Sound Effect
- Karaoke Mode
- Equalizer
- Speaker Configuration
- Speaker Test
- S/PDIF-In
- S/PDIF-Out
- Connector Sensing
- HRTF Demo
- Microphone Effect
- General

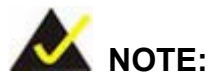

Not all RealTek **Sound Effect Managers** have all the above listed options. The Sound Effect Manager loaded onto the system may only have some of the options listed above.

Below is a brief description of the available configuration options in the **Sound Effects Manager**.

 Sound Effect:- Select a sound effect from the 23 listed options in the drop down menu. Selected sound effect properties can be edited. To edit the sound effect click "EDIT."

- Karaoke Mode:- The Karaoke Mode is accessed in the Sound Effect window. The Voice Cancellation disables the vocal part of the music being played. The Key adjustment up or down arrow icons enables users to define a key that fits a certain vocal range.
- Equalizer Selection:- Preset equalizer settings enable easy audio range settings. Ten frequency bands can be configured.
- Speaker Configuration:- Multi-channel speaker settings are configured in this menu. Configurable options include:
  - Headphone
  - O Channel mode for stereo speaker output
  - Channel mode for 4 speaker output
  - Channel mode for 5.1 speaker output
  - O Synchronize the phonejack switch with speakers settings
- Speaker Test:- Each speaker connected to the system is tested individually to see if the 4-channel or 6-channel audio operates properly.
- S/PDIF-In & S/PDIF-Out:- These functions are currently not supported.
- Connector Sensing:- Realtek ALC655 detects if an audio device is plugged into the wrong connector. If an incorrect device is plugged in a warning message appears.
- HRTF Demo:- Adjust HRTF (Head Related Transfer Functions) 3D positional audio here before running 3D applications.
- Microphone Effect: Microphone noise suppression is enabled in this menu.
- General:- General information about the installed AC'97 audio configuration utility is listed here.

# THIS PAGE IS INTENTIONALLY LEFT BLANK

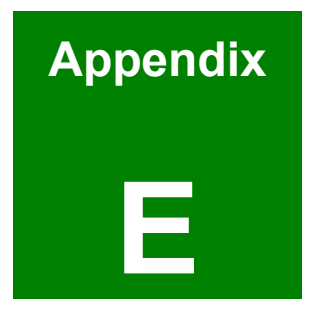

# **RAID Setup**

#### E.1 Introduction

The ALi M5283 SATA RAID chipset can control parallel ATA (PATA) and serial ATA (SATA) disks. The ALi controller supports PATA UDMA transfer mode up to mode 6 and SATA 1 disk drives. The ALi M5283 also has a cost-effective RAID functionality that can increase the data read/write speed and provide protection to data by distributing mirrored duplicates of data onto two disk drives (RAID 1).

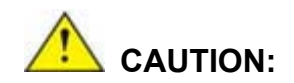

A configured RAID volume (which may consist of multiple hard drives) appears to an operating system as a contingent storage space. The operating system will not be able to distinguish the physical disk drives contained in a RAID configuration.

#### E.1.1 Precautions

One key benefit a RAID configuration brings is that a single hard drive can fail within a RAID array without damaging data. With RAID1 array, a failed drive can be replaced and the RAID configuration restored.

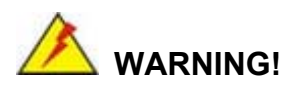

Irrecoverable data loss occurs if a working drive is removed when trying to remove a failed drive. It is strongly recommended to mark the physical connections of all SATA disk drives. Drive locations can be identified by attaching stickers to the drive bays. If a drive member of a RAID array should fail, the failed drive can then be correctly identified.

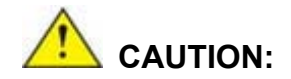

Do not accidentally disconnect the SATA drive cables.

Carefully route the cables within the chassis to avoid system

down time.

#### **E.2 Features and Benefits**

- Supports RAID levels 0, 1, and JBOD
- Supports connectivity to two disk drives
- Supported Operating Systems include: Windows® 98/Me, Windows® 2000 and Windows® XP
- Windows®-based software for RAID management

### E.3 Accessing the ALi RAID Utility

To access the Ali RAID Utility, follow the steps below:

Step 1: Connect SATA drives to the system. Connect two SATA drives to the system. Make sure the drives have the same capacity, are the same type, and have the same speed.

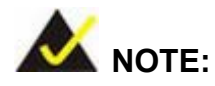

Make sure the SATA drives are EXACTLY the same when they are configured in a RAID configuration (JBOD, RAID 0 or RAID 1). If they are not the same size, disk drive capacity is sacrificed and overall performance affected.

Step 2: Enable SATA drives in BIOS. Start the computer and access the Award BIOS setup program. Next, open the Advanced menu. Enable the SATA ROM Support BIOS option (see Section 5.3).

- Step 3: Save and Exit BIOS. After the SATA ROM Support BIOS option is enabled, save and exit the BIOS.
- Step 4: Reboot the system. Reboot the system after saving and exiting the BIOS.
- Step 5: Press Ctrl-A. When the screen in Figure E-1 appears press Ctrl-A to enter the ALI RAID BIOS setup program.

ALI RAID BIOS V1.XX (c) ALI Corporation 2005, All Rights Reserved. Identifying IDE drives... Channel 1 Master: None Channel 1 Slave: None Channel 2 Master: [Drive Brand Name] [Drive ID number] SATA 1 [Drive Capacity] Channel 3 Master: [Drive Brand Name] [Drive ID number] SATA 1 [Drive Capacity] Press Ctrl-A to enter ALI RAID BIOS setup utility

Figure E-1: Accessing ALi RAID BIOS Utility

Step 6: Delete RAID settings and partitions. The RAID BIOS Setup Utility in Figure
E-2 appears. Before configuring the array select the "Delete All RAID Setting & Partition".

| RAID BIOS Setup Utility   © 2006 ALi Corporation   www.ali.com.tw     Create RAID 0 Striping for Performance   SPACE : Select     Create JBOD for integrate Capacity   ifK     Delete RAID Settings and Partition   16K     Delete All RAID Settings and Partition   Enter : Finish     Rebuild RAID Array   EXT |                                                     |                   |                              |               |                   |
|----------------------------------------------------------------------------------------------------|-----------------------------------------------------|-------------------|------------------------------|---------------|-------------------|
| Channel 1 Master:<br>Channel 1 Slave:<br>Channel 2 Master:<br>Channel 3 Master:                                                                                                    | - Drive Model<br>None<br>None<br>[Drive Brand Name] | [Drive ID number] | - Mode -<br>SATA 1<br>SATA 1 | Capacity      | - RAID Array/Type |
| RAID Array A:<br>RAID Array B:<br>RAID Array C:                                                                                                    | - Capacity —                                        |                   | AID Type —                   | - Stripe Size | RAID Name         |

#### Figure E-2: RAID BIOS Setup Utility

- Step 7: Configure the RAID settings. Use the RAID BIOS Setup Utility in Figure E-2 to configure the RAID array. Brief descriptions are given below.
- **Step 8: Install the OS**. After the RAID array has been configured (see below) install the OS. To do this, refer to the documentation that came with the OS.

#### **E.4 RAID Options**

#### E.4.1 Create RAID 0 Striping for Performance

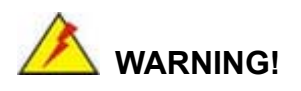

All data previously stored on the member drives of a RAID configuration are destroyed during the RAID initialization process. If "used" drives are used to create a RAID array, make sure the data has been moved or backed up before creating a RAID array out of the disk drives.

Step 1: Select "Create RAID 0 Striping for Performance". Use the arrow keys to

highlight **Create RAID0 Striping for Performance** and press **ENTER**. A flashing 'S' appears on the **Drive Menu** where the member drives to be included in the RAID 0 array can be chosen.

- Step 2: Select RAID array drive members. Use the space bar to select members of the RAID array. The flashing cursor changes to a lower case 's' once any of the connected disk drives has been selected. Follow the same method to select another member drive.
- Step 3: Confirm. The Create RAID0(Y/N) confirm box appears. Press Y.
- Step 4: Name the array. Enter a nickname for the created array. Upper and lower case alphabetic, numeric, space, and underscore characters are all applicable for naming an array.

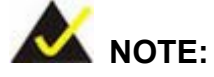

- To reduce the chance of losing data, ALi imposes certain limitations on the RAID configuration options. PATA drives connected on the same IDE channel cannot be selected as the members of a RAID 0 array. Avoid mixing PATA and SATA disk drives in a RAID 0 array.
- Always use disk drives of the same capacity to create a RAID array. The excessive capacity of a larger disk drive cannot be utilized because data stripes are equally distributed across all members of a RAID array.

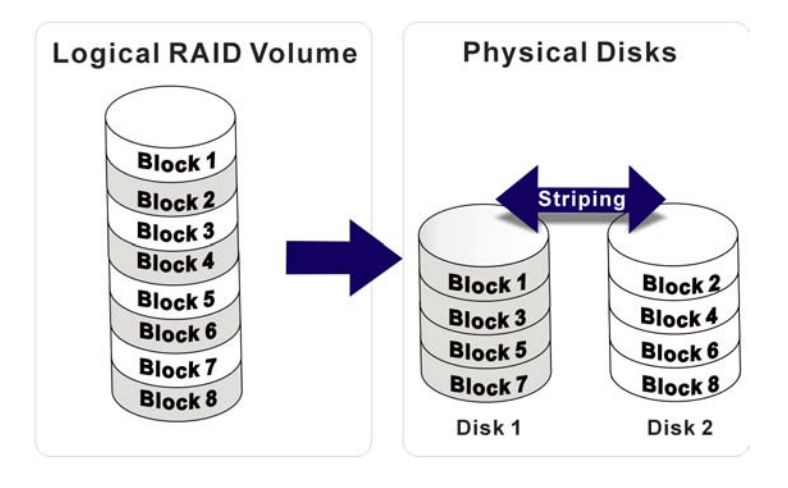

#### E.4.2 Create RAID 1 Mirroring for Reliability

# 

All data previously stored on the member drives of a RAID configuration is destroyed during the RAID initialization process. If "used" drives are used to create a RAID array, make sure the data has been moved or backed up before creating a RAID array out of the disk drives.

- Step 1: Select "Create RAID 1 Striping for Reliability". Use the arrow keys to highlight Create RAID 1 Striping for Reliability and press ENTER. A flashing 'S' appears on the Drive Menu where the member drives to be included in the RAID 0 array can be chosen.
- Step 2: Select RAID array drive members. Use the space bar to select members of the RAID array. The flashing cursor changes to a lower case 's' once any of the connected disk drives has been selected. Follow the same method to select another member drive.
- Step 3: Confirm. The Create RAID0(Y/N) confirm box appears. Press Y.
- Step 4: Name the array. Enter a nickname for the created array. Upper and lower case alphabetic, numeric, space, and underscore characters are all applicable for naming an array
- Step 5: View the array. A prompt appears to proceed with drive copy. The Source andDestination drives are indicated as "M" and "m" in the Drive Menu.

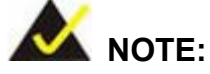

- To reduce the chance of losing data, ALi imposes certain limitations on the RAID configuration options. PATA drives connected on the same IDE channel cannot be selected as the members of a RAID 1 array. Avoid mixing PATA and SATA disk drives in a RAID 1 array.
- Always use disk drives of the same capacity to create a RAID array. The excessive capacity of a larger disk drive cannot be utilized because data stripes are equally distributed across all members of a RAID array.

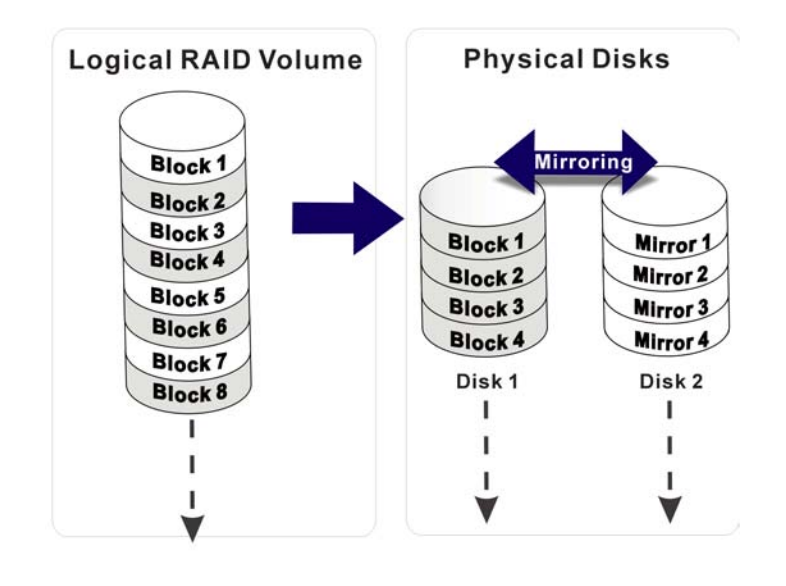

#### E.4.3 Create JBOD for Integrated Capacity

JBOD is defined as "Just a Bunch of Drives." JBOD provides neither performance gains nor data redundancy.

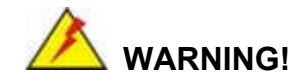

All data previously stored on the member drives of a RAID configuration is destroyed during the RAID initialization process. If "used" drives are used to create a RAID array, make sure the data has been moved or backed up before creating a RAID array out of the disk drives.

- Step 1: Select "Create JBOD for Integrated Capacity". Use the arrow keys to highlight Create JBOD for Integrated Capacity and press ENTER. A flashing 'J' appears on the Drive Menu where the member drives to be included in the JBOD array can be chosen.
- Step 2: Select RAID array drive members. Use the space bar to select members of the RAID array. The flashing cursor changes to a lower case 's' once any of the connected disk drives has been selected. Follow the same method to select another member drive.
- Step 3: Confirm. The Create RAID 0 (Y/N) confirm box appears. Press Y.
- Step 4: Name the array. Enter a nickname for the created array. Upper and lower case alphabetic, numeric, space, and underscore characters are all applicable for naming an array

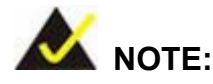

To reduce the chance of losing data, ALi imposes certain limitations on the RAID configuration options. Parallel-ATA drives connected on the same IDE channel cannot be selected as the members of a RAID1 array. Avoid mixing Parallel-ATA and Serial-ATA disk drives in a RAID1 array.

#### E.4.4 Stripe Size

Changing the stripe size effects RAID 0 arrays. Configurable options are:

- 64K (default)
- 32K
- 16K
- 8K
- 4K

Select a small stripe size if the I/Os to the hard drives are small and occur randomly. Choose a larger stripe size if the I/Os are mostly large and come in sequential orders, e.g., A/V playback and editing applications. The default value should be appropriate for most applications.

#### E.4.5 Delete RAID Setting & Partition

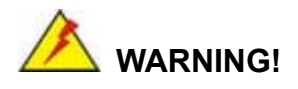

If a RAID configuration is deleted, all data previously stored on the member drives of the RAID configuration will also be deleted.

- Step 1: Delete a RAID setting. Use the arrow keys to highlight Delete RAID Setting & Partition and press ENTER. A flashing 'E' appears at the Drive Menu where the member drives to be removed can be chosen.
- Step 2: Confirm Delete. The Data on RAID drives will be erased (Y/N) confirm box appears. Press Y.

#### E.4.6 Delete All RAID Setting & Partition

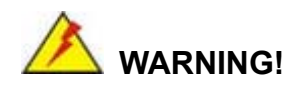

If a RAID configuration is deleted, all data previously stored on the member drives of the RAID configuration will also be deleted.

- Step 1: Delete RAID Settings. Use the arrow keys to highlight Delete All RAID Setting& Partition and press ENTER.
- Step 2: Confirm delete. The Data on RAID drives will be erased (Y/N) confirm box appears. Press Y.

#### E.4.7 Rebuild RAID Array

The Rebuild RAID Array option can rebuild a RAID array if a member of a RAID configuration should fail. Neither RAID 0 nor JBOD provides data redundancy. The Rebuild RAID Array option only applies to RAID1 arrays and is applicable when a member of a RAID1 configuration has failed.

- **Step 1:** Select Rebuild Array. Use the arrow keys to highlight Rebuild RAID Array and press ENTER. A flashing 'R' appears in the list of existing arrays. The source and destination drives will be displayed.
- Step 2: Confirm rebuild array. Press Y to begin the rebuild process.

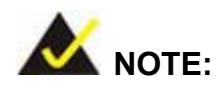

A status bar will indicate the rebuild progress. Rebuild consumes considerable system resources and the time required for rebuilding a RAID array may vary depending on the size of stored data, disk drive capacity, and drive performance.

#### E.4.8 Select Boot Drive

- Step 1: Select the Boot Drive. Use the arrow keys to highlight Select Boot Drive and press ENTER. A flashing 'A' appears at the Drive Menu where the boot drive can be chosen.
- **Step 2: Press Enter**. Press **Enter** or the space bar to finish the configuration.

Any advice or comments about our products and service, or anything we can help you with please don't hesitate to contact with us. We will do our best to support your products, projects and business.

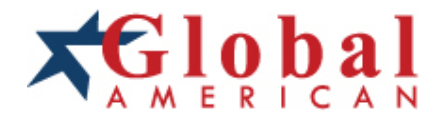

| Address:            | Global American, Inc.<br>17 Hampshire Drive<br>Hudson, NH 03051     |
|---------------------|---------------------------------------------------------------------|
| Telephone:          | Toll Free (U.S. Only) 800-833-8999<br>(603)886-3900                 |
| FAX:                | (603)886-4545                                                       |
| Website:<br>E-Mail: | http://www.globalamericaninc.com<br>salesinfo@globalamericaninc.com |